# GA-Z87X-UD3H

User's Manual

Rev. 1001 12ME-Z87XU3H-1001R

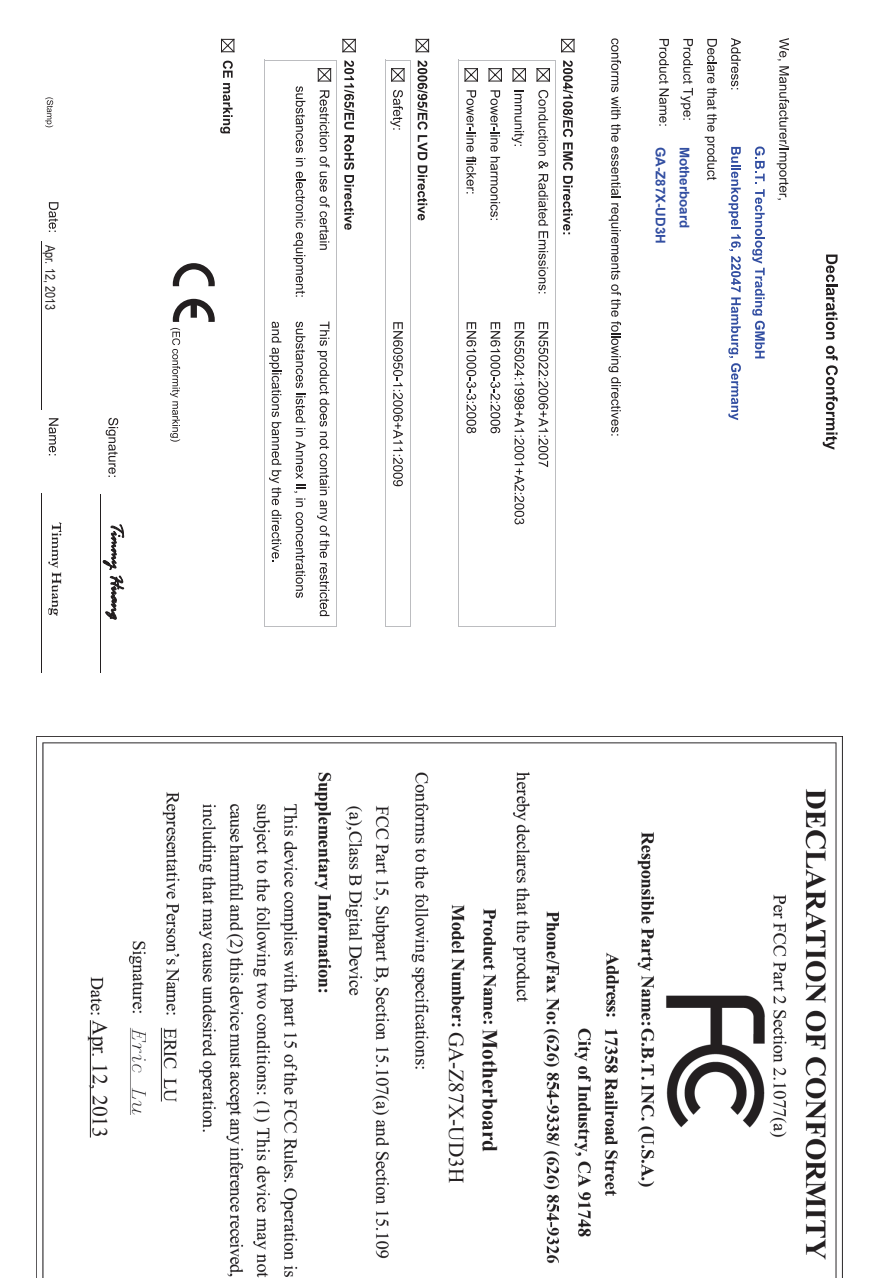

#### **Copyright**

© 2013 GIGA-BYTE TECHNOLOGY CO., LTD. All rights reserved. The trademarks mentioned in this manual are legally registered to their respective owners.

#### **Disclaimer**

Information in this manual is protected by copyright laws and is the property of GIGABYTE. Changes to the specifications and features in this manual may be made by GIGABYTE without prior notice.

No part of this manual may be reproduced, copied, translated, transmitted, or published in any form or by any means without GIGABYTE's prior written permission.

#### **Documentation Classifications**

In order to assist in the use of this product, GIGABYTE provides the following types of documentations:

- For quick set-up of the product, read the Quick Installation Guide included with the product.
- For detailed product information, carefully read the User's Manual.

For product-related information, check on our website at: http://www.gigabyte.com

#### Identifying Your Motherboard Revision

The revision number on your motherboard looks like this: "REV: X.X." For example, "REV: 1.0" means the revision of the motherboard is 1.0. Check your motherboard revision before updating motherboard BIOS, drivers, or when looking for technical information.

Example:

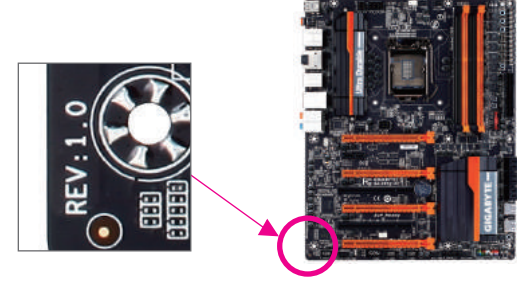

# Table of Contents

| nts   |                                                                                                    | 6                                                                                                    |
|-------|----------------------------------------------------------------------------------------------------|----------------------------------------------------------------------------------------------------|
| ems   |                                                                                                    | 6                                                                                                    |
| UD3H  | Hotherboard Layout                                                                                                    | 7                                                                                                    |
| UD3H  | H Motherboard Block Diagram                                                                                                    | 8                                                                                                    |
|       | ·                                                                                                    |                                                                                                    |
| Hardv | ware Installation                                                                                                    | 9                                                                                                    |
| 1-1   | Installation Precautions                                                                                                    | 9                                                                                                    |
| 1-2   | Product Specifications                                                                                                    | 10                                                                                                    |
| 1-3   | Installing the CPU and CPU Cooler                                                                                                    | 13                                                                                                    |
| 1-3   | 3-1 Installing the CPU                                                                                                    | 13                                                                                                    |
| 1-3   | 3-2 Installing the CPU Cooler                                                                                                    | 15                                                                                                    |
| 1-4   | Installing the Memory                                                                                                    | 16                                                                                                    |
| 1-4   | 4-1 Dual Channel Memory Configuration                                                                                                    | 16                                                                                                    |
| 1-4   | 4-2 Installing a Memory                                                                                                    | 17                                                                                                    |
| 1-5   | Installing an Expansion Card                                                                                                    | 18                                                                                                    |
| 1-6   | Setting up AMD CrossFire"/NVIDIA® SLI® Configuration                                                                                                    | 19                                                                                                    |
| 1-7   | Back Panel Connectors                                                                                                    | 20                                                                                                    |
| 1-8   | Onboard Buttons, Switches and LEDs                                                                                                    | 22                                                                                                    |
| 1-9   | Internal Connectors                                                                                                    | 24                                                                                                    |
| BIOS  | Setup                                                                                                    | 35                                                                                                    |
| 2-1   | Startup Screen                                                                                                    | 36                                                                                                    |
| 2-2   | The Main Menu                                                                                                    | 37                                                                                                    |
| 2-3   | M.I.T                                                                                                    | 39                                                                                                    |
| 2-4   | System                                                                                                    | 50                                                                                                    |
| 2-5   | BIOS Features                                                                                                    | 51                                                                                                    |
| 2-6   | Peripherals                                                                                                    | 55                                                                                                    |
| 2-7   | Power Management                                                                                                    | 60                                                                                                    |
| 2-8   | Save & Exit                                                                                                    | 62                                                                                                    |
|       | nts<br>ems .<br>UD3H<br>UD3H<br>Hard<br>1-1<br>1-2<br>1-3<br>1-4<br>1-5<br>1-6<br>1-7<br>1-8<br>1-9<br>BIOS<br>2-1<br>2-2<br>2-3<br>2-4<br>2-5<br>2-6<br>2-7<br>2-8 | Ints       ems         UD3H Motherboard Layout       UD3H Motherboard Block Diagram         UD3H Motherboard Block Diagram       Installation         Hardware Installation       Installation Precautions         1-1       Installation Precautions         1-2       Product Specifications         1-3       Installing the CPU and CPU Cooler         1-3-1       Installing the CPU Cooler         1-3-2       Installing the CPU Cooler         1-4-1       Dual Channel Memory         1-4-1       Dual Channel Memory Configuration         1-4-2       Installing a Memory         1-5       Installing a Expansion Card         1-6       Setting up AMD CrossFire <sup>®</sup> /NVIDIA <sup>®</sup> SLI <sup>®</sup> Configuration         1-7       Back Panel Connectors         1-8       Onboard Buttons, Switches and LEDs         1-9       Internal Connectors         BIOS Setup       2-1         2-1       Startup Screen         2-2       The Main Menu         2-3       M.I.T.         2-4       System         2-5       BIOS Features         2-6       Peripherals         2-7       Power Management         2-8       Save & Exit |

| Chapter 3 | Confi                 | guri       | ng SATA Hard Drive(s)                                   | 63  |  |  |
|-----------|-----------------------|------------|---------------------------------------------------------|-----|--|--|
|           | 3-1                   | Cor        | nfiguring Intel <sup>®</sup> Z87 SATA Controllers       |     |  |  |
|           | 3-2                   | Cor        | nfiguring Marvell <sup>®</sup> 88SE9172 SATA Controller |     |  |  |
|           | 3-3                   | Inst       | alling the SATA RAID/AHCI Driver and Operating System   | 80  |  |  |
| Chapter 4 | Drive                 | rs In      | stallation                                              |     |  |  |
|           | 4_1                   | Chi        | nset Drivers                                            | 87  |  |  |
|           | 1.2                   | Ann        | vication Software                                       |     |  |  |
|           | 4-2                   | -Tht       | smetion                                                 |     |  |  |
| 0         | 4-5                   |            |                                                         |     |  |  |
| Chapter 5 | Uniqu                 | le Fo      | eatures                                                 | 89  |  |  |
|           | 5-1                   | BIC        | OS Update Utilities                                     |     |  |  |
|           | 5-1                   | 1-1        | Updating the BIOS with the Q-Flash Utility              | 89  |  |  |
|           | 5-1                   | 1-2        | Updating the BIOS with the @BIOS Utility                | 92  |  |  |
|           | 5-2                   | APF        | Center                                                  |     |  |  |
|           | 5-2                   | 2-1        | EasyTune                                                |     |  |  |
|           | 5-2                   | 2-2        | EZ Setup                                                |     |  |  |
|           | 5-2                   | 2-3        | ON/OFF Charge2                                          | 100 |  |  |
|           | 5-2                   | 2-4        | USB Blocker                                             | 101 |  |  |
| Chapter 6 | Appe                  | ndix       |                                                         | 103 |  |  |
|           | 6-1                   | Cor        | nfiguring Audio Input and Output                        | 103 |  |  |
|           | 6-1                   | 1-1        | Configuring 2/4/5.1/7.1-Channel Audio                   | 103 |  |  |
|           | 6-1                   | 1-2        | Configuring S/PDIF In/Out                               | 105 |  |  |
|           | 6-1                   | 1-3        | Configuring Microphone Recording                        | 107 |  |  |
|           | 6-1                   | 1-4        | Using the Sound Recorder                                | 109 |  |  |
|           | 6-2                   | Tro        | ubleshooting                                            | 110 |  |  |
|           | 6-2                   | 2-1        | Frequently Asked Questions                              | 110 |  |  |
|           | 6-2                   | 2-2        | Troubleshooting Procedure                               | 111 |  |  |
|           | 6-3                   | Deb        | bug LED Codes                                           | 113 |  |  |
|           | Regulatory Statements |            |                                                         |     |  |  |
|           | Conta                 | Contact Us |                                                         |     |  |  |

# **Box Contents**

- GA-Z87X-UD3H motherboard
- Motherboard driver disk
- ☑ User's Manual
- Quick Installation Guide
- ☑ Four SATA cables
- ☑ I/O Shield
- ☑ One 2-Way SLI bridge connector

The box contents above are for reference only and the actual items shall depend on the product package you obtain. The box contents are subject to change without notice.

# **Optional Items**

- □ 2-port USB 2.0 bracket (Part No. 12CR1-1UB030-6\*R)
- □ eSATA bracket (Part No. 12CF1-3SATPW-4\*R)
- □ 3.5" Front Panel with 2 USB 3.0/2.0 ports (Part No. 12CR1-FPX582-2\*R)
- COM port cable (Part No. 12CF1-1CM001-3\*R)
- S/PDIF In cable (Part No. 12CR1-1SPDIN-1\*R)
- □ HDMI-to-DVI adapter (Part No. 12CT2-HDMI01-1\*R)

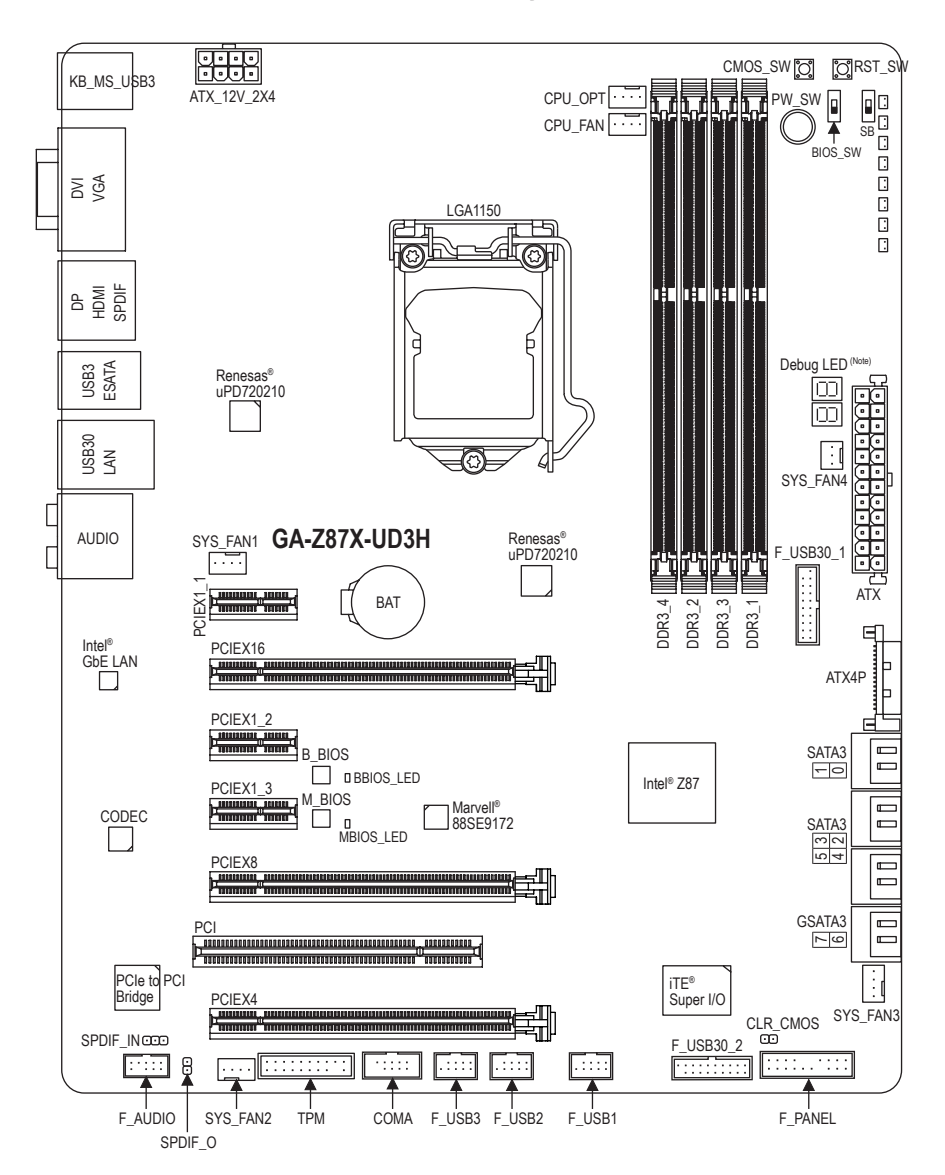

# GA-Z87X-UD3H Motherboard Layout

(Note) For debug code information, please refer to Chapter 6.

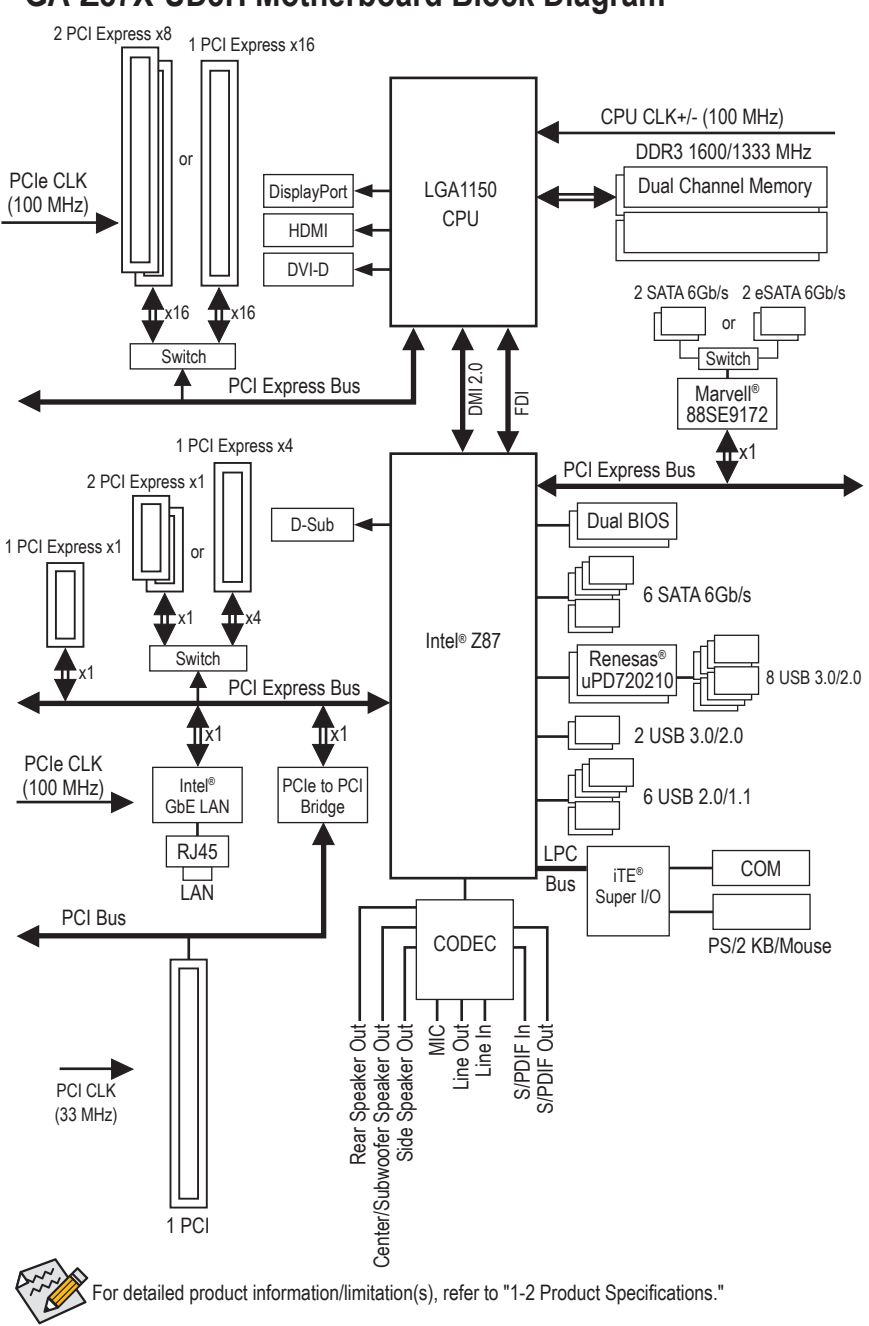

# GA-Z87X-UD3H Motherboard Block Diagram

# Chapter 1 Hardware Installation

## 1-1 Installation Precautions

The motherboard contains numerous delicate electronic circuits and components which can become damaged as a result of electrostatic discharge (ESD). Prior to installation, carefully read the user's manual and follow these procedures:

- Prior to installation, make sure the chassis is suitable for the motherboard.
- Prior to installation, do not remove or break motherboard S/N (Serial Number) sticker or warranty sticker provided by your dealer. These stickers are required for warranty validation.
- Always remove the AC power by unplugging the power cord from the power outlet before installing or removing the motherboard or other hardware components.
- When connecting hardware components to the internal connectors on the motherboard, make sure they are connected tightly and securely.
- When handling the motherboard, avoid touching any metal leads or connectors.
- It is best to wear an electrostatic discharge (ESD) wrist strap when handling electronic components such as a motherboard, CPU or memory. If you do not have an ESD wrist strap, keep your hands dry and first touch a metal object to eliminate static electricity.
- Prior to installing the motherboard, please have it on top of an antistatic pad or within an electrostatic shielding container.
- Before unplugging the power supply cable from the motherboard, make sure the power supply has been turned off.
- Before turning on the power, make sure the power supply voltage has been set according to the local voltage standard.
- Before using the product, please verify that all cables and power connectors of your hardware components are connected.
- To prevent damage to the motherboard, do not allow screws to come in contact with the motherboard circuit or its components.
- Make sure there are no leftover screws or metal components placed on the motherboard or within the computer casing.
- Do not place the computer system on an uneven surface.
- Do not place the computer system in a high-temperature environment.
- Turning on the computer power during the installation process can lead to damage to system components as well as physical harm to the user.
- If you are uncertain about any installation steps or have a problem related to the use of the product, please consult a certified computer technician.

# 1-2 Product Specifications

| CPU             | •   | Support for Intel <sup>®</sup> Core <sup>™</sup> i7 processors/Intel <sup>®</sup> Core <sup>™</sup> i5 processors/<br>Intel <sup>®</sup> Core <sup>™</sup> i3 processors/Intel <sup>®</sup> Pentium <sup>®</sup> processors/                                                                                                    |
|-----------------|-----|----------------------------------------------------------------------------------------------------|
|                 |     | Intel® Celeron® processors in the LGA1150 nackage                                                                                                    |
|                 |     | (Co to CICARVTE's website for the latest CPU support list )                                                                                                    |
|                 |     | L2 cooper vertice with CDU                                                                                                    |
|                 | · · |                                                                                                    |
| Chipset         | •   | Intel <sup>®</sup> Z87 Express Chipset                                                                                                    |
| Memory          | •   | <ul> <li>4 x 1.5V DDR3 DIMM sockets supporting up to 32 GB of system memory</li> <li>* Due to a Windows 32-bit operating system limitation, when more than 4 GB of physical memory is installed, the actual memory size displayed will be less than the size of the physical memory installed.</li> </ul>                                                                           |
|                 | •   | Dual channel memory architecture                                                                                                    |
|                 | •   | Support for DDR3 1600/1333 MHz memory modules                                                                                                    |
|                 | •   | Support for non-ECC memory modules                                                                                                    |
|                 | •   | Support for Extreme Memory Profile (XMP) memory modules                                                                                                    |
|                 |     | (Go to GIGABYTE's website for the latest supported memory speeds and memory                                                                                                    |
|                 |     | modules.)                                                                                                    |
| Onhoard         | •   | Integrated Graphics Processor:                                                                                                    |
| Cranhian        |     | 1 x D-Sub port, supporting a maximum resolution of 1020x1200@60 Hz                                                                                                    |
| Graphics        |     | 1 x D/U D port, supporting a maximum resolution of 1920x1200@60 Hz                                                                                                    |
|                 |     | * The DVLD port does not support D_Sub connection by adapter                                                                                                    |
|                 |     | 1 x HDMI port supporting a maximum resolution of 4096x2160@24 Hz                                                                                                    |
|                 |     | * Support for HDMI 1 4a version                                                                                                    |
|                 |     | - 1 x DisplayPort port supporting a maximum resolution of 3840x2160@60 Hz                                                                                                    |
|                 |     | * Support for DisplayPort 1.2 version.                                                                                                    |
|                 |     | - Maximum shared memory of 1 GB                                                                                                    |
| Audio           | •   |                                                                                                    |
|                 |     | High Definition Audio                                                                                                    |
|                 |     |                                                                                                    |
|                 | •   |                                                                                                    |
|                 | •   | Support for S/PDIF In/Out                                                                                                    |
|                 | •   | Intel® GbE LAN chip (10/100/1000 Mbit)                                                                                                    |
| Expansion Slots | *   | <ul> <li>1 x PCI Express x16 slot, running at x16 (PCIEX16)</li> <li>* For optimum performance, if only one PCI Express graphics card is to be installed,<br/>be sure to install it in the PCIEX16 slot.</li> </ul>                                                                                                    |
|                 | •   | 1 x PCI Express x16 slot, running at x8 (PCIEX8)                                                                                                    |
|                 |     | (The PCIEX16 and PCIEX8 slots conform to PCI Express 3.0 standard.)<br>* The PCIEX8 slot shares bandwidth with the PCIEX16 slot. When the PCIEX8 slot is<br>populated, the PCIEX16 slot will operate at up to x8 mode                                                                                                    |
|                 | •   | 1 x PCI Express x16 slot running at x4 (PCIEX4)                                                                                                    |
|                 |     | <ul> <li>* The POIEX4 slot shares bandwidth with the PCIEX1_2/3 slots. The PCIEX1_2/3 slots will become unavailable when a PCIe x4 expansion card is installed.</li> <li>* When installing a x8 or above card in the PCIEX4 slot, make sure to set PCIE Slot Configuration in BIOS Setup to x4. (Refer to Chapter 2, "BIOS Setup," "Peripherals," for more information.)</li> </ul> |
|                 | •   | 3 x PCI Express x1 slots                                                                                                    |
|                 |     | (The PCIEX4 and PCI Express x1 slots conform to PCI Express 2.0 standard.)                                                                                                    |
|                 | •   | 1 x PCI slot                                                                                                    |
|                 |     |                                                                                                    |

| Multi-Graphics         | • Support for 2-Way AMD CrossFire <sup>™</sup> /NVIDIA <sup>®</sup> SLI <sup>™</sup> technology (PCIEX16 and                                                                                                    |
|------------------------|----------------------------------------------------------------------------------------------------|
| Technology             | PCIEX8)                                                                                                    |
| Storage Interface      | <ul> <li>Chipset:         <ul> <li>6 x SATA 6Gb/s connectors (SATA3 0~5) supporting up to 6 SATA 6Gb/s devices</li> <li>Support for RAID 0, RAID 1, RAID 5, and RAID 10</li> </ul> </li> <li>Marvell<sup>®</sup> 88SE9172 chip:         <ul> <li>2 x SATA 6Gb/s connectors (GSATA3 6/7) or 2 eSATA 6Gb/s connectors on the back panel, supporting up to 2 SATA 6Gb/s devices                 * Use either the GSATA3 6, 7 connectors or the eSATA connectors at a time.</li> <li>Support for RAID 0 and RAID 1</li> </ul> </li> </ul>                                                                                                    |
| USB                    | <ul> <li>Chipset:         <ul> <li>Up to 2 USB 3.0/2.0 ports (available through the internal USB header)</li> <li>Up to 6 USB 2.0/1.1 ports (available through the internal USB headers)</li> </ul> </li> <li>Chipset + 2 Renesas® uPD720210 USB 3.0 Hubs:         <ul> <li>Up to 8 USB 3.0/2.0 ports (6 ports on the back panel, 2 ports available through the internal USB header)</li> </ul> </li> </ul>                                                                                                    |
| Internal<br>Connectors | <ul> <li>1 x 24-pin ATX main power connector</li> <li>1 x 8-pin ATX 12V power connector</li> <li>1 x PCle power connector</li> <li>8 x SATA 6Gb/s connectors</li> <li>1 x CPU fan header</li> <li>1 x water cooling fan header (CPU_OPT)</li> <li>4 x system fan headers</li> <li>1 x front panel header</li> <li>1 x front panel header</li> <li>1 x s/PDIF In header</li> <li>1 x S/PDIF In header</li> <li>2 x USB 3.0/2.0 headers</li> <li>3 x USB 2.0/1.1 header</li> <li>1 x clear CMOS jumper</li> <li>1 x Trusted Platform Module (TPM) header</li> <li>1 x power button</li> <li>1 x clear CMOS button</li> <li>Voltage measurement points</li> <li>2 x BIOS switches</li> </ul> |

| Back Panel<br>Connectors | <ul> <li>1 x PS/2 keyboard/mouse port</li> <li>1 x D-Sub port</li> <li>1 x DVI-D port</li> <li>1 x HDMI port</li> <li>1 x DisplayPort</li> <li>1 x optical S/PDIF Out connector</li> <li>6 x USB 3.0/2.0 ports</li> <li>2 x eSATA 6Gb/s connectors</li> <li>1 x RJ-45 port</li> <li>6 x audio jacks (Center/Subwoofer Speaker Out/Rear Speaker Out/Side Speaker<br/>Out/Line In/Line Out/Microphone)</li> </ul> |
|--------------------------|----------------------------------------------------------------------------------------------------|
| I/O Controller           | <ul> <li>TE<sup>®</sup> I/O Controller Chip</li> </ul>                                                                                                    |
| Hardware<br>Monitor      | <ul> <li>System voltage detection</li> <li>CPU/Chipset/System temperature detection</li> <li>CPU/CPU_OPT/System fan speed detection</li> <li>CPU overheating warning</li> <li>CPU/CPU_OPT/System fan fail warning</li> <li>CPU/CPU_OPT/System fan speed control         <ul> <li>Whether the fan speed control function is supported will depend on the cooler you install.</li> </ul> </li> </ul>              |
| BIOS                     | <ul> <li>2 x 128 Mbit flash</li> <li>Use of licensed AMI EFI BIOS</li> <li>Support for DualBIOS<sup>™</sup></li> <li>PnP 1.0a, DMI 2.0, SM BIOS 2.6, ACPI 2.0a</li> </ul>                                                                                                    |
| Unique Features          | <ul> <li>Support for Q-Flash</li> <li>Support for Xpress Install</li> <li>Support for APP Center         <ul> <li>Available applications in APP Center may differ by motherboard model. Supported functions of each application may also differ depending on motherboard specifications.</li> <li>@BIOS</li> <li>EasyTune</li> <li>EZ Setup</li> <li>ON/OFF Charge2</li> <li>USB Blocker</li> </ul> </li> </ul> |
| Bundled<br>Software      | <ul> <li>Norton<sup>®</sup> Internet Security (OEM version)</li> <li>Intel<sup>®</sup> Rapid Start Technology</li> <li>Intel<sup>®</sup> Smart Connect Technology</li> <li>Intel<sup>®</sup> Smart Response Technology</li> <li>cFosSpeed</li> </ul>                                                                                                    |
| Operating<br>System      | Support for Windows 8/7                                                                                                    |
| Form Factor              | ATX Form Factor; 30.5cm x 24.4cm                                                                                                    |

\* GIGABYTE reserves the right to make any changes to the product specifications and product-related information without

Please visit the Support & Downloads\Utility page on GIGABYTE's website to check the supported operating system(s) for the software listed in the "Unique Features" and "Bundled Software" columns.

# 1-3 Installing the CPU and CPU Cooler

Read the following guidelines before you begin to install the CPU:

- Make sure that the motherboard supports the CPU.

- (Go to GIGABYTE's website for the latest CPU support list.)
- Always turn off the computer and unplug the power cord from the power outlet before installing the CPU to prevent hardware damage.
- Locate the pin one of the CPU. The CPU cannot be inserted if oriented incorrectly. (Or you may locate the notches on both sides of the CPU and alignment keys on the CPU socket.)
- Apply an even and thin layer of thermal grease on the surface of the CPU.
- Do not turn on the computer if the CPU cooler is not installed, otherwise overheating and damage
  of the CPU may occur.
- Set the CPU host frequency in accordance with the CPU specifications. It is not recommended
  that the system bus frequency be set beyond hardware specifications since it does not meet the
  standard requirements for the peripherals. If you wish to set the frequency beyond the standard
  specifications, please do so according to your hardware specifications including the CPU, graphics
  card, memory, hard drive, etc.

### 1-3-1 Installing the CPU

A. Locate the alignment keys on the motherboard CPU socket and the notches on the CPU.

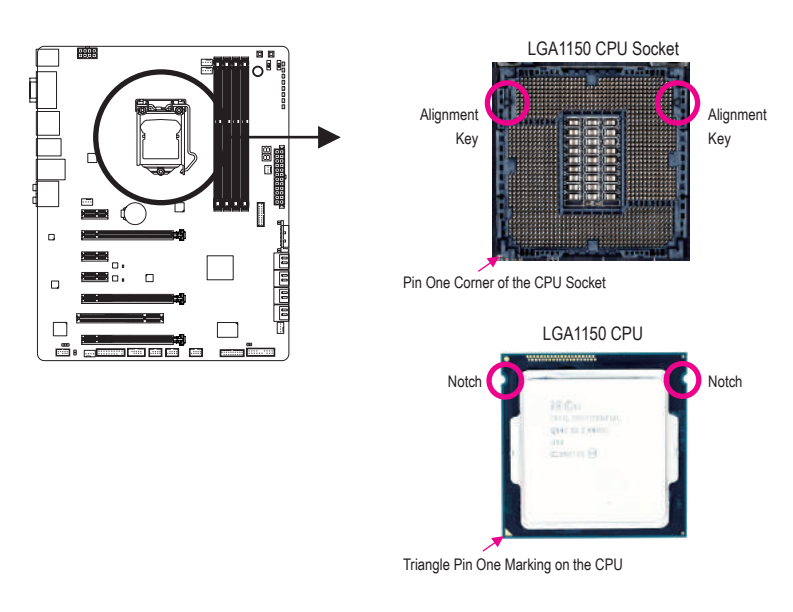

- B. Follow the steps below to correctly install the CPU into the motherboard CPU socket.
  - Before installing the CPU, make sure to turn off the computer and unplug the power cord from
  - the power outlet to prevent damage to the CPU.
  - To protect the socket contacts, do not remove the protective plastic cover unless the CPU is inserted into the CPU socket. Save the cover properly and replace it if the CPU is removed.

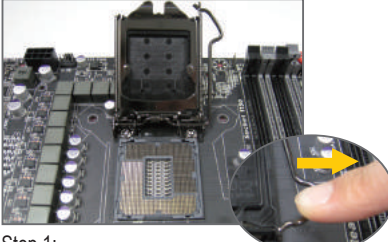

Step 1:

Gently press the CPU socket lever handle down and away from the socket with your finger. Then completely lift the CPU socket lever and the metal load plate/plastic cover will be lifted as well.

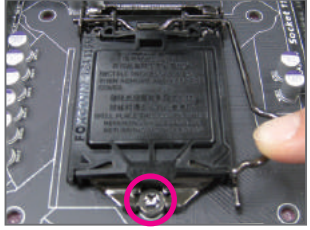

#### Step 3:

Once the CPU is properly inserted, carefully replace the load plate. When replacing the load plate, make sure the front end of the load plate is under the shoulder screw. Then press the CPU socket lever. The protective plastic cover may pop off from the load plate during the process of engaging the lever. Remove the cover. (Save the cover properly and always replace it when the CPU is not installed.)

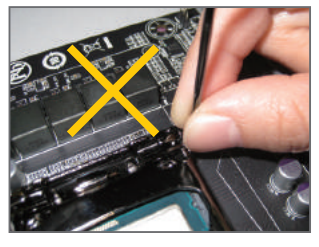

#### NOTE:

Hold the CPU socket lever by the handle, not the lever base portion.

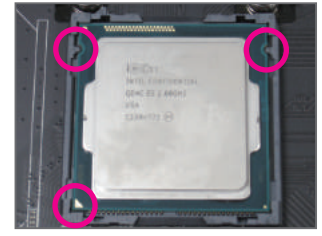

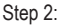

Hold the CPU with your thumb and index fingers. Align the CPU pin one marking (triangle) with the pin one corner of the CPU socket (or you may align the CPU notches with the socket alignment keys) and gently insert the CPU into position.

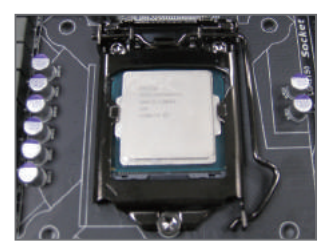

#### Step 4:

Finally, secure the lever under its retention tab to complete the installation of the CPU.

#### 1-3-2 Installing the CPU Cooler

Follow the steps below to correctly install the CPU cooler on the motherboard. (The following procedure uses Intel® boxed cooler as the example cooler.)

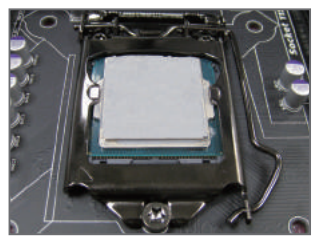

#### Step 1:

Apply an even and thin layer of thermal grease on the surface of the installed CPU.

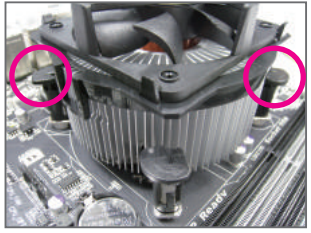

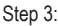

Place the cooler atop the CPU, aligning the four push pins through the pin holes on the motherboard. Push down on the push pins diagonally.

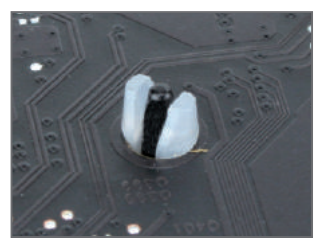

#### Step 5:

After the installation, check the back of the motherboard. If the push pin is inserted as the picture above shows, the installation is complete.

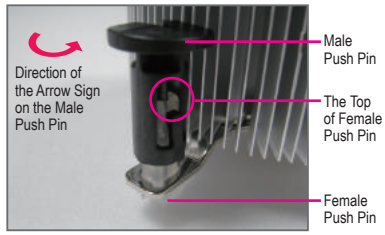

Step 2:

Before installing the cooler, note the direction of the arrow sign — on the male push pin. (Turning the push pin along the direction of arrow is to remove the cooler, on the contrary, is to install.)

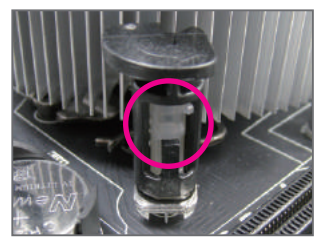

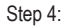

You should hear a "click" when pushing down each push pin. Check that the Male and Female push pins are joined closely. (Refer to your CPU cooler installation manual for instructions on installing the cooler.)

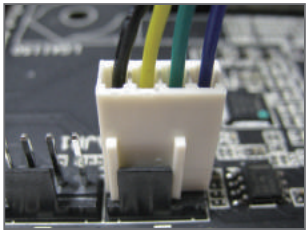

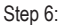

Finally, attach the power connector of the CPU cooler to the CPU fan header (CPU\_FAN) on the motherboard.

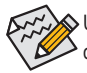

Use extreme care when removing the CPU cooler because the thermal grease/tape between the CPU cooler and CPU may adhere to the CPU. Inadequately removing the CPU cooler may damage the CPU.

#### 1-4 Installing the Memory

Read the following guidelines before you begin to install the memory:

Make sure that the motherboard supports the memory. It is recommended that memory of the same capacity, brand, speed, and chips be used.

(Go to GIGABYTE's website for the latest supported memory speeds and memory modules.)

- · Always turn off the computer and unplug the power cord from the power outlet before installing the memory to prevent hardware damage.
- · Memory modules have a foolproof design. A memory module can be installed in only one direction. If you are unable to insert the memory, switch the direction.

#### 1-4-1 Dual Channel Memory Configuration

This motherboard provides four DDR3 memory sockets and supports Dual Channel Technology. After the memory is installed, the BIOS will automatically detect the specifications and capacity of the memory. Enabling Dual Channel memory mode will double the original memory bandwidth.

The four DDR3 memory sockets are divided into two channels and each channel has two memory sockets as following:

- ▶ Channel A: DDR3\_2, DDR3\_4
- ▶ Channel B: DDR3\_1, DDR3\_3

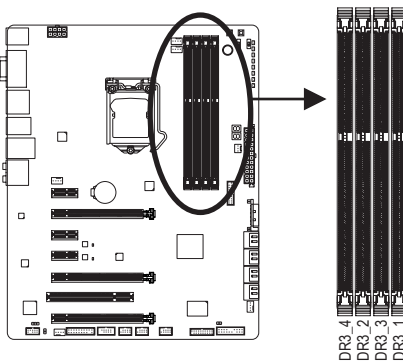

| 1. J | 1.1 | <u>1</u> . | 2.0      |      |
|------|-----|------------|----------|------|
|      |     |            |          |      |
|      |     |            |          | N    |
|      |     |            |          | _    |
|      |     |            |          |      |
|      |     |            |          |      |
|      |     |            |          | - H- |
| Щ    | Ш   | Ш          | H.       |      |
|      |     |            |          |      |
|      |     |            |          | - H. |
|      |     |            |          | 11   |
|      |     |            |          | _    |
|      |     |            |          |      |
|      |     |            |          |      |
|      |     | E          |          | 10   |
|      |     |            |          | (5   |
|      |     |            |          |      |
| iPi  | iPi | 101        | 191      |      |
|      |     |            |          |      |
| 4    | 2   | က          | <u> </u> |      |
| R    | R   | R          | R        |      |
| R    | R   | 8          | 8        |      |

| Dual Channel Memory Configurations Table |        |        |        |        |  |
|------------------------------------------|--------|--------|--------|--------|--|
|                                          | DDR3_4 | DDR3_2 | DDR3_3 | DDR3_1 |  |
| Two Modules                              |        | DS/SS  |        | DS/SS  |  |
|                                          | DS/SS  |        | DS/SS  |        |  |
| Four Modules                             | DS/SS  | DS/SS  | DS/SS  | DS/SS  |  |

S=Single-Sided, DS=Double-Sided, "- -"=No Memory)

Due to CPU limitations, read the following guidelines before installing the memory in Dual Channel mode.

- 1. Dual Channel mode cannot be enabled if only one DDR3 memory module is installed.
- 2. When enabling Dual Channel mode with two or four memory modules, it is recommended that memory of the same capacity, brand, speed, and chips be used and installed in the same colored DDR3 sockets. For optimum performance, when enabling Dual Channel mode with two memory modules, we recommend that you install them in the DDR3\_1 and DDR3\_2 sockets.

#### 1-4-2 Installing a Memory

Before installing a memory module, make sure to turn off the computer and unplug the power cord from the power outlet to prevent damage to the memory module. DDR3 and DDR2 DIMMs are not compatible to each other or DDR DIMMs. Be sure to install DDR3 DIMMs on this motherboard.

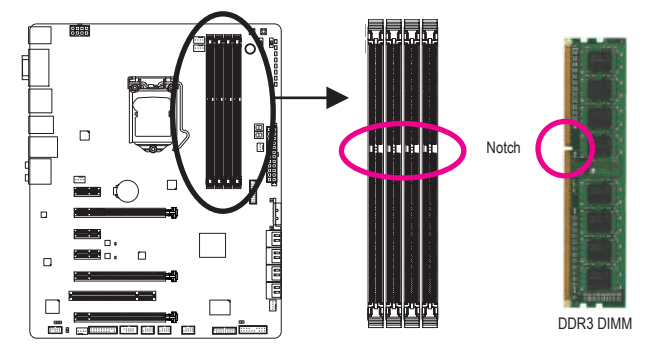

A DDR3 memory module has a notch, so it can only fit in one direction. Follow the steps below to correctly install your memory modules in the memory sockets.

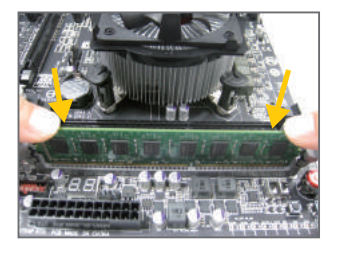

#### Step 1:

Note the orientation of the memory module. Spread the retaining clips at both ends of the memory socket. Place the memory module on the socket. As indicated in the picture on the left, place your fingers on the top edge of the memory, push down on the memory and insert it vertically into the memory socket.

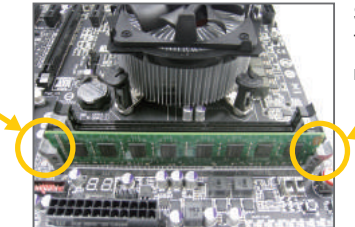

#### Step 2:

The clips at both ends of the socket will snap into place when the memory module is securely inserted.

# 1-5 Installing an Expansion Card

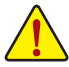

Read the following guidelines before you begin to install an expansion card:

- Make sure the motherboard supports the expansion card. Carefully read the manual that came with your expansion card.
- Always turn off the computer and unplug the power cord from the power outlet before installing an
  expansion card to prevent hardware damage.

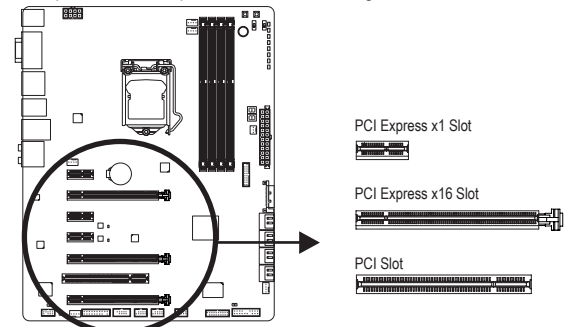

Follow the steps below to correctly install your expansion card in the expansion slot.

- 1. Locate an expansion slot that supports your card. Remove the metal slot cover from the chassis back panel.
- 2. Align the card with the slot, and press down on the card until it is fully seated in the slot.
- 3. Make sure the metal contacts on the card are completely inserted into the slot.
- 4. Secure the card's metal bracket to the chassis back panel with a screw.
- 5. After installing all expansion cards, replace the chassis cover(s).
- Turn on your computer. If necessary, go to BIOS Setup to make any required BIOS changes for your expansion card(s).
- 7. Install the driver provided with the expansion card in your operating system.

Example: Installing and Removing a PCI Express Graphics Card:

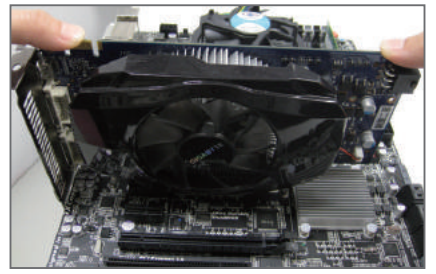

• Installing a Graphics Card:

Gently push down on the top edge of the card until it is fully inserted into the PCI Express slot. Make sure the card is securely seated in the slot and does not rock.

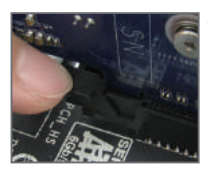

Removing the Card:

Gently push back on the lever on the slot and then lift the card straight out from the slot.

# 1-6 Setting up AMD CrossFire<sup>™</sup>/NVIDIA<sup>®</sup> SLI<sup>™</sup> Configuration

#### A. System Requirements

- Windows 8 or Windows 7 operating system
- A CrossFire/SLI-supported motherboard with two PCI Express x16 slots and correct driver
- Two CrossFire/SLI-ready graphics cards of identical brand and chip and correct driver
- CrossFire (Note)/SLI bridge connector
- A power supply with sufficient power is recommended (Refer to the manual of your graphics cards for the power requirement)

#### B. Connecting the Graphics Cards

Step 1:

Observe the steps in "1-5 Installing an Expansion Card" and install CrossFire/SLI graphics cards on the PCIEX16 and PCIEX8 slots.

Step 2:

Insert the CrossFire (Note)/SLI bridge connectors in the CrossFire/SLI gold edge connectors on top of the cards.

Step 3:

Plug the display cable into the graphics card on the PCIEX16 slot.

#### C. Configuring the Graphics Card Driver

C-1. To Enable CrossFire Function

After installing the graphics card driver in the operating system, go to the AMD VISION Engine Control Center. Browse to Performance\ AMD CrossFireX<sup>™</sup> and ensure the Enable CrossFireX<sup>™</sup> check box is selected. and click Apply.

| free and       | Fini AMEConduct"                                                                                                    |   |
|----------------|----------------------------------------------------------------------------------------------------|---|
| -Pred          | Mill Standfold <sup>14</sup> makes wellake prestrate processes to not trapelline to improved prestrate prestrate pre | - |
| Contra Contra  | Channel in could WARD Constraint for added grant the performance                                                                                                    |   |
| 1 Martin Dames | * hes encourter                                                                                                    |   |
| - Getto        | P. O Date Bit Dashet                                                                                                    |   |
| + Petersonal   | 0                                                                                                    |   |
| INCOME.        |                                                                                                    |   |
| - Autor        |                                                                                                    |   |
|                | 0                                                                                                    |   |
|                |                                                                                                    |   |
|                |                                                                                                    |   |
|                |                                                                                                    |   |
|                |                                                                                                    |   |
|                |                                                                                                    |   |

#### C-2. To Enable SLI Function

After installing the graphics card driver in the operating system, go to the **NVIDIA Control Panel**. Browse to the **Configure SLI, Surround, Physx** screen and ensure **Maximize 3D performance** is enabled.

|                                          | -                                                                                                    |         |
|------------------------------------------|----------------------------------------------------------------------------------------------------|---------|
|                                          | Califyon SLI, Serveril, Physic                                                                                                    | -       |
| Cold Streets                             | Contract of the local design of the local design of the local desi |         |
|                                          | and the second second s |         |
|                                          | designed to the second                                                                                                    |         |
| -                                        | Contraction of the local division of the local division of the loc |         |
| A CONTRACT OF A                          | Contraction of the Contraction of the Contraction o |         |
| 1.1.1.1.1.1.1.1.1.1.1.1.1.1.1.1.1.1.1.1. | and the second second s |         |
|                                          |                                                                                                    |         |
|                                          | the second second second second second second second second second second second second second second second se                                                                                                    |         |
|                                          |                                                                                                    |         |
|                                          | and the second second se                                                                                                    |         |
|                                          | all and the second second second second second second second second second second second second second second s                                                                                                    |         |
|                                          | Supervised in the supervised in the supervised i |         |
|                                          |                                                                                                    |         |
|                                          |                                                                                                    |         |
|                                          | And in the start of the second second s                                                                                                    |         |
|                                          | Construction of the second second s                                                                                                    |         |
|                                          | 100.000                                                                                                    |         |
|                                          | Contract of the second second                                                                                                    |         |
|                                          |                                                                                                    | 100.000 |

(Note) The bridge connector(s) may be needed or not depending on your graphics cards.

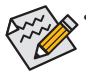

- Procedure and driver screen for enabling CrossFire/SLI technology may differ by graphics cards and driver version. Refer to the manual that came with your graphics cards for more information about enabling CrossFire/SLI technology.
- When two or more graphics cards are installed, we recommend that you connect the SATA power cable from the power supply to the ATX4P connector to ensure system stability.

### 1-7 Back Panel Connectors

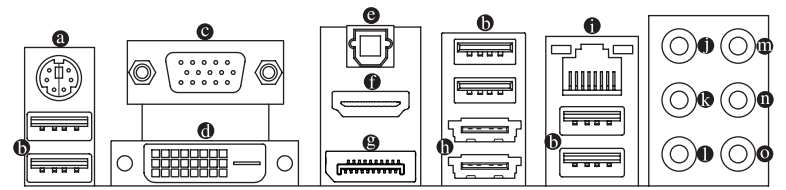

#### PS/2 Keyboard/Mouse Port

Use this port to connect a PS/2 mouse or keyboard.

#### USB 3.0/2.0 Port

The USB 3.0 port supports the USB 3.0 specification and is compatible to the USB 2.0/1.1 specification. Use this port for USB devices such as a USB keyboard/mouse, USB printer, USB flash drive and etc.

#### O-Sub Port

The D-Sub port supports a 15-pin D-Sub connector and supports a maximum resolution of 1920x1200 @60 Hz (the actual resolutions supported depend on the monitor being used).Connect a monitor that supports D-Sub connection to this port.

#### DVI-D Port (Note)

The DVI-D port conforms to the DVI-D specification and supports a maximum resolution of 1920x1200 @60 Hz (the actual resolutions supported depend on the monitor being used). Connect a monitor that supports DVI-D connection to this port.

#### Optical S/PDIF Out Connector

This connector provides digital audio out to an external audio system that supports digital optical audio. Before using this feature, ensure that your audio system provides an optical digital audio in connector.

#### HDMI Port

**HEDROG** The HDMI port is HDCP compliant and supports Dolby True HD and DTS HD Master Audio formats. It also supports up to 192KHz/24bit 8-channel LPCM audio output. You can use this port to connect your HDMI-supported monitor. The maximum supported resolution is 4096x2160@24 Hz, but the actual resolutions supported are dependent on the monitor being used.

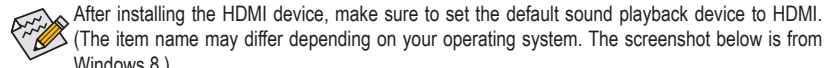

|                     | Sound                                                                       |         |
|---------------------|-----------------------------------------------------------------------------|---------|
| layback<br>Select a | Recording   Sounds   Communications                                         |         |
|                     | VE246<br>Intel® Display Austin<br>Default Divise                            | armin a |
| 0                   | Speakers<br>Boatra: Higs Definition Audio<br>Not plagged in                 |         |
| -                   | Rester: Digital Cutput<br>Rester: High Definition Audio<br>Itanty           | -       |
| -                   | Realite: Digital Cutput/Optical)<br>Realite: High Definition Audio<br>Ready |         |
| DISCOURS            | TTTE Description Prov                                                       |         |
| Config              | are Set Default  * Prop                                                     | erties  |

In Windows 8, select All apps>Control Panel>Hardware and Sound>Sound>Playback, set Intel(R) Display Audio to the default playback device.

(Note) The DVI-D port does not support D-Sub connection by adapter.

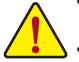

- When removing the cable connected to a back panel connector, first remove the cable from your device and then remove it from the motherboard.
- When removing the cable, pull it straight out from the connector. Do not rock it side to side to prevent an electrical short inside the cable connector.

Hardware Installation

#### DisplayPort

DisplayPort delivers high quality digital imaging and audio, supporting bi-directional audio transmission. DisplayPort can support both DPCP and HDCP content protection mechanisms. You can use this port to connect your DisplayPort-supported monitor. Note: The DisplayPort Technology can support a maximum resolution of 3840x2160@60 Hz but the actual resolutions supported depend on the monitor being used. After installing the DisplayPort device, make sure to set the default sound playback device to DisplayPort. (Refer to the configuration steps for HDMI on the last page.)

#### Triple-Display Configurations for the Onboard Graphics:

Triple-display configurations are supported after you install motherboard drivers in OS. Only dual-display configurations are supported during the BIOS Setup or POST process.

#### eSATA 6Gb/s Connector

This connector supports SATA 6Gb/s specification. Use the port to connect an external SATA device or a SATA port multiplier. The Marvell 88SE9172 chip supports RAID function. Refer to Chapter 3, "Configuring SATA Hard Drive(s)," for instructions on configuring a RAID array. Use either the connectors or the GSATA3 6, 7 connectors at a time.

#### RJ-45 LAN Port

The Gigabit Ethernet LAN port provides Internet connection at up to 1 Gbps data rate. The following describes the states of the LAN port LEDs.

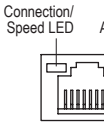

| ED Activity LED |       | Connection/Sp | beed LED:          | Activity LED: |                                                |  |
|-----------------|-------|---------------|--------------------|---------------|------------------------------------------------|--|
|                 | State | Description   | State              | Description   |                                                |  |
| 과~~선            |       | Orange        | 1 Gbps data rate   | Blinking      | Data transmission or receiving is occurring    |  |
|                 |       | Green         | 100 Mbps data rate | On            | No data transmission or receiving is occurring |  |
|                 |       | Off           | 10 Mbps data rate  |               |                                                |  |
| I AN Dort       |       |               |                    |               |                                                |  |

#### • Center/Subwoofer Speaker Out Jack (Orange)

Use this audio jack to connect center/subwoofer speakers in a 5.1/7.1-channel audio configuration.

#### Rear Speaker Out Jack (Black)

This jack can be used to connect front speakers in a 4/5.1/7.1-channel audio configuration.

#### • Side Speaker Out Jack (Gray)

Use this audio jack to connect side speakers in a 7.1-channel audio configuration.

#### Line In Jack (Blue)

The default line in jack. Use this audio jack for line in devices such as an optical drive, walkman, etc.

Line Out Jack (Green)

The default line out jack. Use this audio jack for a headphone or 2-channel speaker. This jack can be used to connect front speakers in a 4/5.1/7.1-channel audio configuration.

#### Mic In Jack (Pink)

The default Mic in jack. Microphones must be connected to this jack.

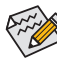

The audio jacks can be reconfigured to perform different functions via the audio software (except for the Line Out jack). Only microphones still MUST be connected to the default Mic in jack. Refer to the instructions on setting up a 2/4/5.1/7.1-channel audio configuration in Chapter 6, "Configuring 2/4/5.1/7.1-Channel Audio."

# 1-8 Onboard Buttons, Switches and LEDs

#### **BIOS Switch and BIOS LED Indicators**

The BIOS switch (BIOS\_SW) allows users to easily select a different BIOS for boot up or overclocking, helping to reduce BIOS failure during overclocking. The SB switch allows enabling of disabling or the Dual BIOS function. The LED indicator (MBIOS\_LED/BBIOS\_LED) shows which BIOS is active.

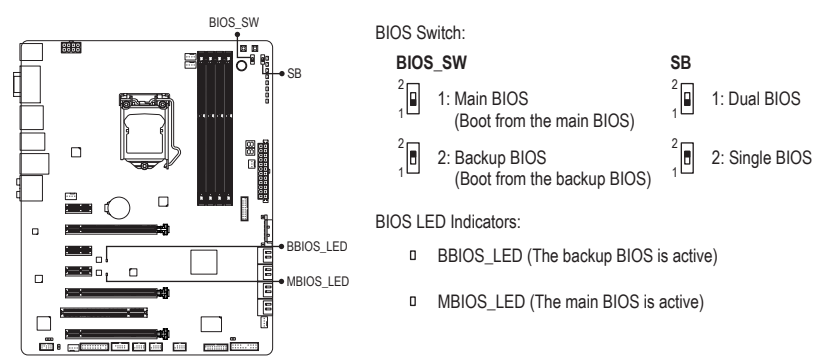

#### **Quick Buttons**

This motherboard has 3 quick buttons: power button, reset button and clear CMOS button. The power button and reset button allow users to quickly turn on/off or reset the computer in an open-case environment when they want to change hardware components or conduct hardware testing. Use the clear CMOS button to clear the BIOS configuration and reset the CMOS values to factory defaults when needed.

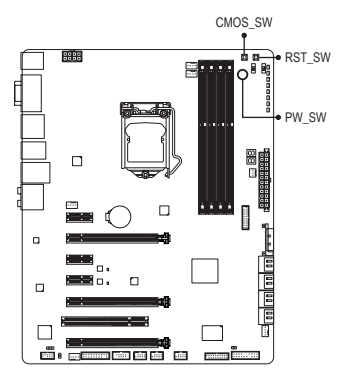

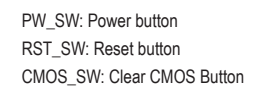

 Always turn off your computer and unplug the power cord from the power outlet before clearing the CMOS values.

- Do not use the clear CMOS button when the system is on, or the system may shutdown and data loss or damage may occur.
- After system restart, go to BIOS Setup to load factory defaults (select Load Optimized Defaults) or manually configure the BIOS settings (refer to Chapter 2, "BIOS Setup," for BIOS configurations).

#### **Voltage Measurement Points**

Users can use a multimeter to measure component voltages, including VRIN, VIOA, VSA, VAXG, VRING, VIOD, VDIMM, and VCORE. You can employ following way to measure component voltages.

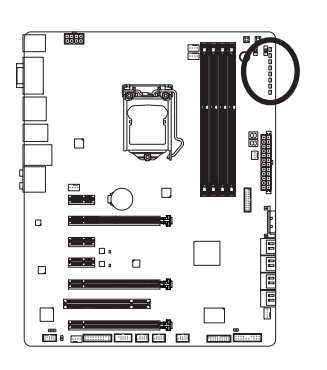

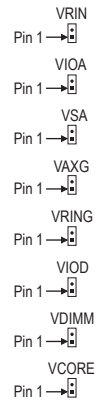

| Pin No. | Definition |
|---------|------------|
| 1       | Power      |
| 2       | GND        |

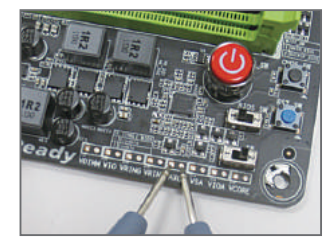

#### Steps:

Connect the red lead of the multimeter to the pin 1 (Power) of a voltage measurement point and the black lead to the pin 2 (ground).

### 1-9 Internal Connectors

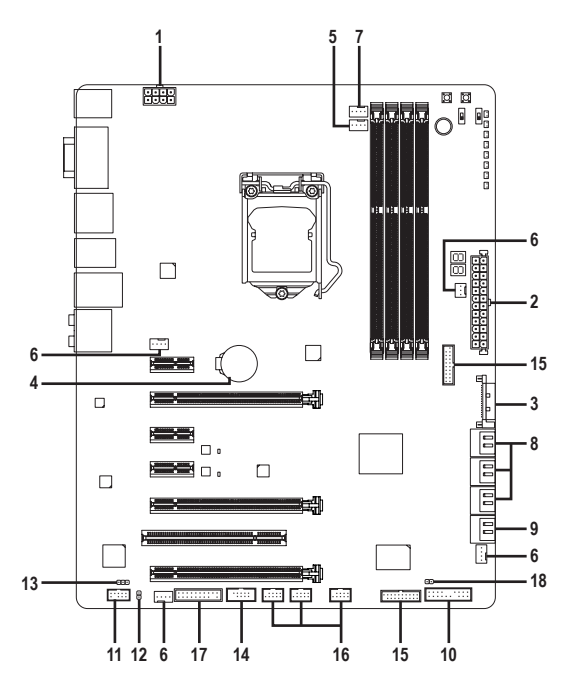

| 1) | ATX_12V_2X4       | 10) | F_PANEL              |
|----|-------------------|-----|----------------------|
| 2) | ATX               | 11) | F_AUDIO              |
| 3) | ATX4P             | 12) | SPDIF_O              |
| 4) | BAT               | 13) | SPDIF_IN             |
| 5) | CPU_FAN           | 14) | СОМА                 |
| 6) | SYS_FAN1/2/3/4    | 15) | F_USB30_1/F_USB30_2  |
| 7) | CPU_OPT           | 16) | F_USB1/F_USB2/F_USB3 |
| 8) | SATA3 0/1/2/3/4/5 | 17) | ТРМ                  |
| 9) | GSATA3 6/7        | 18) | CLR_CMOS             |

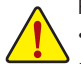

Read the following guidelines before connecting external devices:

- First make sure your devices are compliant with the connectors you wish to connect.
- Before installing the devices, be sure to turn off the devices and your computer. Unplug the power cord from the power outlet to prevent damage to the devices.
  - After installing the device and before turning on the computer, make sure the device cable has been securely attached to the connector on the motherboard.

Hardware Installation

#### 1/2) ATX\_12V\_2X4/ATX (2x4 12V Power Connector and 2x12 Main Power Connector)

With the use of the power connector, the power supply can supply enough stable power to all the components on the motherboard. Before connecting the power connector, first make sure the power supply is turned off and all devices are properly installed. The power connector possesses a foolproof design. Connect the power supply cable to the power connector in the correct orientation.

The 12V power connector mainly supplies power to the CPU. If the 12V power connector is not connected, the computer will not start.

To meet expansion requirements, it is recommended that a power supply that can withstand high power consumption be used (500W or greater). If a power supply is used that does not provide the required power, the result can lead to an unstable or unbootable system.

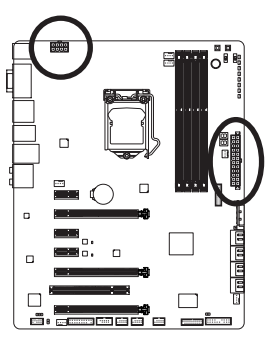

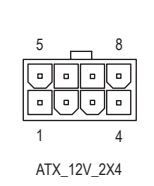

| ATX_12V_2X4: |                             |  |  |  |
|--------------|-----------------------------|--|--|--|
| Pin No.      | Definition                  |  |  |  |
| 1            | GND (Only for 2x4-pin 12V)  |  |  |  |
| 2            | GND (Only for 2x4-pin 12V)  |  |  |  |
| 3            | GND                         |  |  |  |
| 4            | GND                         |  |  |  |
| 5            | +12V (Only for 2x4-pin 12V) |  |  |  |
| 6            | +12V (Only for 2x4-pin 12V) |  |  |  |
| 7            | +12V                        |  |  |  |
| 8            | +12V                        |  |  |  |

|    |    |   | )  |
|----|----|---|----|
| 12 | •  | • | 24 |
|    | •  | • |    |
|    | •  | • |    |
|    | •  | • |    |
|    | •  | • |    |
|    | •  | • | h  |
|    | •  | • | μ  |
|    | •  | • |    |
|    | •  | · |    |
|    | •  | • |    |
|    | •  |   |    |
| 1  | •  | • | 13 |
| ı  |    |   | )  |
|    | AT | Х |    |

| ATX:    |                         |         |                             |
|---------|-------------------------|---------|-----------------------------|
| Pin No. | Definition              | Pin No. | Definition                  |
| 1       | 3.3V                    | 13      | 3.3V                        |
| 2       | 3.3V                    | 14      | -12V                        |
| 3       | GND                     | 15      | GND                         |
| 4       | +5V                     | 16      | PS_ON (soft On/Off)         |
| 5       | GND                     | 17      | GND                         |
| 6       | +5V                     | 18      | GND                         |
| 7       | GND                     | 19      | GND                         |
| 8       | Power Good              | 20      | -5V                         |
| 9       | 5VSB (stand by +5V)     | 21      | +5V                         |
| 10      | +12V                    | 22      | +5V                         |
| 11      | +12V (Only for 2x12-pin | 23      | +5V (Only for 2x12-pin ATX) |
|         | ATX)                    |         |                             |
| 12      | 3.3V (Only for 2x12-pin | 24      | GND (Only for 2x12-pin ATX) |
|         | ATX)                    |         |                             |

#### 3) ATX4P (PCIe Power Connector)

The power connector provide auxiliary power to the onboard PCI Express x16 slots. When two or more graphics cards are installed, we recommend that you connect the SATA power cable from the power supply to the ATX4P connector to ensure system stability.

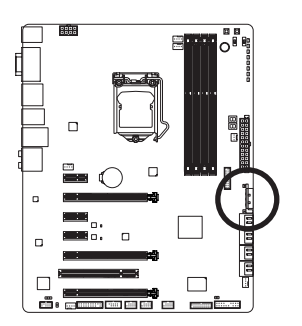

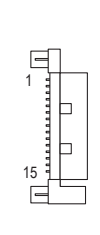

| Pin No. | Definition |
|---------|------------|
| 1       | NC         |
| 2       | NC         |
| 3       | NC         |
| 4       | GND        |
| 5       | GND        |
| 6       | GND        |
| 7       | VCC        |
| 8       | VCC        |
| 9       | VCC        |
| 10      | GND        |
| 11      | GND        |
| 12      | GND        |
| 13      | +12V       |
| 14      | +12V       |
| 15      | +12V       |

#### 4) BAT (Battery)

The battery provides power to keep the values (such as BIOS configurations, date, and time information) in the CMOS when the computer is turned off. Replace the battery when the battery voltage drops to a low level, or the CMOS values may not be accurate or may be lost.

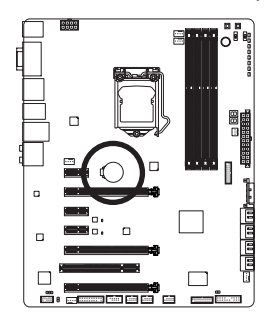

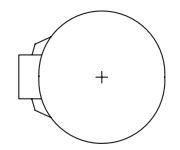

You may clear the CMOS values by removing the battery:

- 1. Turn off your computer and unplug the power cord.
- Gently remove the battery from the battery holder and wait for one minute. (Or use a metal object like a screwdriver to touch the positive and negative terminals of the battery holder, making them short for 5 seconds.)
- 3. Replace the battery.
- 4. Plug in the power cord and restart your computer.

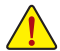

Always turn off your computer and unplug the power cord before replacing the battery.

- Replace the battery with an equivalent one. Danger of explosion if the battery is replaced with an incorrect model.
- Contact the place of purchase or local dealer if you are not able to replace the battery by yourself
  or uncertain about the battery model.
- When installing the battery, note the orientation of the positive side (+) and the negative side (-)
  of the battery (the positive side should face up).
- · Used batteries must be handled in accordance with local environmental regulations.

Hardware Installation

#### 5/6) CPU\_FAN/SYS\_FAN1/SYS\_FAN2/SYS\_FAN3/SYS\_FAN4 (Fan Headers)

The motherboard has a 4-pin CPU fan header (CPU\_FAN), three 4-pin (SYS\_FAN1~SYS\_FAN3) and a 3-pin (SYS\_FAN4) system fan headers. Most fan headers possess a foolproof insertion design. When connecting a fan cable, be sure to connect it in the correct orientation (the black connector wire is the ground wire). The speed control function requires the use of a fan with fan speed control design. For optimum heat dissipation, it is recommended that a system fan be installed inside the chassis.

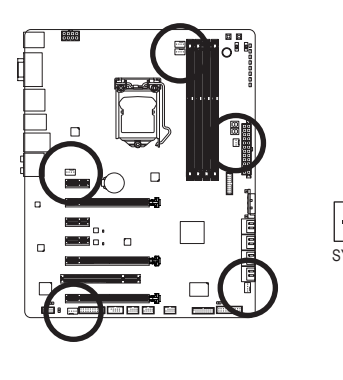

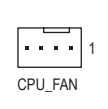

| Pin No. | Definition    |  |
|---------|---------------|--|
| 1       | GND           |  |
| 2       | +12V          |  |
| 3       | Sense         |  |
| 4       | Speed Control |  |
|         |               |  |

CPU\_FAN:

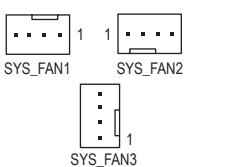

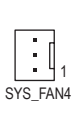

| SYS_FAN1 | /SYS | FAN2 | 2/SYS | FAN3: |
|----------|------|------|-------|-------|
|          |      |      |       |       |

| Pin No. | Definition          |
|---------|---------------------|
| 1       | GND                 |
| 2       | +12V /Speed Control |
| 3       | Sense               |
| 4       | VCC                 |

| SYS_FAN4: |            |  |  |  |
|-----------|------------|--|--|--|
| Pin No.   | Definition |  |  |  |
| 1         | GND        |  |  |  |
| 2         | +12V       |  |  |  |
| 3         | NC         |  |  |  |

#### 7) CPU\_OPT (Water Cooling CPU Fan Header)

The fan header is 4-pin and possesses a foolproof insertion design. When connecting a fan cable, be sure to connect it in the correct orientation (the black connector wire is the ground wire). The speed control function requires the use of a fan with fan speed control design.

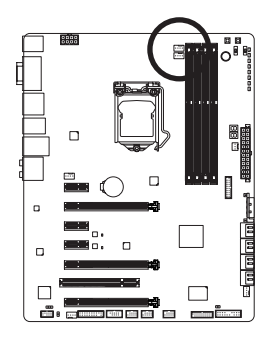

| _ | _ |   | _ |   |
|---|---|---|---|---|
| • | • | • | • | 1 |
| _ | _ | _ |   |   |

| Pin No. | Definition          |
|---------|---------------------|
| 1       | GND                 |
| 2       | +12V /Speed Control |
| 3       | Sense               |
| 4       | VCC                 |

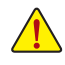

- Be sure to connect fan cables to the fan headers to prevent your CPU and system from overheating. Overheating may result in damage to the CPU or the system may hang.
- These fan headers are not configuration jumper blocks. Do not place a jumper cap on the headers.

8) SATA3 0/1/2/3/4/5 (SATA 6Gb/s Connectors, Controlled by Intel® Z87 Chipset)

The SATA connectors conform to SATA 6Gb/s standard and are compatible with SATA 3Gb/s and SATA 1.5Gb/s standard. Each SATA connector supports a single SATA device. The Intel Z87<sup>®</sup> Chipset supports RAID 0, RAID 1, RAID 5, and RAID 10. Refer to Chapter 3, "Configuring SATA Hard Drive(s)," for instructions on configuring a RAID array.

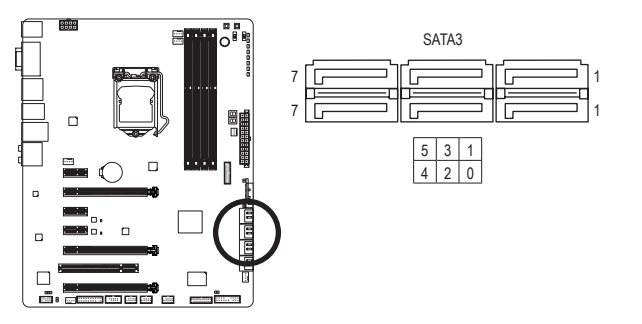

| Pin No. | Definition |
|---------|------------|
| 1       | GND        |
| 2       | TXP        |
| 3       | TXN        |
| 4       | GND        |
| 5       | RXN        |
| 6       | RXP        |
| 7       | GND        |

9) GSATA3 6/7 (SATA 6Gb/s Connectors, Controlled by Marvell<sup>®</sup> 88SE9172 Chip) The SATA connector conforms to SATA 6Gb/s standard and are compatible with SATA 3Gb/s and SATA 1.5Gb/s standard. Each SATA connector supports a single SATA device. The Marvell<sup>®</sup> 88SE9172 chip supports RAID 0 and RAID 1. Refer to Chapter 3, "Configuring SATA Hard Drive(s)," for instructions on

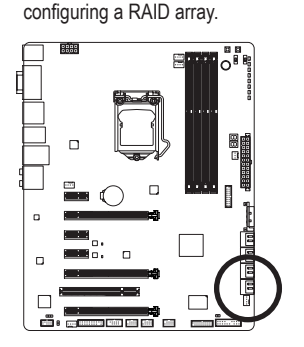

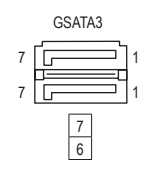

| Pin No. | Definition |
|---------|------------|
| 1       | GND        |
| 2       | TXP        |
| 3       | TXN        |
| 4       | GND        |
| 5       | RXN        |
| 6       | RXP        |
| 7       | GND        |
|         |            |

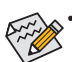

- A RAID 0 or RAID 1 configuration requires at least two hard drives. If more than two hard drives are to be used, the total number of hard drives must be an even number.
- A RAID 5 configuration requires at least three hard drives. (The total number of hard drives does not have to be an even number.)
- A RAID 10 configuration requires four hard drives.

#### 10) F\_PANEL (Front Panel Header)

Connect the power switch, reset switch, speaker, chassis intrusion switch/sensor and system status indicator on the chassis to this header according to the pin assignments below. Note the positive and negative pins before connecting the cables.

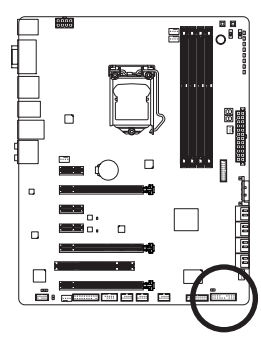

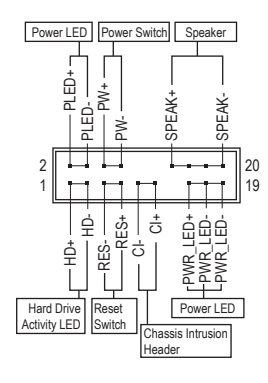

• PLED/PWR\_LED (Power LED, Yellow/Purple):

| System Status | LED |
|---------------|-----|
| S0            | On  |
| S3/S4/S5      | Off |

Connects to the power status indicator on the chassis front panel. The LED is on when the system is operating. The LED is off when the system is in S3/ S4 sleep state or powered off (S5).

• PW (Power Switch, Red):

Connects to the power switch on the chassis front panel. You may configure the way to turn off your system using the power switch (refer to Chapter 2, "BIOS Setup," "Power Management," for more information).

• SPEAK (Speaker, Orange):

Connects to the speaker on the chassis front panel. The system reports system startup status by issuing a beep code. One single short beep will be heard if no problem is detected at system startup.

- HD (Hard Drive Activity LED, Blue): Connects to the hard drive activity LED on the chassis front panel. The LED is on when the hard drive is reading or writing data.
- RES (Reset Switch, Green):

Connects to the reset switch on the chassis front panel. Press the reset switch to restart the computer if the computer freezes and fails to perform a normal restart.

• CI (Chassis Intrusion Header, Gray):

Connects to the chassis intrusion switch/sensor on the chassis that can detect if the chassis cover has been removed. This function requires a chassis with a chassis intrusion switch/sensor.

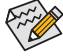

The front panel design may differ by chassis. A front panel module mainly consists of power switch, reset switch, power LED, hard drive activity LED, speaker and etc. When connecting your chassis front panel module to this header, make sure the wire assignments and the pin assignments are matched correctly.

#### 11) F\_AUDIO (Front Panel Audio Header)

The front panel audio header supports Intel High Definition audio (HD) and AC'97 audio. You may connect your chassis front panel audio module to this header. Make sure the wire assignments of the module connector match the pin assignments of the motherboard header. Incorrect connection between the module connector and the motherboard header will make the device unable to work or even damage it.

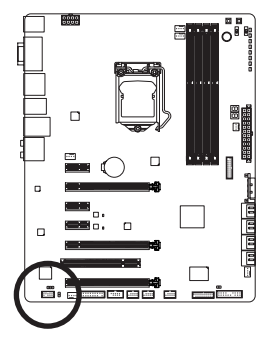

| For HD Front Panel Audio: |                                                                        |                                                                                                    | For AC'97                                                                                                    | Front Panel Audio                                                                                                    |
|---------------------------|------------------------------------------------------------------------|----------------------------------------------------------------------------------------------------|----------------------------------------------------------------------------------------------------|----------------------------------------------------------------------------------------------------|
| Pin No.                   | Definition                                                             |                                                                                                    | Pin No.                                                                                                    | Definition                                                                                                    |
| 1                         | MIC2_L                                                                 |                                                                                                    | 1                                                                                                    | MIC                                                                                                    |
| 2                         | GND                                                                    |                                                                                                    | 2                                                                                                    | GND                                                                                                    |
| 3                         | MIC2_R                                                                 |                                                                                                    | 3                                                                                                    | MIC Power                                                                                                    |
| 4                         | -ACZ_DET                                                               |                                                                                                    | 4                                                                                                    | NC                                                                                                    |
| 5                         | LINE2_R                                                                |                                                                                                    | 5                                                                                                    | Line Out (R)                                                                                                    |
| 6                         | GND                                                                    |                                                                                                    | 6                                                                                                    | NC                                                                                                    |
| 7                         | FAUDIO_JD                                                              |                                                                                                    | 7                                                                                                    | NC                                                                                                    |
| 8                         | No Pin                                                                 |                                                                                                    | 8                                                                                                    | No Pin                                                                                                    |
| 9                         | LINE2_L                                                                |                                                                                                    | 9                                                                                                    | Line Out (L)                                                                                                    |
| 10                        | GND                                                                    |                                                                                                    | 10                                                                                                    | NC                                                                                                    |
|                           | For HD F<br>Pin No.<br>1<br>2<br>3<br>4<br>5<br>6<br>7<br>8<br>9<br>10 | For HD Front Panel Audio:           Pin No.         Definition           1         MIC2_L           2         GND           3         MIC2_R           4         -ACZ_DET           5         LINE2_R           6         GND           7         FAUDIO_JD           8         No Pin           9         LINE2_L           10         GND | For HD Front Panel Audio:Pin No.Definition1MIC2_L2GND3MIC2_R4-ACZ_DET5LINE2_R6GND7FAUDIO_JD8No Pin9LINE2_L10GND | For HD Front Panel Audio:         For AC'97           Pin No.         Definition         1           1         MIC2_L         1           2         GND         2           3         MIC2_R         3           4         -ACZ_DET         4           5         LINE2_R         6           6         GND         7           8         No Pin         8           9         LINE2_L         9           10         GND         10 |

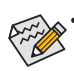

- The front panel audio header supports HD audio by default. If your chassis provides an AC'97 front panel audio module, refer to the instructions on how to activate AC'97 functionality via the audio software in Chapter 6, "Configuring 2/4/5.1/7.1-Channel Audio."
- Audio signals will be present on both of the front and back panel audio connections simultaneously. If you want to mute the back panel audio (only supported when using an HD front panel audio module), refer to Chapter 6, "Configuring 2/4/5.1/7.1-Channel Audio."
- Some chassis provide a front panel audio module that has separated connectors on each wire
  instead of a single plug. For information about connecting the front panel audio module that has
  different wire assignments, please contact the chassis manufacturer.

#### 12) SPDIF\_O (S/PDIF Out Header)

This header supports digital S/PDIF Out and connects a S/PDIF digital audio cable (provided by expansion cards) for digital audio output from your motherboard to certain expansion cards like graphics cards and sound cards. For example, some graphics cards may require you to use a S/PDIF digital audio cable for digital audio output from your motherboard to your graphics card if you wish to connect an HDMI display to the graphics card and have digital audio output from the HDMI display at the same time.

For information about connecting the S/PDIF digital audio cable, carefully read the manual for your expansion card.

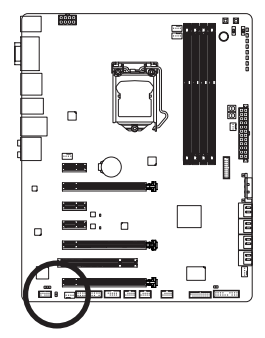

| ( | • |
|---|---|
| ( | Ð |
|   | 1 |

| Pin No. | Definition |
|---------|------------|
| 1       | SPDIFO     |
| 2       | GND        |

#### 13) SPDIF\_IN (S/PDIF In Header)

This header supports digital S/PDIF In and can connect to an audio device that supports digital audio out via an optional S/PDIF In cable. For purchasing the optional S/PDIF In cable, please contact the local dealer.

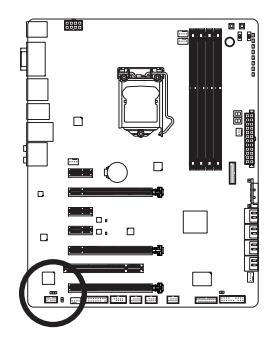

1

| Pin No. | Definition |
|---------|------------|
| 1       | Power      |
| 2       | SPDIFI     |
| 2       | GND        |

#### 14) COMA (Serial Port Header)

The COM header can provide one serial port via an optional COM port cable. For purchasing the optional COM port cable, please contact the local dealer.

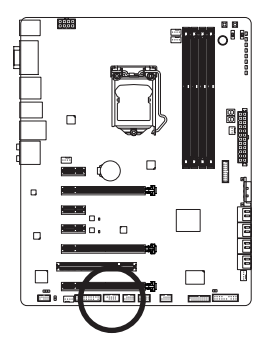

| ~  |     |       |   |
|----|-----|-------|---|
| 9  |     | • • • | 1 |
| 10 | · · | • • • | 2 |
|    |     |       |   |

| Pin No. | Definition |
|---------|------------|
| 1       | NDCD-      |
| 2       | NSIN       |
| 3       | NSOUT      |
| 4       | NDTR-      |
| 5       | GND        |
| 6       | NDSR-      |
| 7       | NRTS-      |
| 8       | NCTS-      |
| 9       | NRI-       |
| 10      | No Pin     |
|         |            |

#### 15) F\_USB30\_1/F\_USB30\_2 (USB 3.0/2.0 Headers)

The headers conform to USB 3.0/2.0 specification and can provide two USB ports. For purchasing the optional 3.5" front panel that provides two USB 3.0/2.0 ports, please contact the local dealer.

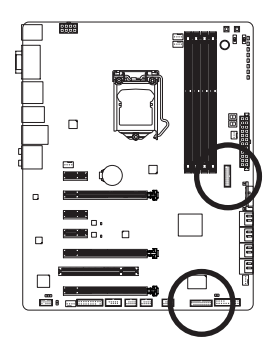

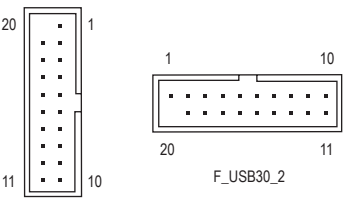

F\_USB30\_1

| Pin No. | Definition | Pin No. | Definition |
|---------|------------|---------|------------|
| 1       | VBUS       | 11      | D2+        |
| 2       | SSRX1-     | 12      | D2-        |
| 3       | SSRX1+     | 13      | GND        |
| 4       | GND        | 14      | SSTX2+     |
| 5       | SSTX1-     | 15      | SSTX2-     |
| 6       | SSTX1+     | 16      | GND        |
| 7       | GND        | 17      | SSRX2+     |
| 8       | D1-        | 18      | SSRX2-     |
| 9       | D1+        | 19      | VBUS       |
| 10      | NC         | 20      | No Pin     |

When the system is in S4/S5 mode, only the USB ports routed to the F\_USB30\_1 header can support the ON/OFF Charge2 function.

#### 16) F\_USB1/F\_USB2/F\_USB3 (USB 2.0/1.1 Headers)

The headers conform to USB 2.0/1.1 specification. Each USB header can provide two USB ports via an optional USB bracket. For purchasing the optional USB bracket, please contact the local dealer.

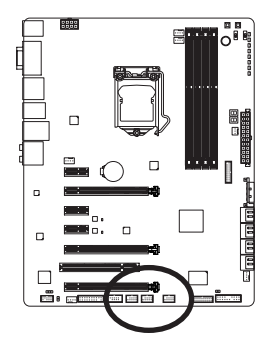

| 9  |          |   |   |   |   | ] . |
|----|----------|---|---|---|---|-----|
| 10 | •        | ÷ |   |   | - |     |
| l  | <u> </u> | _ | - | _ | _ | 1   |

| Pin No. | Definition |  |
|---------|------------|--|
| 1       | Power (5V) |  |
| 2       | Power (5V) |  |
| 3       | USB DX-    |  |
| 4       | USB DY-    |  |
| 5       | USB DX+    |  |
| 6       | USB DY+    |  |
| 7       | GND        |  |
| 8       | GND        |  |
| 9       | No Pin     |  |
| 10      | NC         |  |

• Do not plug the IEEE 1394 bracket (2x5-pin) cable into the USB 2.0/1.1 header.

 Prior to installing the USB bracket, be sure to turn off your computer and unplug the power cord from the power outlet to prevent damage to the USB bracket.

Hardware Installation

#### 17) TPM (Trusted Platform Module Header)

You may connect a TPM (Trusted Platform Module) to this header.

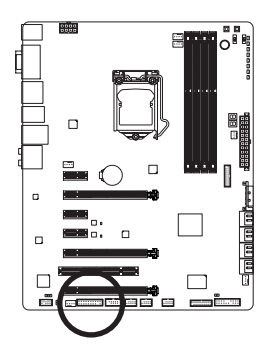

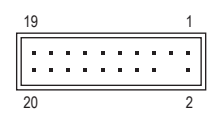

| Pin No. | Definition | Pin No. | Definition |
|---------|------------|---------|------------|
| 1       | LCLK       | 11      | LAD0       |
| 2       | GND        | 12      | GND        |
| 3       | LFRAME     | 13      | NC         |
| 4       | No Pin     | 14      | ID         |
| 5       | LRESET     | 15      | SB3V       |
| 6       | NC         | 16      | SERIRQ     |
| 7       | LAD3       | 17      | GND        |
| 8       | LAD2       | 18      | NC         |
| 9       | VCC3       | 19      | NC         |
| 10      | LAD1       | 20      | SUSCLK     |

#### 18) CLR\_CMOS (Clear CMOS Jumper)

Use this jumper to clear the BIOS configurations and reset the CMOS values to factory defaults. To clear the CMOS values, use a metal object like a screwdriver to touch the two pins for a few seconds.

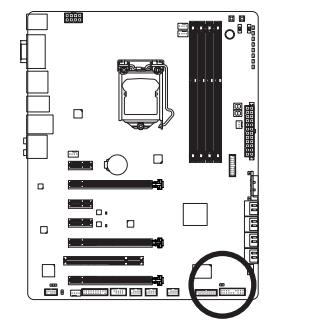

| •• | Open: Normal             |
|----|--------------------------|
|    | Short: Clear CMOS Values |
|    |                          |

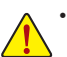

- Always turn off your computer and unplug the power cord from the power outlet before clearing the CMOS values.
- After system restart, go to BIOS Setup to load factory defaults (select Load Optimized Defaults) or manually configure the BIOS settings (refer to Chapter 2, "BIOS Setup," for BIOS configurations).

| <br> |
|------|
|      |
| <br> |
|      |
| <br> |
|      |
| <br> |
|      |
| <br> |
|      |
| <br> |
|      |
| <br> |
|      |
| <br> |
|      |
|      |
|      |
|      |
|      |
|      |
|      |
|      |
|      |
|      |
| <br> |
|      |
| <br> |
|      |
| <br> |
|      |
| <br> |
|      |
| <br> |
|      |
| <br> |
|      |
| <br> |
|      |

1

# Chapter 2 BIOS Setup

BIOS (Basic Input and Output System) records hardware parameters of the system in the CMOS on the motherboard. Its major functions include conducting the Power-On Self-Test (POST) during system startup, saving system parameters and loading operating system, etc. BIOS includes a BIOS Setup program that allows the user to modify basic system configuration settings or to activate certain system features.

When the power is turned off, the battery on the motherboard supplies the necessary power to the CMOS to keep the configuration values in the CMOS.

To access the BIOS Setup program, press the <Delete> key during the POST when the power is turned on.

To upgrade the BIOS, use either the GIGABYTE Q-Flash or @BIOS utility.

- Q-Flash allows the user to quickly and easily upgrade or back up BIOS without entering the operating system.
- @BIOS is a Windows-based utility that searches and downloads the latest version of BIOS from the Internet and updates the BIOS.

For instructions on using the Q-Flash and @BIOS utilities, refer to Chapter 5, "BIOS Update Utilities."

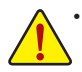

- Because BIOS flashing is potentially risky, if you do not encounter problems using the current version of BIOS, it is recommended that you not flash the BIOS. To flash the BIOS, do it with caution. Inadequate BIOS flashing may result in system malfunction.
- It is recommended that you not alter the default settings (unless you need to) to prevent system instability or other unexpected results. Inadequately altering the settings may result in system's failure to boot. If this occurs, try to clear the CMOS values and reset the board to default values. (Refer to the "Load Optimized Defaults" section in this chapter or introductions of the battery or the clear CMOS jumper/button in Chapter 1 for how to clear the CMOS values.)

### 2-1 Startup Screen

The following startup Logo screen will appear when the computer boots.

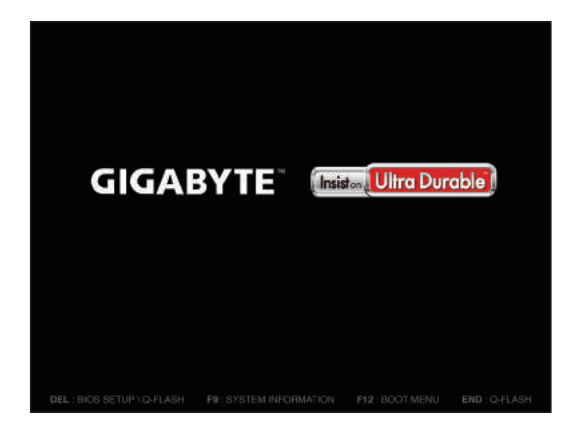

#### Function Keys:

#### <DEL>: BIOS SETUP\Q-FLASH

Press the <Delete> key to enter BIOS Setup or to access the Q-Flash utility in BIOS Setup.

#### <F9>: SYSTEM INFORMATION

Press the <F9> key to display your system information.

#### <F12>: BOOT MENU

Boot Menu allows you to set the first boot device without entering BIOS Setup. In Boot Menu, use the up arrow key <1> or the down arrow key <1> to select the first boot device, then press <Enter> to accept. The system will boot from the device immediately.

Note: The setting in Boot Menu is effective for one time only. After system restart, the device boot order will still be based on BIOS Setup settings.

#### <END>: Q-FLASH

Press the <End> key to access the Q-Flash utility directly without having to enter BIOS Setup first.
## 2-2 The Main Menu

## The Main Menu

On the main menu of the BIOS Setup program, press arrow keys to move among the items and press <Enter> to accept or enter a sub-menu. Or you can use your mouse to select the item you want.

## (Sample BIOS Version: F1k)

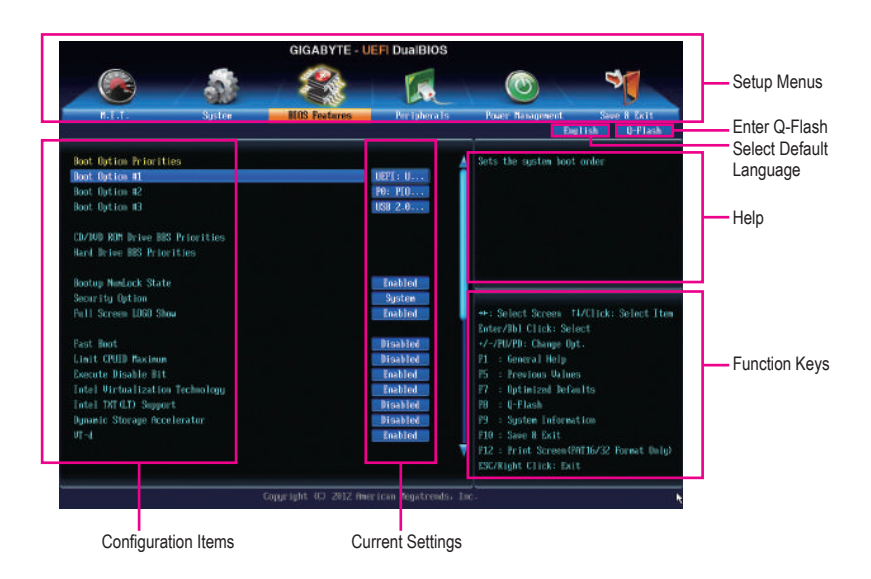

## **BIOS Setup Program Function Keys**

| <←><→>                     | Move the selection bar to select a setup menu                        |
|----------------------------|----------------------------------------------------------------------|
| <↑><↓>                     | Move the selection bar to select an configuration item on a menu     |
| <enter></enter>            | Execute command or enter a menu                                      |
| <+>/ <page up=""></page>   | Increase the numeric value or make changes                           |
| <->/ <page down=""></page> | Decrease the numeric value or make changes                           |
| <f5></f5>                  | Restore the previous BIOS settings for the current submenus          |
| <f7></f7>                  | Load the Optimized BIOS default settings for the current submenus    |
| <f8></f8>                  | Access the Q-Flash utility                                           |
| <f9></f9>                  | Display system information                                           |
| <f10></f10>                | Save all the changes and exit the BIOS Setup program                 |
| <f12></f12>                | Capture the current screen as an image and save it to your USB drive |
| <esc></esc>                | Main Menu: Exit the BIOS Setup program                               |
|                            | Submenus: Exit current submenu                                       |

#### **BIOS Setup Menus**

#### M.I.T.

Use this menu to configure the clock, frequency, and voltages of your CPU and memory, etc. Or check the system/CPU temperatures, voltages, and fan speeds.

#### System

Use this menu to configure the default language used by the BIOS and system time and date. This menu also displays information on the devices connected to the SATA ports.

#### BIOS Features

Use this menu to configure the device boot order, advanced features available on the CPU, and the primary display adapter.

#### Peripherals

Use this menu to configure all peripheral devices, such as SATA, USB, integrated audio, and integrated LAN, etc.

#### Power Management

Use this menu to configure all the power-saving functions.

#### Save & Exit

Save all the changes made in the BIOS Setup program to the CMOS and exit BIOS Setup. You can save the current BIOS settings to a profile or load optimized defaults for optimal-performance system operations.

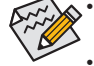

- When the system is not stable as usual, select the Load Optimized Defaults item to set your system to its defaults.
- The BIOS Setup menus described in this chapter are for reference only and may differ by BIOS version.

## 2-3 M.I.T.

|                                                                                                    |                  | GIGABYTE - U                                          | EFI DualBIOS        |                                                                                                    |                                                 |
|----------------------------------------------------------------------------------------------------|------------------|-------------------------------------------------------|---------------------|----------------------------------------------------------------------------------------------------|-------------------------------------------------|
|                                                                                                    | -                | 2                                                     | 1                   |                                                                                                    | 3                                               |
| B.I.T.                                                                                                    | System           | HUS Features                                          | Per Tphera Is       | Power' Nanagement                                                                                                    | Save B Exit                                     |
| <ul> <li>H.J.T. Correct States</li> <li>Advanced Frequency Setting</li> <li>Advanced Neurony Setting</li> <li>Advanced Voltage Setting</li> <li>PC Health Status</li> <li>Miscellancous Settings</li> </ul> | ings<br>;;<br>;5 |                                                       |                     | Show all information                                                                                                    | about M.I.T. status                             |
| BIOS Version<br>BCLK<br>CPU Frequency<br>Memory Prequency<br>Total Newory Size                                                                                                    |                  | F1x<br>99.78mHz<br>3492.50mHz<br>1330.510Hz<br>2048m8 |                     | ++: Select Screen 1<br>Enter/Bbl Click: Sel<br>+/-/PU/PD: Change Op<br>F1 : Generation Help<br>Min : Generation Help                                  | D/Click: Select Item<br>ect<br>t.               |
| EPU Temperature<br>Ucore<br>URMM Vultage                                                                                                    |                  | 49.9°C<br>1.4560<br>1.5960                            |                     | F5 : Freelous With<br>F7 : Optimized Defa<br>F0 : U-Flash<br>F9 : System Informa<br>F10 : Sace 8 Exit<br>F12 : Print Screen 9<br>ESE/Right Click: Exi | n<br>mits<br>tion<br>AT16/32 Format Unity)<br>t |
|                                                                                                    |                  | Copyright (C) 2012 Ame                                | rican Megatrends, I | 10-                                                                                                    |                                                 |

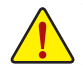

Whether the system will work stably with the overclock/overvoltage settings you made is dependent on your overall system configurations. Incorrectly doing overclock/overvoltage may result in damage to CPU, chipset, or memory and reduce the useful life of these components. This page is for advanced users only and we recommend you not to alter the default settings to prevent system instability or other unexpected results. (Inadequately altering the settings may result in system's failure to boot. If this occurs, clear the CMOS values and reset the board to default values.)

|                                            |            | GIGABYTE - U           | EFI DualBIOS        |                                          |
|--------------------------------------------|------------|------------------------|---------------------|------------------------------------------|
|                                            | -          | 2                      |                     |                                          |
| H.L.T.                                     | System     | HOS Features           | Per Tphera Is       | Power Nanagement Save B Exit             |
|                                            |            |                        |                     | Exelish Q-Plash                          |
| • H.I.T. Current Status                    |            |                        |                     | Show all information about M.I.T. status |
| Advanced Frequency Settin                  | <u>9</u> 9 |                        |                     |                                          |
| ► Advanced Nemory Settings                 |            |                        |                     |                                          |
| • Advanced Voltage Settings                |            |                        |                     |                                          |
| ▶ PC Health Status                         |            |                        |                     |                                          |
| <ul> <li>Miscellaneous Settings</li> </ul> |            |                        |                     |                                          |
|                                            |            |                        |                     |                                          |
| BIDS Version                               |            | Fik                    |                     |                                          |
| BCLK                                       |            | 99.78MHz               |                     | ++: Select Screen _T4/Click: Select Item |
| CPU Frequency                              |            | 3492-58MHz             |                     | Enter/Hb1 Click: Select                  |
| Nemory Prequency                           |            | 1330-51MHz             |                     | -7-7PU/PD: Change Opt.                   |
| Total Nemory Size                          |            | 594348                 |                     | F1 : General Help                        |
| COL Transmission                           |            | 10 070                 |                     | P3 : Previous Writes                     |
| cro renperatore                            |            | 40.0 C                 |                     | Pr = Uptimized Detentits<br>20 = 0Clash  |
| lleare                                     |            | 1.0560                 |                     | P0 - Q'Elasa<br>P9 - Sustan Information  |
| ORAN Voltage                               |            | 1.5880                 |                     | F10 : Save 8 Exit                        |
|                                            |            |                        |                     | F12 : Frint Screen(P0T16/32 Format Dalu) |
|                                            |            |                        |                     | ESC/Right Click: Exit                    |
|                                            |            |                        |                     |                                          |
|                                            |            | Copyright (C) 2012 Ame | rican Megatremds, 1 |                                          |

This section provides information on the BIOS version, CPU base clock, CPU frequency, memory frequency, total memory size, CPU temperature, Vcore, and memory voltage.

#### M.I.T. Current Status

This screen provides information on CPU/memory frequencies/parameters.

#### Advanced Frequency Settings

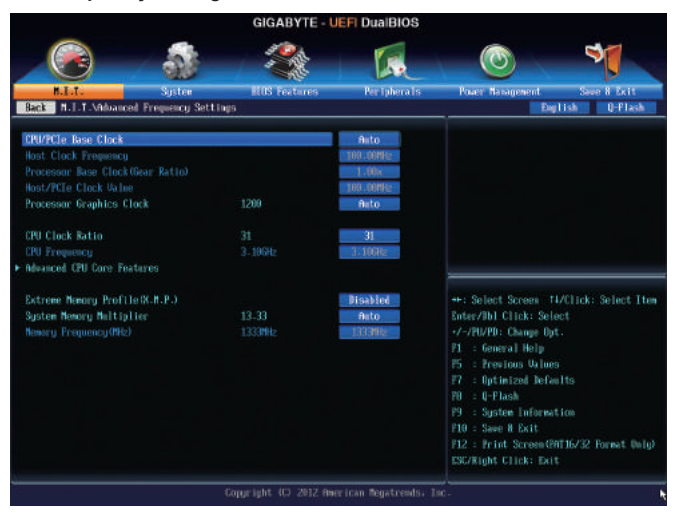

#### ∽ CPU/PCIe Base Clock

Allows you to manually set the CPU base clock and PCIe bus frequency in 0.01 MHz increments. (Default: Auto)

Important: It is highly recommended that the CPU frequency be set in accordance with the CPU specifications.

#### Host Clock Frequency

Allows you to manually set the host clock frequency (which controls CPU, PCIe, and memory frequencies) in 0.01 MHz increments.

This item is configurable only when CPU/PCIe Base Clock is set to Manual.

#### Processor Base Clock (Gear Ratio)

Allows you to configure the **Processor Base Clock** by multiplying the **Host Clock Frequency** by several preset host clock multipliers. This item is configurable only when **CPU/PCIe Base Clock** is enabled.

#### ∽ Host/PCle Clock Value

This value is determined by multiplying the Host Clock Frequency value by the Processor Base Clock(Gear Ratio) value.

#### Processor Graphics Clock

Allows you to set the onboard graphics clock. The adjustable range is from 400 MHz to 4000 MHz. (Default: Auto)

#### ∽ CPU Clock Ratio

Allows you to alter the clock ratio for the installed CPU. The adjustable range is dependent on the CPU being installed.

## ∽ CPU Frequency

Displays the current operating CPU frequency.

## Advanced CPU Core Features

|                                      | GIGABYTE - L           | JEFI DualBIOS        |                                           |
|--------------------------------------|------------------------|----------------------|-------------------------------------------|
|                                      | 2                      | 5                    |                                           |
| H.I.T. Sjster                        | HUS Features           | Per Tphera Is        | Power Nasagement Save & Exit              |
| Back N.I.T. Milvanced Frequency Sett | ings\Advanced CPU Core | Features             | Eaglish Q-Plash                           |
| CPU Clock Ratio                      | 31                     | 31                   | Set CPU Ratio if CPU Ratio is unlocked    |
| CPU Frequency                        | 3.10GHz                | 3-106Hz              |                                           |
| CPU PLL Selection                    |                        | Auto                 |                                           |
| Filter PLL Level                     |                        | Auto                 |                                           |
| Uncore Ratio                         |                        | 31.                  |                                           |
|                                      |                        | 3.10GHz              |                                           |
| Intel (D) Turbo Boost Technology     |                        | Auto                 |                                           |
| Turbo Ratio (1-Core Active)          |                        | Auto                 |                                           |
| Turbo Ratio (2-Core Active)          |                        | Auto                 |                                           |
| Turbo Ratio (3-Core Active)          |                        | Auto                 |                                           |
| Turbo Ratio (4-Core Active)          |                        | Aito                 | ++: Select Screen _T4/Click: Select Item  |
| Turbo Power Limit Glatts)            |                        | Auto                 | Enter/Bbl Click: Select                   |
| Core Current Limit(Amps)             |                        | Aito                 | +7-7PU/PD: Change Opt.                    |
| CPU Core Exabled                     |                        | Auto                 | P1 : General Help                         |
| Hyper-Thread Ing Technology          |                        | Aito                 | P5 : Previous Uklues                      |
| CPU Enhanced Halt-CLED               |                        | Auto                 | F7 : Optimized Defaults                   |
| C3/C6 State Support                  |                        | Auto                 | P0 : Q-Flash                              |
| CPU Thermal Monitor                  |                        | Auto                 | P9 : System Information                   |
| CPU EIST Function                    |                        | Auto                 | F10 = Sawe B Exit                         |
|                                      |                        |                      | F12 : Frint Screen(PNT16/32 Format Unity) |
|                                      |                        |                      | Sorvight Cricks Bart                      |
|                                      | Copyright (C) 2012 Am  | erican Megatrends. 1 |                                           |

## ∽ CPU Clock Ratio, CPU Frequency

The settings above are synchronous to those under the same items on the **Advanced Frequency Settings** menu.

CPU PLL Selection

Allows you to set the CPU PLL. Auto lets the BIOS automatically configure this setting. (Default: Auto)

- Filter PLL Level Allows you to set the Filter PLL. Auto lets the BIOS automatically configure this setting. (Default: Auto)
- ∽ Uncore Ratio

Allows you to set the CPU Uncore ratio. The adjustable range is dependent on the CPU being used.

Uncore Frequency Displays the current CPU Uncore frequency.

Intel(R) Turbo Boost Technology (Note)

Allows you to determine whether to enable the Intel CPU Turbo Boost technology. Auto lets the BIOS automatically configure this setting. (Default: Auto)

Turbo Ratio (1-Core Active~4-Core Active) (Note)

Allows you to set the CPU Turbo ratios for different number of active cores. Auto sets the CPU Turbo ratios according to the CPU specifications. (Default: Auto)

∽ Turbo Power Limit (Watts)

Allows you to set a power limit for CPU Turbo mode. When the CPU power consumption exceeds the specified power limit, the CPU will automatically reduce the core frequency in order to reduce the power. **Auto** sets the power limit according to the CPU specifications. (Default: Auto)

(Note) This item is present only when you install a CPU that supports this feature. For more information about Intel® CPUs' unique features, please visit Intel's website.

#### ∽ Core Current Limit (Amps)

Allows you to set a current limit for CPU Turbo mode. When the CPU current exceeds the specified current limit, the CPU will automatically reduce the core frequency in order to reduce the current. **Auto** sets the power limit according to the CPU specifications. (Default: Auto)

#### CPU Core Enabled (Note 1)

Allows you to determine whether to enable all CPU cores. Auto lets the BIOS automatically configure this setting. (Default: Auto)

#### Hyper-Threading Technology (Note 1)

Allows you to determine whether to enable multi-threading technology when using an Intel<sup>®</sup> CPU that supports this function. This feature only works for operating systems that support multi-processor mode. **Auto** lets the BIOS automatically configure this setting. (Default: Auto)

#### CPU Enhanced Halt (C1E) (Note 1)

Enables or disables Intel<sup>®</sup> CPU Enhanced Halt (C1E) function, a CPU power-saving function in system halt state. When enabled, the CPU core frequency and voltage will be reduced during system halt state to decrease power consumption. **Auto** lets the BIOS automatically configure this setting. (Default: Auto)

#### C3/C6 State Support (Note 1)

Allows you to determine whether to let the CPU enter C3/C6 mode in system halt state. When enabled, the CPU core frequency and voltage will be reduced during system halt state to decrease power consumption. The C3/C6 state is a more enhanced power-saving state than C1. **Auto** lets the BIOS automatically configure this setting. (Default: Auto)

#### CPU Thermal Monitor (Note 1)

Enables or disables Intel<sup>®</sup> CPU Thermal Monitor function, a CPU overheating protection function. When enabled, the CPU core frequency and voltage will be reduced when the CPU is overheated. **Auto** lets the BIOS automatically configure this setting. (Default: Auto)

#### CPU EIST Function (Note 1)

Enables or disables Enhanced Intel<sup>®</sup> SpeedStep Technology (EIST). Depending on CPU loading, Intel EIST technology can dynamically and effectively lower the CPU voltage and core frequency to decrease average power consumption and heat production. **Auto** lets the BIOS automatically configure this setting. (Default: Auto)

#### Extreme Memory Profile (X.M.P.) (Note 2)

Allows the BIOS to read the SPD data on XMP memory module(s) to enhance memory performance when enabled.

- ➡ Disabled Disables this function. (Default)
- ▶ Profile1 Uses Profile 1 settings.
- ▶ Profile2 (Note 2) Uses Profile 2 settings.

#### ∽ System Memory Multiplier

Allows you to set the system memory multiplier. Auto sets memory multiplier according to memory SPD data. (Default: Auto)

#### ∽ Memory Frequency (MHz)

The first memory frequency value is the normal operating frequency of the memory being used; the second is the memory frequency that is automatically adjusted according to the **System Memory Multiplier** settings.

- (Note 1) This item is present only when you install a CPU that supports this feature. For more information about Intel® CPUs' unique features, please visit Intel's website.
- (Note 2) This item is present only when you install a CPU and a memory module that support this feature.

## Advanced Memory Settings

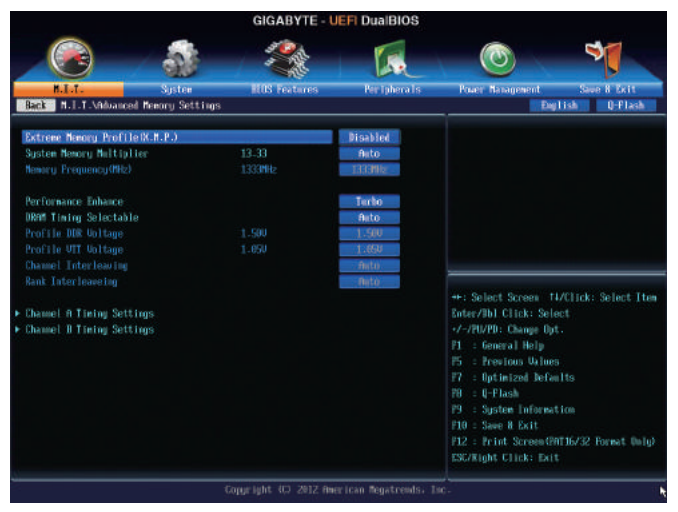

Extreme Memory Profile (X.M.P.) (Note), System Memory Multiplier, Memory Frequency(MHz) The settings above are synchronous to those under the same items on the Advanced Frequency Settings menu.

#### Performance Enhance

Allows the system to operate at three different performance levels.

▶ Normal Lets the system operate at its basic performance level.

➡ Turbo Lets the system operate at its good performance level. (Default)

➡ Extreme Lets the system operate at its best performance level.

#### DRAM Timing Selectable

Quick and Expert allows the Channel Interleaving, Rank Interleaving, and memory timing settings below to be configurable. Options are: Auto (default), Quick, Expert.

#### ∽ Profile DDR Voltage

When using a non-XMP memory module or **Extreme Memory Profile (X.M.P.)** is set to **Disabled**, this item will display as **1.50V**. When **Extreme Memory Profile (X.M.P.)** is set to **Profile1** or **Profile2**, this item will display the value based on the SPD data on the XMP memory.

#### ∽ Profile VTT Voltage

The value displayed here is dependent on the CPU being used.

## ∽ Channel Interleaving

Enables or disables memory channel interleaving. **Enabled** allows the system to simultaneously access different channels of the memory to increase memory performance and stability. **Auto** lets the BIOS automatically configure this setting. (Default: Auto)

#### Rank Interleaving

Enables or disables memory rank interleaving. **Enabled** allows the system to simultaneously access different ranks of the memory to increase memory performance and stability. **Auto** lets the BIOS automatically configure this setting. (Default: Auto)

(Note) This item is present only when you install a CPU and a memory module that support this feature.

#### Channel A/B Timing Settings

|                          |                 | GIGABYTE -            | JEFI DualBIOS |                                                                                        |
|--------------------------|-----------------|-----------------------|---------------|----------------------------------------------------------------------------------------|
|                          | 5               | 50 A                  |               |                                                                                        |
| B.I.T.                   | System          | HOS Features          | Per Tphera Is | Power Management Save & Exit                                                           |
| Hack N.I.T. Million (201 | Memory Settings | Channel A Fining Sett | ings          | English Utrash                                                                         |
| DRAM Timing Selectable   |                 |                       | Auto          | Select DRM Tining                                                                      |
| * Channel A Standard Ti  | ining Control   |                       |               |                                                                                        |
|                          |                 |                       | Bato          |                                                                                        |
|                          |                 |                       | Anto.         |                                                                                        |
|                          |                 |                       | Buto          |                                                                                        |
|                          |                 |                       | But0          |                                                                                        |
| + Channel A Advanced T   | ining Control   |                       |               |                                                                                        |
|                          |                 |                       | Buto          |                                                                                        |
|                          |                 |                       | Auto.         | ++: Select Screen _ T4/Click: Select Iter                                              |
|                          |                 |                       | Anto          | Enter/Bbl Click: Select                                                                |
|                          |                 |                       | Anto.         | +/-/PU/PD: Change Opt.                                                                 |
|                          |                 |                       | Auto          | F1 : General Help                                                                      |
|                          |                 |                       | Anto.         | 15 : Previous Values                                                                   |
|                          |                 |                       | Anto          | E7 : Optimized Defaults                                                                |
|                          |                 |                       | Auto.         | P0 : Q-Flash                                                                           |
|                          |                 |                       | mito          | P9 : System Information                                                                |
| ▼ Channel A Misc Timinj  | Control         |                       |               | F10 : Save B Exit<br>F12 : Print Screen(ERT16/32 Format Unity<br>ESC/Right Click: Exit |

This sub-menu provides memory timing settings for each channel of memory. The respective timing setting screens are configurable only when **DRAM Timing Selectable** is set to **Quick** or **Expert**. Note: Your system may become unstable or fail to boot after you make changes on the memory timings. If this occurs, please reset the board to default values by loading optimized defaults or clearing the CMOS values.

## Advanced Voltage Settings

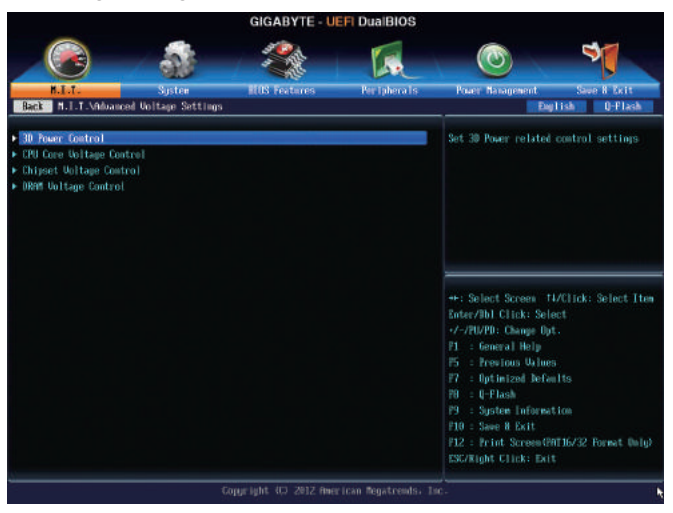

3D Power Control

|                          |                | GIGABYTE - U           | EFI DualBIOS        |                                                |                          |
|--------------------------|----------------|------------------------|---------------------|------------------------------------------------|--------------------------|
|                          |                | 19 A.                  |                     |                                                | -                        |
| B.I.T.                   | System         | HOS Features           | Per Tphera 1s       | Power' Management                              | Save 8 Exit              |
| Back N.I.T.Mduanced U    | oltage Setting | s\30 Power Control     |                     |                                                | lish Q-Flash             |
| CPU URIN Loadline Calibr | ation          |                        | Auto                |                                                |                          |
| CPU URIN Protection      |                | 325.0mU                | Auto                |                                                |                          |
| DDR CHGA/ED Upltage Prot | ection         | 250.0wJ                | Auto                |                                                |                          |
| CPU URIN Current Protect |                |                        | Auto                |                                                |                          |
| DDR CHGA/ED Carrent Prot | ection         |                        | Auto                |                                                |                          |
| CPU URIN FUM Thermal Pro |                |                        | Auto                |                                                |                          |
| ODR CHIM/ED PUM Thermal  |                |                        | Auto.               | ++: Select Screen T                            | WClick: Select Ite       |
| CPU URIN PUM Saitch Rate |                |                        | Auto.               | +/-/PU/PD: Change Out                          | t.                       |
| DDR CHGA/ED PUM Switch R |                |                        | Auto                | P1 : General Help                              |                          |
|                          |                |                        |                     | 15 : Previous Values                           |                          |
| PMT Phase Control        |                |                        | HELO                | PR = 0-Plack                                   |                          |
|                          |                |                        |                     | P9 : System Informat                           |                          |
|                          |                |                        |                     | F10 : Save 8 Exit                              |                          |
|                          |                |                        |                     | F12 : Frint Screen(P)<br>ESC/Right Click: Exit | 1736/32 Format Only<br>t |
|                          |                | Copyright (C) 2012 Ave | rican Megatrends, 1 | ic.                                            |                          |

#### ∽ CPU VRIN Loadline Calibration

Allows you to set the Load-Line Calibration level for the CPU VRIN. The levels are (from highest to lowest): Extreme, Turbo, High, Medium, Low, and Standard. Selecting a higher level keeps the Vcore more consistent with what is set in BIOS under heavy load. **Auto** lets the BIOS automatically configure this setting and sets the voltage following Intel<sup>®</sup>'s specifications. (Default: Auto)

#### ☞ CPU VRIN Protection

Allows you to set the voltage limit on the CPU VRIN voltage for over-voltage protection. The adjustable range is from 150.0mV to 500.0mV. Auto lets the BIOS automatically configure this setting. (Default: Auto)

#### ∽ DDR CH(A/B) Voltage Protection

Allows you to set the voltage limit on Channel A and Channel B memory voltage for over-voltage protection. The adjustable range is from 150.0mV to 300.0mV. **Auto** lets the BIOS automatically configure this setting. (Default: Auto)

## ∽ CPU VRIN Current Protection

Allows you to set the over-current protection level for the CPU VRIN voltage.

- ► Auto Lets BIOS automatically configure this setting. (Default)
- Standard~Extreme Selects Standard, Low, Medium, High, Turbo, or Extreme which represents different level of over-current protection for the Vcore.

## ∽ DDR CH(A/B) Current Protection

Allows you to set the over-current protection level for the memory voltage.

- ► Auto Lets BIOS automatically configure this setting. (Default)
- Standard~Extreme Selects Standard, Low, Medium, High, Turbo, or Extreme which represents different level of over-current protection for the memory voltage.

## ∽ CPU VRIN PWM Thermal Protection

Displays the PWM thermal protection threshold for the CPU VRIN area.

DDR CH(A/B) PWM Thermal Protection

Displays the PWM thermal protection threshold for the Channel A and Channel B memory area.

## ∽ CPU VRIN PWM Switch Rate

Displays the CPU VRIN PWM frequency.

## ∽ DDR CH(A/B) PWM Switch Rate

Displays the current operating PWM frequency for Channel A and Channel B memory.

## ☞ PWM Phase Control

Allows you to automatically change the PWM phase according to the CPU load. The power-saving levels are (from lowest to highest): eXm Perf (Extreme Performance), High Perf (High Performance), Perf (Performance), Balanced, Mid PWR (Mid Power), and Lite PWR (Light Power). **Auto** lets the BIOS automatically configure this setting. (Default: Auto)

## CPU Core Voltage Control

This section provides CPU voltage control options.

## Chipset Voltage Control

This section provides Chipset voltage control options.

## DRAM Voltage Control

This section provides memory voltage control options.

#### PC Health Status

|                                                                                                    | GIGABYTE - U                                                                                                    | EFI DualBIOS                                                                                                    |                                                                                                    |
|----------------------------------------------------------------------------------------------------|----------------------------------------------------------------------------------------------------|----------------------------------------------------------------------------------------------------|----------------------------------------------------------------------------------------------------|
|                                                                                                    | k 🧆                                                                                                    |                                                                                                    | (O) 🔰                                                                                                    |
| NLL Siste                                                                                                    | n IIIS Features                                                                                                    | Berlaherals                                                                                                    | Praer Navagement Save & Exit                                                                                                    |
| ack M.I.T.APC Health Status                                                                                                    |                                                                                                    |                                                                                                    | English Q-Flash                                                                                                    |
| leset Case Open Status                                                                                                    |                                                                                                    | Disabled                                                                                                    | Enable to Clear Case Open Status.                                                                                                    |
| lase Open                                                                                                    | TES                                                                                                    |                                                                                                    |                                                                                                    |
| .PU Vcare                                                                                                    | 1.044 U                                                                                                    |                                                                                                    |                                                                                                    |
| PU URIN                                                                                                    | 1.788 U                                                                                                    |                                                                                                    |                                                                                                    |
| han Voltage                                                                                                    | 1.500 U                                                                                                    |                                                                                                    |                                                                                                    |
| 3.30                                                                                                    | 3.304 U                                                                                                    |                                                                                                    |                                                                                                    |
| 50                                                                                                    | 5.040 U                                                                                                    |                                                                                                    |                                                                                                    |
| 120                                                                                                    | 12.168 0                                                                                                    |                                                                                                    |                                                                                                    |
| PU UAWS                                                                                                    | 0.756 0                                                                                                    |                                                                                                    |                                                                                                    |
| PU Temperature                                                                                                    | 43.0 °C                                                                                                    |                                                                                                    |                                                                                                    |
| ysten Tengerature                                                                                                    | 36.0 °C                                                                                                    |                                                                                                    | ++: Select Screen _T4/Click: Select It                                                                                                    |
| CH Temperature                                                                                                    | 37.0 °C                                                                                                    |                                                                                                    | Enter/3b1 Click: Select                                                                                                    |
| PU Fan Speed                                                                                                    | 1945 RP                                                                                                    |                                                                                                    | +/-/PU/PD: Change Opt.                                                                                                    |
| PU OPT Fan Speed                                                                                                    | 0 RPM                                                                                                    |                                                                                                    | P1 : General Help                                                                                                    |
| ist System Fan Speed                                                                                                    | 6 RPM                                                                                                    |                                                                                                    | P5 : Previous Values                                                                                                    |
| nd System Fan Speed                                                                                                    | 0 RPM                                                                                                    |                                                                                                    | F7 : Optimized Defaults                                                                                                    |
| Ird System Fan Speed                                                                                                    | 0 RPM                                                                                                    |                                                                                                    | F0 : Q-Flash                                                                                                    |
|                                                                                                    |                                                                                                    |                                                                                                    | P9 : System Information                                                                                                    |
| 29 Warning Temperature                                                                                                    |                                                                                                    | Disabled                                                                                                    | F10 : Sawe & Exit                                                                                                    |
|                                                                                                    |                                                                                                    | Bisabled                                                                                                    | F12 : Frint Screen(PAT16/32 Format Unit<br>F12 : Frint Screen(PAT16/32 Format Unit                                                                                                    |
| Aystem Temperature Warning                                                                                                    |                                                                                                    | and other and the                                                                                                    |                                                                                                    |
| Aysten Tengerature Warning                                                                                                    | Copyright 4D 2812 flan<br>GIGABYTE - U                                                                                                    | erican Tegatrends, I<br>IEFI DualBIOS                                                                                                    | ESC/Right Click: Exit                                                                                                    |
| Agatem Temperature Harning                                                                                                    | Copyright 40 2012 Her<br>GIGABYTE - U                                                                                                    | er Ican Begatrends, 1<br>IEFI DualBIOS                                                                                                    | ESC/Right Click: Exit                                                                                                    |
| kysten Tengerature Haralog                                                                                                    | Copyright 40 2012 fm<br>GIGABYTE - U                                                                                                    | er Ican Regatrends. 1<br>IEFI DualBIOS                                                                                                    | ESE/Right Click: Exit                                                                                                    |
| Lister Temperature Marving                                                                                                    | Copyright (C) 2012 Aw<br>GIGABYTE - U<br>BUS Yesteres                                                                                                    | er Ican Regatrends, 1<br>JEFI DualBIOS<br>Der Tphera Is                                                                                                    | ESC/Right Chick: Exit                                                                                                    |
| gaten Tenperature Maraling<br>R.I.J.<br>R.I.J.<br>B.I.T. APS Health States                                                                                                    | Copperight (C) 2832 me<br>GIGABYTE - U                                                                                                    | re fram Regatreends. 1<br>JEFI DualBIOS<br>Fee Tybera Is                                                                                                    | ESC/Right Click: Exit                                                                                                    |
| gaten Temperature Marving<br>R.I.T.<br>Brit<br>R.I.T. PPD Health States<br>SI Temperature                                                                                                    | Copperight: 40 2002 me<br>GIGABYTE - U<br>BUIS Foctores<br>37.8 °C                                                                                            | re i can Regatrendo. 1<br>IEFI DuaiBIOS<br>Rer Iphera Is                                                                                                    | ESC/Right Click: Evit                                                                                                    |
| List. Spice<br>Rist. Spice<br>Rist.                                                                    | Copyright (C) 2812 Her<br>GIGABYTE - U<br>BIOS Fortunes<br>37.8 °C<br>1956 RM                                                                                 | re Ican Regativendas I<br>IEFI Dua BIOS<br>Ere I phone Is                                                                                                    | ESC/Right Elick: Evit                                                                                                    |
| Inter Temperature Marving                                                                                                    | Coppright (C 2812 me<br>GIGABYTE - U<br>RUIS Features<br>37.0 °C<br>1956 RM                                                                                   | rr I can Regatirendis. J.<br>IEFI DualBIOS<br>Per tabora Is                                                                                                    | ESCRight Click: Evit                                                                                                    |
| List Synte Seed                                                                                                    | Coppright 60 2832 the<br>GIGABYTE - U<br>BITIS Features<br>37.6 °C<br>1956 RM<br>8 RM<br>9 RM                                                                 | r i can Repetrends: 1<br>JEFI DualBIOS<br>Recipiera Is                                                                                                    | ESCRight Click: Exit<br>The Comparison of the Click of the Click of the  |
| unten Temperature Marving<br>KLIAL Software Spots<br>ALTA Software Spots<br>ALTA Software Spots<br>CH Comportative<br>PH UEP Fan Spood<br>PH UEP Fan Spood<br>PH UEP Fan Spood<br>Spotse Fan Spood<br>Spotse Fan Spood                                                                                                    | Copperlight. 4C3 2832 Ame<br>GIGABYTE - U<br>MUIS Features<br>37.0 ° C<br>1555 RM<br>0 RM<br>0 RM<br>0 RM                                                     | re ican #egatreeds, J.<br>IEFI DuaiBIOS<br>Fee Ipherais                                                                                                    | ESC/Right Click: Exit<br>Total Series Series S |
| Inter Temperature Marving                                                                                                    | Copportight: 402 2012 me<br>GIGABYTE - L<br>RUIS Fectores<br>37.0 °C<br>1556 87%<br>0 87%<br>0 87%<br>0 87%                                                   | r ican Asgatreads, J.<br>IEFI DuaiBIOS<br>EFI DuaiBIOS<br>Keriphenais                                                                                                    | ESCRIPT Click: Exit                                                                                                    |
| Lander Temperature Marving                                                                                                    | Copportight: 102 - 2812 Ame<br>GIGABYTE - L<br>EUIS Fostares<br>37.0 °C<br>1956 RP<br>0 RP<br>0 RP<br>0 RP                                                    | r i can Regatireadis - 1<br>JEFI Dua IBIOS<br>For I plana Is<br>Dicabled                                                                                                    | ESCRight Click: Evit                                                                                                    |
| List System Fan Speed<br>History System<br>Rel Taylor System<br>Rel Taylor System<br>Rel Taylor Speed<br>HI 067 Fan Speed<br>HI 067 Fan Speed<br>HI 067 Fan Speed<br>HI 067 Fan Speed<br>HI 067 Fan Speed<br>HI 067 Fan Speed<br>HI 067 Fan Speed<br>HI 067 Fan Speed<br>HI 067 Fan Speed<br>HI 067 Fan Speed                                                                                                    | Coppright 60 2832 flee<br>GIGABYTE - U<br>BITIS Fictories<br>37.6 °C<br>1556 RM<br>0 RM<br>0 RM<br>0 RM<br>0 RM                                               | Picebler<br>Disabler                                                                                                    | ESC/Right Elick: Exit                                                                                                    |
| And the Temperature Marking<br><b>F.1.1.2</b><br><b>F.1.1.4</b><br><b>Suffs</b><br><b>F.1.1.4PC</b> Health States<br><b>Child Compositions</b><br>RJ Fan Speed<br>PL OFT Fan Speed<br>PL OFT Fan Speed<br>HU OFT Fan Speed<br>HU OFT Fan Spee                                                                                                    | Coppright (C 2812 me<br>GIGABYTE - L<br>RUS Fectores<br>37.0 °C<br>1556 RM<br>0 RM<br>0 RM<br>0 RM<br>0 RM                                                    | Fican Asgatreeds, J.<br>IEFI DuaiBIOS<br>IEFI DuaiBIOS<br>Refijienais<br>Briablof<br>Briablof<br>Briablof<br>Briablof<br>Briablof<br>Briablof                                                                                                    | ESCRight Click: Exit                                                                                                    |
| gaten Tengerature Marving<br>F.I.J.<br>F.I.J.<br>F.I.J.<br>Sinta<br>F.I.J.<br>Sinta<br>F.I.J.<br>Sinta<br>F.I.J.<br>Sinta<br>F.I.J.<br>Sinta<br>Sinta<br>Sin | Copportight: 402 2012 Almo<br>GIGABYTE - U<br>EUIS Fourtaines<br>27.8 °C<br>1956 RM<br>0 RM<br>0 RM<br>0 RM                                                   | IF I can Repetrends: 1<br>IEFI Dua BIOS<br>Der jahrra Is<br>Disabled<br>Disabled<br>Disabled<br>Disabled<br>Disabled                                                                                                    | ESCRight Click: Evit                                                                                                    |
| Annual Sector Fore Sector Sector Sect                                                                                                    | Copperight: 40 2832 Anno<br>GIGABYTE - U<br>REIS Features<br>37.0 ° C<br>1556 RM<br>0 RM<br>0 RM<br>0 RM<br>0 RM<br>0 RM                                      | re ican Regatreeds. J.<br>IEFI DuaiBIOS<br>Fee Tolerais<br>Pee Tolerais<br>Disabled<br>Disabled<br>Disabled<br>Disabled<br>Disabled                                                                                                    | ESC/Right Elick: Exit                                                                                                    |
| Aprile Temperature Marving<br><b>F.I.T.</b><br>Sprin<br><b>F.I.T.</b><br>Sprin<br><b>F.I.T.</b><br><b>F.I.T.</b><br><b>F.I.T.</b><br><b>F.I.T.</b><br><b>F.I.T.</b><br><b>F.I.T.</b><br><b>F.I.T.</b><br><b>F.I.T.</b><br><b>F.I.T.</b><br><b>F.I.T.T.</b><br><b>F.I.T.T.T.T.</b><br><b>F.I.T.T.</b><br><b>F.I.T.T.T.</b><br><b>F.I.T.T.T.T.</b><br><b>F.I.T.T.T.T.T.</b><br><b>F.I.T.T.T.T.T.</b><br><b>F.I.T.T.T.T.T.</b><br><b>F.I.T.T.T.T.T.</b><br><b>F.I.T.T.T.T.T.</b><br><b>F.I.T.T.T.T.T.</b><br><b>F.I.T.T.T.T.T.</b><br><b>F.I.T.T.T.T.T.T.T.T.T.T.T.T.T.T.T.T.T.T.</b>                                                          | Coppright (C 2012 mm<br>GIGABYTE - L<br>EUIS Foctores<br>37.0 °C<br>1956 RM<br>0 RM<br>0 RM<br>0 RM                                                           | Picabled<br>Disabled<br>Disabled<br>Disabled                                                                                                    | ESCRight Click: Evit                                                                                                    |
| Appendix Temperature Marking<br>FLIG: Signal Signal<br>FLIG: Signal Signal<br>Signal Signal Signal<br>Signal Signal Signal<br>Signal Signal Signal Signal Signal<br>Signal Signal Signal Signal Signal<br>Signal Signal Signal Signal Signal Signal<br>Signal Signal Signal Signal Signal Signal<br>Signal Signal S                                                                                                    | Coppright (C 2012 free<br>GIGABYTE - L<br>Market C 2012 free<br>States<br>BIDS FreeTorres<br>37.6 °C<br>1556 RM<br>0 RM<br>0 RM<br>0 RM<br>0 RM<br>0 RM       | Piceline<br>Piceline<br>Religionals<br>Religionals<br>Disabled<br>Disabled<br>Disabled<br>Disabled<br>Disabled<br>Disabled<br>Disabled<br>Disabled<br>Disabled<br>Disabled                                                                                                    | ESCRight Click: Evit                                                                                                    |
| Applications Control Marking     Applications     Applications     Ap                                                                                                    | Coppright (C 2812 me<br>GIGABYTE - L<br>RUIS Fectores<br>37.0 °C<br>1556 RM<br>0 RM<br>0 RM<br>0 RM<br>0 RM                                                   | Fical Regetreads, J.<br>IEFI DuaiBIOS<br>IEFI DuaiBIOS<br>Refipienais<br>Refipienais<br>Pisabled<br>Disabled<br>Disabled<br>Disabled<br>Disabled<br>Disabled<br>Disabled<br>Disabled<br>Disabled<br>Disabled<br>Newall                                                                                                    | ESC/Right Click: Exit                                                                                                    |
| kjoten Temperature Marsing     histor     histor                                                                                                    | Coppuright: 40 2012 free<br>GIGABYTE - U<br>EUIS Fourtaines<br>37.0 °C<br>1956 R <sup>IM</sup><br>0 R <sup>IM</sup><br>0 R <sup>IM</sup><br>0 R <sup>IM</sup> | Picalitot<br>Disalitot<br>Disalitot<br>Disalitot<br>Disalitot<br>Disalitot<br>Disalitot<br>Disalitot<br>Disalitot<br>Disalitot<br>Disalitot<br>Disalitot<br>Disalitot<br>Disalitot<br>Disalitot<br>Disalitot<br>Disalitot<br>Disalitot<br>Disalitot<br>Disalitot<br>Disalitot<br>Disalitot                                                                                                    | ESCRight Click: Evit                                                                                                    |
| parter Temperature Marving                                                                                                    | Coppright (C 2812 fee<br>GIGABYTE - U<br>RUIS Fortanes<br>37.0 °C<br>1556 RM<br>0 RM<br>0 RM<br>0 RM<br>0 RM<br>0 RM<br>0 RM                                  | Pication<br>Bisation<br>Bistion<br>Bistion<br>Bistion<br>Bistion<br>Bistion<br>Bistion | ESC/Right Click: Exit<br>Town Hangment See F Exit<br>Exact Bangment See F Exit<br>Exable Fan Macuing or Pot<br>++: Select Screen II/Click: Select It<br>Exter/bl Click: Select<br>-/-/RUPD: Change Dyt.<br>F1 : General Holp<br>F5 : Previous Unions<br>F7 : hytinized befaults<br>F7 : cytinized befaults<br>F7 : cytinized befaults                                                                                                    |
| kjoten Temperature Marving<br>FLIST State<br>FLIST State<br>FLIST State<br>FLIST State<br>State<br>FLIST State<br>State<br>FLIST State<br>State<br>FLIST State<br>State<br>FLIST State<br>State<br>FLIST State<br>State<br>FLIST<br>State<br>FLIST<br>FLIST<br>FLIST<br>FLIS               | Coppright 10 2012 mm<br>GIGABYTE - L<br>RUIS Foctores<br>37.0 °C<br>1956 RM<br>0 RM<br>0 RM<br>0 RM                                                           | IF I Can Popularia I<br>IEFI Dua IBIOS<br>IEFI Dua IBIOS<br>Reriphera Is<br>Disabled<br>Disabled                                                                                                    | EXERTIGAT Click: Evit                                                                                                    |
| Aprice Temperature Marking<br>Relational System<br>Relational System<br>Rela                                                                                                    | Copperight (C) 2832 free<br>GIGABYTE - L<br>REIS Features<br>37.0 °C<br>1556 RM<br>0 RM<br>0 RM<br>0 RM<br>0 RM<br>0 RM                                       | Province<br>re (can Regativeds: J.<br>/EFI DualBIOS<br>//EFI DualBIOS<br>//EFI DualBIOS                                                                                                    | ESC/Right Click: Exit                                                                                                    |
| gaten Temperature Marving     mi.f.T. Sprin     mi.f.T. Sprin     mi.f.T. Sprin     mi.f.T. Provide Sprin     mi.f.T. Provide Sprin     mi.f.T.                                                                                                    | Coppright (C 2012 me<br>GIGABYTE - L<br>RUIS Fectores<br>37.0 °C<br>1556 RM<br>0 RM<br>0 RM<br>0 RM<br>0 RM                                                   | EFICAN Properties J.<br>IEFI DuaiBIOS<br>IEFI DuaiBIOS<br>Reripterais<br>Reripterais<br>Disabled<br>Disabled                                                                                                    | ESCRight Click: Exit                                                                                                    |

#### ∽ Reset Case Open Status

>> Disabled Keeps or clears the record of previous chassis intrusion status. (Default)

➤ Enabled Clears the record of previous chassis intrusion status and the Case Open field will show "No" at next boot.

## 🗢 Case Open

Displays the detection status of the chassis intrusion detection device attached to the motherboard CI header. If the system chassis cover is removed, this field will show "Yes", otherwise it will show "No". To clear the chassis intrusion status record, set **Reset Case Open Status** to **Enabled**, save the settings to the CMOS, and then restart your system.

- CPU Vcore/CPU VRIN/Dram Voltage/+3.3V/+5V/+12V/CPU VAXG Displays the current system voltages.
- CPU/System/PCH Temperature Displays current CPU/Chipset/System temperature.
- CPU/CPU OPT/System Fan Speed
   Displays current CPU/CPU\_OPT/system fan speeds.

## ∽ CPU/System Warning Temperature

Sets the warning threshold for CPU/system temperature. When CPU/system temperature exceeds the threshold, BIOS will emit warning sound. Options are: Disabled (default), 60°C/140°F, 70°C/158°F, 80°C/176°F, 90°C/194°F.

## ∽ CPU/CPU OPT/System Fan Fail Warning

Allows the system to emit warning sound if the fan is not connected or fails. Check the fan condition or fan connection when this occurs. (Default: Disabled)

## CPU/OPT Fan Speed Control (CPU\_FAN/CPU\_OPT Connectors)

Allows you to determine whether to enable the fan speed control function for the fans connected to the CPU\_FAN/CPU\_OPT connectors and adjust the fan speed.

- Normal Allows the fan to run at different speeds according to the CPU temperature. You can adjust the fan speed with EasyTune based on your system requirements. (Default)
- Silent Allows the fan to run at slow speeds.
- Manual Allows you to control the fan speed under the Slope PWM item.
- Silent Allows the fan to run at slow speeds.

## Slope PWM

Allows you to control the fan speed. This item is configurable only when CPU/OPT Fan Speed Control is set to Manual. Options are: 0.75 PWM value /°C ~ 2.50 PWM value /°C.

## ∽ 1st System Fan Speed Control (SYS\_FAN1 Connector)

Allows you to determine whether to enable the fan speed control function for the system fan connected to the SYS\_FAN1 connector and adjust the fan speed.

- Normal Allows the fan to run at different speeds according to the system temperature. You can adjust the fan speed with EasyTune based on your system requirements. (Default)
- Silent Allows the fan to run at slow speeds.
- Manual Allows you to control the fan speed under the Slope PWM item.
- ► Disabled Allows the fan to run at full speeds.

## ∽ Slope PWM

Allows you to control the fan speed. This item is configurable only when **1st System Fan Speed Control** is set to **Manual**. Options are: 0.75 PWM value / $^{\circ}$ C ~ 2.50 PWM value / $^{\circ}$ C.

## ∽ 2nd/3rd System Fan Speed Control (SYS\_FAN2/ SYS\_FAN3 Connectors)

Allows you to determine whether to enable the fan speed control function for the system fan connected to the SYS\_FAN2/SYS\_FAN3 connectors and adjust the fan speed.

- Normal Allows the fan to run at different speeds according to the system temperature. You can adjust the fan speed with EasyTune based on your system requirements. (Default)
- Silent Allows the fan to run at slow speeds.
- Manual Allows you to control the fan speed under the Slope PWM item.
- Disabled Allows the fan to run at full speeds.

#### ∽ Slope PWM

Allows you to control the fan speed. This item is configurable only when **2nd/3rd System Fan Speed Control** is set to **Manual**. Options are: 0.75 PWM value /°C ~ 2.50 PWM value /°C.

## Miscellaneous Settings

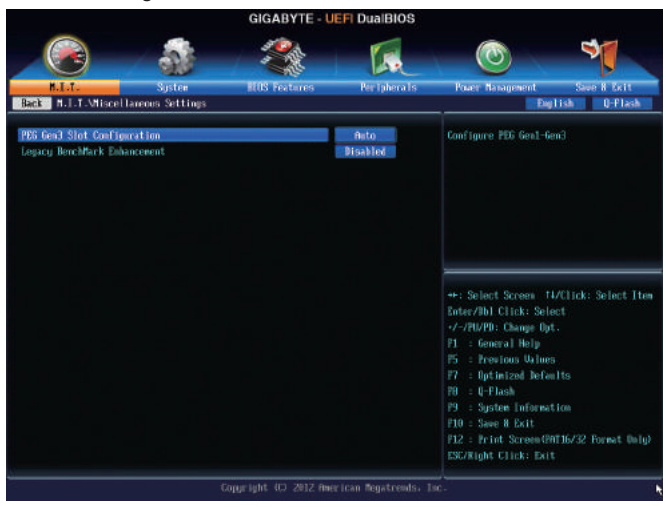

## ∽ PEG Gen3 Slot Configuration

Allows you to set the operation mode of the PCI Express slots to Gen 1, Gen 2, or Gen 3. Actual operation mode is subject to the hardware specification of each slot. For example, the PCI Express x1 slots can support up to Gen 2 mode only. **Auto** lets the BIOS automatically configure this setting. (Default: Auto)

## ∽ Legacy BenchMark Enhancement

Allows you to determine whether to enhance some legacy benchmark performance. (Default: Disabled)

## 2-4 System

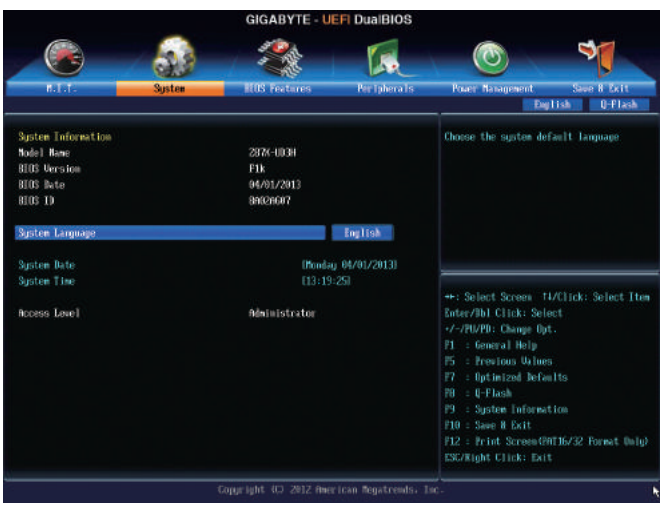

This section provides information on your CPU, memory, motherboard model, and BIOS version. You can also select the default language used by the BIOS and manually set the system time.

#### ∽ System Language

Selects the default language used by the BIOS.

#### System Date

Sets the system date. The date format is week (read-only), month, date, and year. Use <Enter> to switch between the Month, Date, and Year fields and use the <Page Up> or <Page Down> key to set the desired value.

#### System Time

Sets the system time. The time format is hour, minute, and second. For example, 1 p.m. is 13:0:0. Use <Enter> to switch between the Hour, Minute, and Second fields and use the <Page Up> or <Page Down> key to set the desired value.

## Access Level

Displays the current access level depending on the type of password protection used. (If no password is set, the default will display as Administrator.) The Administrator level allows you to make changes to all BIOS settings; the User level only allows you to make changes to certain BIOS settings but not all.

## 2-5 BIOS Features

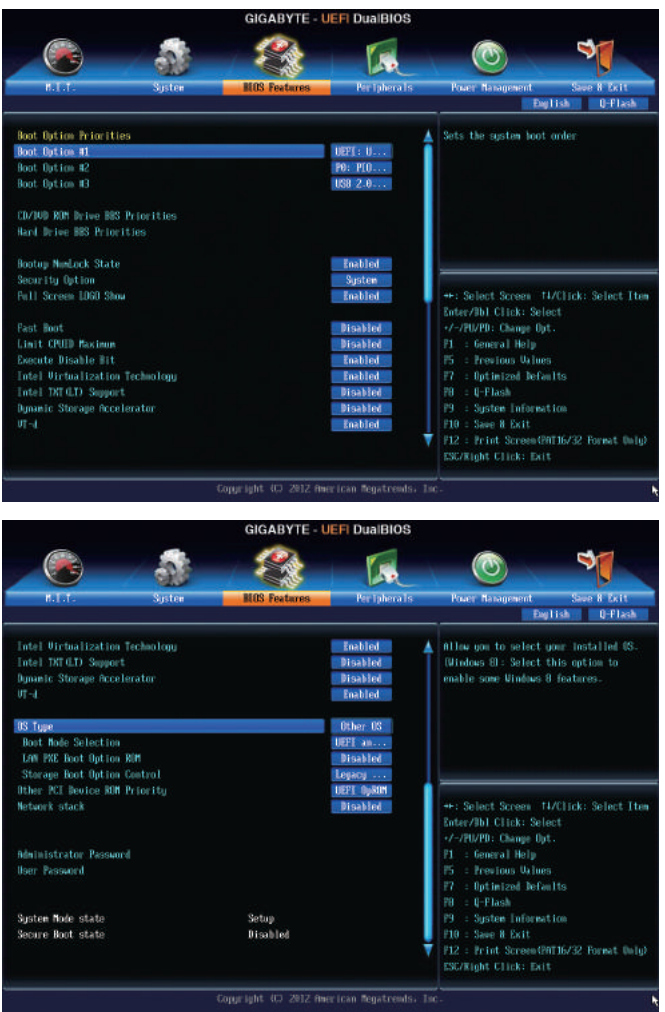

#### Boot Option Priorities

Specifies the overall boot order from the available devices. For example, you can set hard drive as the first priority (**Boot Option #1**) and DVD ROM drive as the second priority (**Boot Option #2**). The list only displays the device with the highest priority for a specific type. For example, only hard drive defined as the first priority on the **Hard Drive BBS Priorities** submenu will be presented here.

Removable storage devices that support GPT format will be prefixed with "UEFI:" string on the boot device list. To boot from an operating system that supports GPT partitioning, select the device prefixed with "UEFI:" string.

Or if you want to install an operating system that supports GPT partitioning such as Windows 7 64-bit, select the optical drive that contains the Windows 7 64-bit installation disk and is prefixed with "UEFI:" string.

#### ∽ Hard Drive/CD/DVD ROM Drive/Floppy Drive/Network Device BBS Priorities

Specifies the boot order for a specific device type, such as hard drives, optical drives, floppy disk drives, and devices that support Boot from LAN function, etc. Press <Enter> on this item to enter the submenu that presents the devices of the same type that are connected. This item is present only if at least one device for this type is installed.

#### ☞ Bootup NumLock State

Enables or disables Numlock feature on the numeric keypad of the keyboard after the POST. (Default: Enabled)

#### ∽ Security Option

Specifies whether a password is required every time the system boots, or only when you enter BIOS Setup. After configuring this item, set the password(s) under **the Administrator Password/User Password** item.

Setup A password is only required for entering the BIOS Setup program.

System A password is required for booting the system and for entering the BIOS Setup program. (Default)

#### ∽ Full Screen LOGO Show

Allows you to determine whether to display the GIGABYTE Logo at system startup. **Disabled** skips the GIGABYTE Logo when the system starts up. (Default: Enabled)

#### Fast Boot

Enables or disables Fast Boot to shorten the OS boot process. Ultra Fast provides the fastest bootup speed. (Default: Disabled)

#### C Limit CPUID Maximum (Note)

Allows you to determine whether to limit CPUID maximum value. Set this item to **Disabled** for Windows XP operating system; set this item to **Enabled** for legacy operating system such as Windows NT4.0. (Default: Disabled)

#### Execute Disable Bit (Note)

Enables or disables Intel<sup>®</sup> Execute Disable Bit function. This function may enhance protection for the computer, reducing exposure to viruses and malicious buffer overflow attacks when working with its supporting software and system. (Default: Enabled)

## Intel Virtualization Technology (Note)

Enables or disables Intel<sup>®</sup> Virtualization Technology. Virtualization enhanced by Intel<sup>®</sup> Virtualization Technology will allow a platform to run multiple operating systems and applications in independent partitions. With virtualization, one computer system can function as multiple virtual systems. (Default: Enabled)

## Intel TXT(LT) Support (Note)

Enables or disables Intel® Trusted Execution Technology (Intel® TXT). Intel® Trusted Execution Technology provides a hardware-based security foundation. (Default: Disabled)

## Dynamic Storage Accelerator

Enables or disables Intel® Dynamic Storage Accelerator. When enabled, the hard drive I/O performance will be adjusted according to hard drive load. (Default: Disabled)

## ー VT-d (Note)

Enables or disables Intel® Virtualization Technology for Directed I/O. (Default: Enabled)

(Note) This item is present only when you install a CPU that supports this feature. For more information about Intel® CPUs' unique features, please visit Intel's website.

#### ー OS Type

Allows you to select the operating system to be installed. (Default: Other OS)

#### ☞ CSM Support

Enables or disables UEFI CSM (Compatibility Support Module) to support a legacy PC boot process. Always Enables UEFI CSM. (Default)

► Never Disables UEFI CSM and supports UEFI BIOS boot process only.

This item is configurable only when OS Type is set to Windows 8 or Windows 8 WHQL.

## ☞ Boot Mode Selection

Allows you to select which type of operating system to boot.

UEFI and Legacy Allows booting from operating systems that support legacy option ROM or UEFI option ROM. (Default)

Legacy Only
 Allows booting from operating systems that only support legacy Option ROM.
 UEFI Only
 Allows booting from operating systems that only support UEFI Option ROM.

This item is configurable only when CSM Support is set to Always.

## ∽ LAN PXE Boot Option ROM

Allows you to select whether to enable the legacy option ROM for the LAN controller. (Default: Disabled) This item is configurable only when **CSM Support** is set to **Always**.

## Storage Boot Option Control

Allows you to select whether to enable the UEFI or legacy option ROM for the storage device controller.

- ➡ Disabled Disables option ROM.
- ➡ Legacy only Enables legacy option ROM only. (Default)
- ➡ UEFI only Enables UEFI option ROM only.
- ➡ Legacy First Enables legacy option ROM first.
- ► UEFI First Enables UEFI option ROM first.

This item is configurable only when CSM Support is set to Always.

## ∽ Other PCI Device ROM Priority

Allows you to select whether to enable the UEFI or Legacy option ROM for the PCI device controller other than the LAN, storage device, and graphics controllers.

- ➡ Legacy OpROM Enables legacy option ROM only.
- ➡ UEFI OpROM Enables UEFI option ROM only. (Default)

## Over the stack

Disables or enables booting from the network to install a GPT format OS, such as installing the OS from the Windows Deployment Services server. (Default: Disabled)

## ☞ Ipv4 PXE Support

Enables or disables IPv4 PXE Support. This item is configurable only when Network stack is enabled.

## ☞ Ipv6 PXE Support

Enables or disables IPv6 PXE Support. This item is configurable only when Network stack is enabled.

#### ∽ Administrator Password

Allows you to configure an administrator password. Press <Enter> on this item, type the password, and then press <Enter>. You will be requested to confirm the password. Type the password again and press <Enter>. You must enter the administrator password (or user password) at system startup and when entering BIOS Setup. Differing from the user password, the administrator password allows you to make changes to all BIOS settings.

#### User Password

Allows you to configure a user password. Press <Enter> on this item, type the password, and then press <Enter>. You will be requested to confirm the password. Type the password again and press <Enter>. You must enter the administrator password (or user password) at system startup and when entering BIOS Setup. However, the user password only allows you to make changes to certain BIOS settings but not all. To cancel the password, press <Enter> on the password item and when requested for the password, enter the correct one first. When prompted for a new password, press <Enter> without entering any password. Press <Enter> again when prompted to confirm.

## 2-6 Peripherals

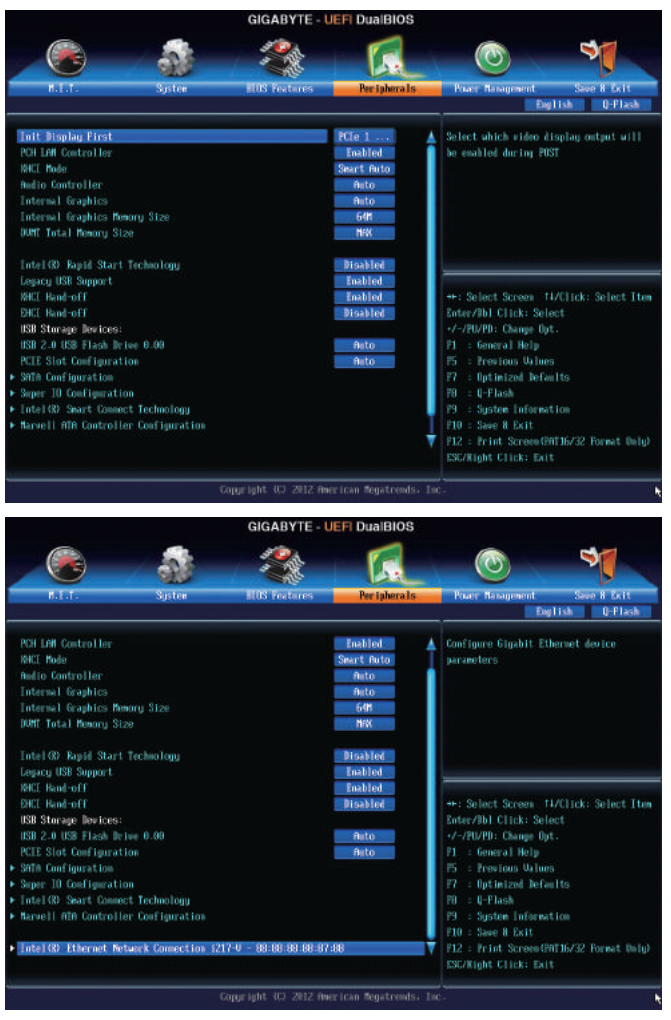

## Init Display First

Specifies the first initiation of the monitor display from the installed PCI graphics card, PCI Express graphics card or the onboard graphics.

- ► IGFX Sets the onboard graphics as the first display.
- ▶ PCle 1 Slot Sets the graphics card on the PCIEX16 slot as the first display. (Default)
- ▶ PCIe 2 Slot Sets the graphics card on the PCIEX8 slot as the first display.
- ▶ PCle 3 Slot Sets the graphics card on the PCIEX4 slot as the first display.
- ▶ PCI Sets the graphics card on the PCI slot as the first display.

#### ☞ PCH LAN Controller

Enables or disables the onboard LAN function. (Default: Enabled)

If you wish to install a 3rd party add-in network card instead of using the onboard LAN, set this item to **Disabled**.

#### XHCI Mode (Intel<sup>®</sup> Z87 Chipset)

Allows you to determine the operating mode for the xHCl controller in OS.

- ➤ Smart Auto This mode is available only when the BIOS supports the xHCl controller in the pre-boot environment. This mode is similar to Auto, but it adds the capability to route the ports to xHCl or EHCl according to setting used in previous boots (for non-G3 boot) in the pre-boot environment. This allows the use of USB 3.0 devices prior to OS boot. xHCl controller enabling and rerouting should follow the steps in Auto, when previous boot routs ports to EHCl. Note: This is the recommended mode when BIOS has xHCl preboot support. (Default)
- Auto BIOS routes the sharable ports to EHCI controller. Then it uses ACPI protocols to provide an option to enable the xHCI controller and reroute the sharable ports. Note: This is the recommended mode when BIOS does NOT have xHCI pre-boot support.
- Enabled All shared ports are eventually routed to the xHCI controller during the BIOS boot process. If BIOS does not have pre-boot support for the xHCI controller, it should initially route the sharable ports to the EHCI controller and then prior to OS boot it should route the ports to xHCI controller. Note: OS has to provide support for the xHCI controller in this mode. If the OS does not provide support, all sharable ports won't work.
- Disabled The USB 3.0 ports are routed to the EHCI controller and the xHCI controller is turned off. All USB 3.0 devices function as High Speed devices regardless of xHCI software support/availability.
- Manual Allows you to determine whether to rout the USB 3.0 ports to the xHCl or EHCl controller before booting to OS, and also provides you with options to manually rout each USB 3.0/2.0 port to xHCl or EHCl.

#### Audio Controller

Enables or disables the onboard audio function. (Default: Auto) If you wish to install a 3rd party add-in audio card instead of using the onboard audio, set this item to **Disabled**.

## ☞ Internal Graphics

Enables or disables the onboard graphics function. (Default: Auto)

#### ∽ Internal Graphics Memory Size

Allows you to set the onboard graphics memory size. Options are: 32M~1024M. (Default: 64M)

#### ∽ DVMT Total Memory Size

Allows you to allocate the DVMT memory size of the onboard graphics. Options are: 128M, 256M, MAX. (Default: MAX)

## Intel(R) Rapid Start Technology

Enables or disables Intel® Rapid Start Technology. (Default: Disabled)

## ∽ Legacy USB Support

Allows USB keyboard/mouse to be used in MS-DOS. (Default: Enabled)

## ∽ XHCI Hand-off

Determines whether to enable XHCI Hand-off feature for an operating system without XHCI Hand-off support. (Default: Enabled)

## EHCI Hand-off

Determines whether to enable EHCI Hand-off feature for an operating system without EHCI Hand-off support. (Default: Disabled)

#### ☞ USB Storage Devices

Displays a list of connected USB mass storage devices. This item appears only when a USB storage device is installed.

#### ∽ PCIE Slot Configuration

Specifies the operating bandwidth for the PCIEX4 slot.

- Auto Lets the BIOS automatically configure this setting depending on the expansion card being installed. (Default)
- ► x1 PCIEX4 operates at x1 mode.
- ► x4 PCIEX4 operates at x4 mode.

## SATA Configuration

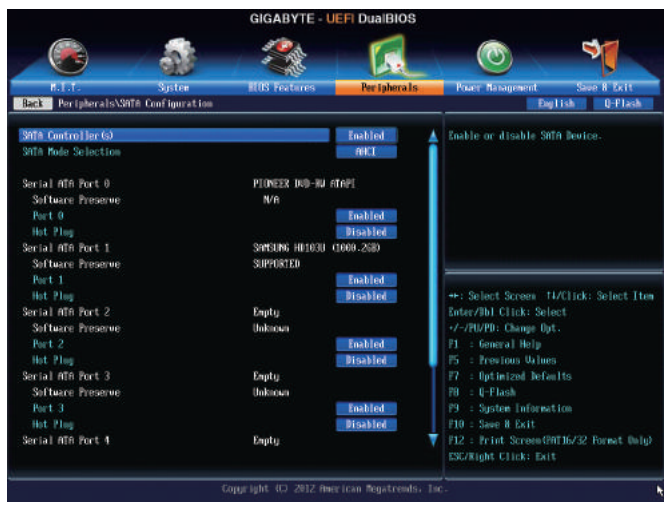

## ∽ SATA Controller(s) (Intel<sup>®</sup> Z87 Chipset)

Enables or disables the integrated SATA controllers. (Default: Enabled)

## SATA Mode Selection (Intel<sup>®</sup> Z87 Chipset)

Enables or disables RAID for the SATA controllers integrated in the Intel Z87 Chipset or configures the SATA controllers to AHCI mode.

- ► IDE Configures the SATA controller to IDE mode.
- ➡ RAID Enables RAID for the SATA controller.
- AHCI Configures the SATA controllers to AHCI mode. Advanced Host Controller Interface (AHCI) is an interface specification that allows the storage driver to enable advanced Serial ATA features such as Native Command Queuing and hot plug. (Default)

## Serial ATA Port 0/1/2/3/4/5

- Port 0/1/2/3/4/5 Enables or disables each SATA port. (Default: Enabled)
- Hot plug Enables or disable the hot plug capability for each SATA port. (Default: Disabled)
- Super IO Configuration

This section provides information on the super I/O chip and allows you to configure the serial port.

 Serial Port A Enables or disables the onboard serial port. (Default: Enabled)

## Intel(R) Smart Connect Technology

#### ☞ ISCT Configuration

Enables or disables Intel® Smart Connect Technology. (Default: Disabled)

## Marvell® ATA Controller Configuration

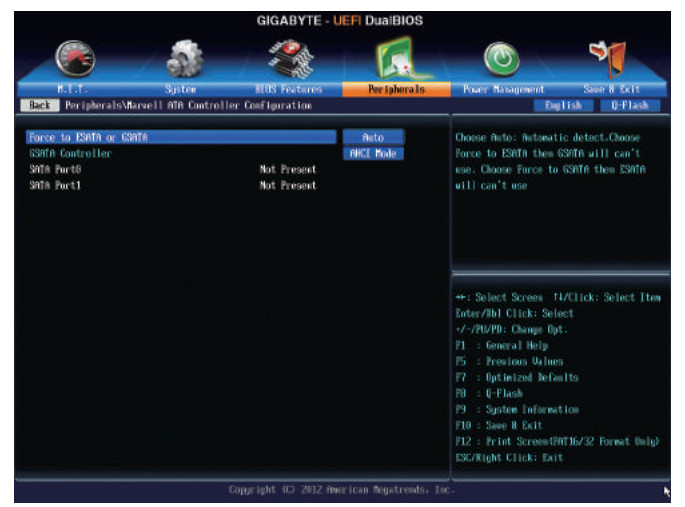

#### ∽ Force to ESATA or GSATA

Allows you to select whether to use the GSATA3 6/7 or eSATA connectors. (Default: Auto)

- ➤ Auto Lets the BIOS automatically configure this setting. If the GSATA3 6/7 and eSATA connectors are connected at the same time, the BIOS will enable the GSATA3 6/7 connectors first. (Default)
- ➡ Force to ESATA Enables the eSATA connectors.
- ➡ Force to GSATA Enables the GSATA3 6 and GSATA3 7 connectors.

## ☞ GSATA Controller (Marvell<sup>®</sup> 88SE9172 Chip, GSATA3 6 and GSATA3 7 connectors)

Enables or disables RAID for the SATA controllers integrated in the Marvell® 88SE9172 chip or configures the SATA controllers to AHCI mode. The area below displays the current status of the four SATA ports.

- ▶ IDE Mode Disables RAID for the SATA controllers and configures the SATA controllers to IDE mode.
- AHCI Mode Configures the SATA controllers to AHCI mode. Advanced Host Controller Interface (AHCI) is an interface specification that allows the storage driver to enable advanced Serial ATA features such as Native Command Queuing and hot plug. (Default)
   RAID Mode Enables RAID for the SATA controllers.
- ► Disabled Disables this function.

## Intel(R) Ethernet Network Connection

This sub-menu provides information on LAN configuration and related configuration options.

## 2-7 Power Management

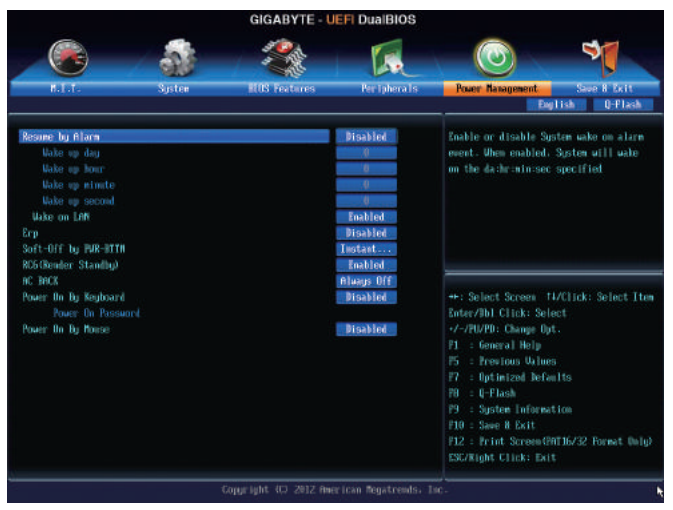

#### Resume by Alarm

Determines whether to power on the system at a desired time. (Default: Disabled) If enabled, set the date and time as following:

Wake up day: Turn on the system at a specific time on each day or on a specific day in a month.
 Wake up hour/minute/second: Set the time at which the system will be powered on automatically.
 Note: When using this function, avoid inadequate shutdown from the operating system or removal of the AC power, or the settings may not be effective.

#### ☞ Wake on LAN

Enables or disables the wake on LAN function. (Default: Enabled)

∽ ErP

Determines whether to let the system consume least power in S5 (shutdown) state. (Default: Disabled) Note: When this item is set to **Enabled**, the following functions will become unavailable: PME event wake up, power on by mouse, power on by keyboard, and wake on LAN.

## ∽ Soft-Off by PWR-BTTN

Configures the way to turn off the computer in MS-DOS mode using the power button.

▶ Instant-Off Press the power button and then the system will be turned off instantly. (Default)

Delay 4 Sec Press and hold the power button for 4 seconds to turn off the system. If the power button is pressed for less than 4 seconds, the system will enter suspend mode.

## ∽ RC6(Render Standby)

Allows you to determine whether to let the onboard graphics enter standby mode to decrease power consumption. (Default: Enabled)

## 🗢 AC BACK

Determines the state of the system after the return of power from an AC power loss.

- Memory The system returns to its last known awake state upon the return of the AC power.
- ➡ Always On The system is turned on upon the return of the AC power.
- ➤ Always Off The system stays off upon the return of the AC power. (Default)

## ∽ Power On By Keyboard

Allows the system to be turned on by a PS/2 keyboard wake-up event.

Note: To use this function, you need an ATX power supply providing at least 1A on the +5VSB lead.

- ► Disabled Disables this function. (Default)
- ▶ Password Set a password with 1~5 characters to turn on the system.
- → Keyboard 98 Press POWER button on the Windows 98 keyboard to turn on the system.
- Any Key Press any key to turn on the system.

## ☞ Power On Password

## Set the password when Power On by Keyboard is set to Password.

Press <Enter> on this item and set a password with up to 5 characters and then press <Enter> to accept. To turn on the system, enter the password and press <Enter>.

Note: To cancel the password, press <Enter> on this item. When prompted for the password, press <Enter> again without entering the password to clear the password settings.

## ∽ Power On By Mouse

Allows the system to be turned on by a PS/2 mouse wake-up event.

Note: To use this function, you need an ATX power supply providing at least 1A on the +5VSB lead.

- ➤ Disabled Disables this function. (Default)
- ► Move Move the mouse to turn on the system.
- >> Double Click Double click on left button on the mouse to turn on the system.

## 2-8 Save & Exit

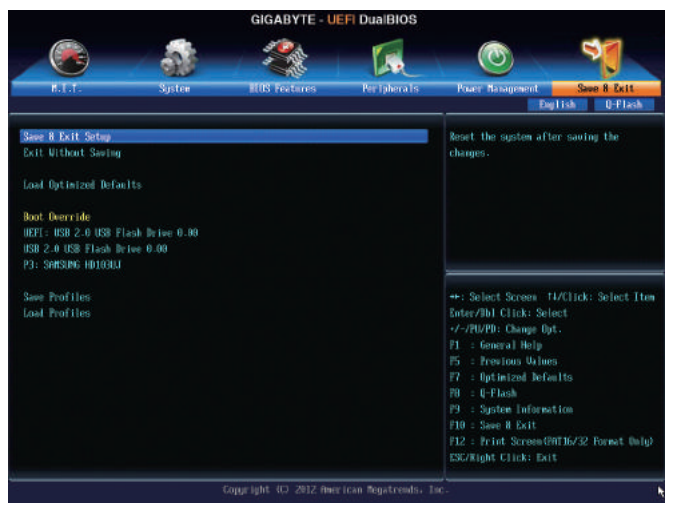

#### Save & Exit Setup

Press <Enter> on this item and select **Yes**. This saves the changes to the CMOS and exits the BIOS Setup program. Select **No** or press <Esc> to return to the BIOS Setup Main Menu.

#### ☞ Exit Without Saving

Press <Enter> on this item and select **Yes**. This exits the BIOS Setup without saving the changes made in BIOS Setup to the CMOS. Select **No** or press <Esc> to return to the BIOS Setup Main Menu.

#### ∽ Load Optimized Defaults

Press <Enter> on this item and select **Yes** to load the optimal BIOS default settings. The BIOS defaults settings help the system to operate in optimum state. Always load the Optimized defaults after updating the BIOS or after clearing the CMOS values.

#### Boot Override

Allows you to select a device to boot immediately. Press <Enter> on the device you select and select Yes to confirm. Your system will restart automatically and boot from that device.

#### Save Profiles

This function allows you to save the current BIOS settings to a profile. You can create up to 8 profiles and save as Setup Profile 1~ Setup Profile 8. Press <Enter> to complete. Or you can select **Select File in HDD/USB/FDD** to save the profile to your storage device.

## Coad Profiles

If your system becomes unstable and you have loaded the BIOS default settings, you can use this function to load the BIOS settings from a profile created before, without the hassles of reconfiguring the BIOS settings. First select the profile you wish to load and then press <Enter> to complete. You can select **Select File in HDD/USB/FDD** to input the profile previously created from your storage device or load the profile automatically created by the BIOS, such as reverting the BIOS settings to the last settings that worked properly (last known good record).

# Chapter 3 Configuring SATA Hard Drive(s)

## RAID Levels

|                                     | RAID 0                                                   | RAID 1                     | RAID 5                                                        | RAID 10                                                      |
|-------------------------------------|----------------------------------------------------------|----------------------------|---------------------------------------------------------------|--------------------------------------------------------------|
| Minimum<br>Number of Hard<br>Drives | ≥2                                                       | 2                          | ≥3                                                            | ≥4                                                           |
| Array Capacity                      | Number of hard<br>drives * Size of the<br>smallest drive | Size of the smallest drive | (Number of hard<br>drives -1) * Size of<br>the smallest drive | (Number of hard<br>drives/2) * Size of the<br>smallest drive |
| Fault Tolerance                     | No                                                       | Yes                        | Yes                                                           | Yes                                                          |

## To configure SATA hard drive(s), follow the steps below:

- A. Install SATA hard drive(s) in your computer.
- B. Configure SATA controller mode in BIOS Setup.
- C. Configure a RAID array in RAID BIOS. (Note 1)
- D. Install the SATA RAID/AHCI driver and operating system. (Note 2)

## Before you begin

Please prepare:

- At least two SATA hard drives (to ensure optimal performance, it is recommended that you use two hard drives with identical model and capacity). If you do not want to create RAID, you may prepare only one hard drive.
- Windows 8/7 setup disk.
- Motherboard driver disk.
- A USB thumb drive

## 3-1 Configuring Intel<sup>®</sup> Z87 SATA Controllers

## A. Installing SATA hard drive(s) in your computer

Attach one end of the SATA signal cable to the rear of the SATA hard drive and the other end to available SATA port on the motherboard. If there is more than one SATA controller on your motherboard, refer to "Chapter 1," "Hardware Installation," to identify the SATA controller for the SATA port. (For example, on this motherboard, the SATA3 0/1/2/3/4/5 ports are supported by the Intel<sup>®</sup> Z87 Chipset.) Then connect the power connector from your power supply to the hard drive.

(Note 1) Skip this step if you do not want to create RAID array on the SATA controller.

(Note 2) Required when the SATA controller is set to AHCI or RAID mode.

## B. Configuring SATA controller mode in BIOS Setup

Make sure to configure the SATA controller mode correctly in system BIOS Setup.

## Step 1:

Turn on your computer and press <Delete> to enter BIOS Setup during the POST (Power-On Self-Test). Go to Peripherals\SATA Configuration, make sure SATA Controllers is enabled. To create RAID, set SATA Mode Selection to RAID (Figure 1). If you do not want to create RAID, set this item to IDE or AHCI.

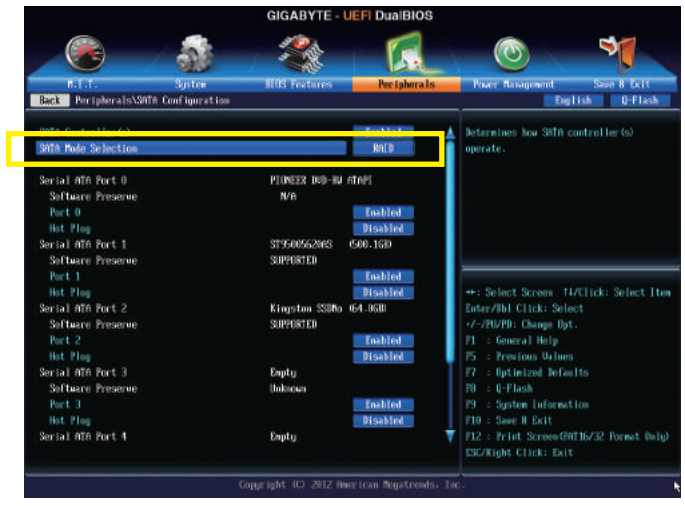

Figure 1

Step 2:

If you want to configure UEFI RAID, follow the steps in "C-1." To enter the legacy RAID ROM, save the settings and exit BIOS Setup. Refer to "C-2" for more information.

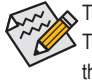

The BIOS Setup menus described in this section may differ from the exact settings for your motherboard. The actual BIOS Setup menu options you will see shall depend on the motherboard you have and the BIOS version.

## C-1. UEFI RAID Configuration

This mode supports Windows 8 64-bit installation only.

Step 1:

In BIOS Setup, go to **BIOS Features** and set **OS Type** to **Windows 8** and **CSM Support** to **Never**. (Figure 2) Save the changes and exit BIOS Setup.

|                                                                                                    |                      | GIGABYTE - L          | EFI DualBIOS                                                       |                                                                                                    |
|----------------------------------------------------------------------------------------------------|----------------------|-----------------------|--------------------------------------------------------------------|----------------------------------------------------------------------------------------------------|
|                                                                                                    | / 5                  | - <u>2</u>            |                                                                    | <u> </u>                                                                                                    |
| H.T.T.                                                                                                    | System               | MOS Features          | Per Tphera 1s                                                      | Power Nanagement Save & Exit<br>Doublish Duffisch                                                                                                    |
| CD/100 R0M Drive BBS<br>Hard Drive BBS Priori<br>Bootup NumLock State<br>Security Option<br>Pull Screen 1000 Show                        | Priorities<br>ties   |                       | Enabled<br>System<br>Enabled                                       | This option controls if CSM will be<br>launched                                                                                                    |
| Fast Boot<br>Limit CPUID Havieue<br>Execute Disable Bit<br>Intel Virtualization<br>Intel NT CLD Support<br>Dynamic Storage Accel<br>UT-4 | Technology<br>erator |                       | Disabled<br>Disabled<br>Enabled<br>Disabled<br>Disabled<br>Enabled | +: Select Screen TI/Click: Select In<br>Enter/Nol Click: Select<br>-/-/RU/PD: Change Opt.<br>El : General Help<br>El : Presions Uluma                                                                   |
| US Tupe<br>ISM Support                                                                                                    |                      |                       | Vindous 8<br>Never                                                 | <ul> <li>P7 : Dptimized Defaults</li> <li>P0 : U-Flash</li> <li>P3 : System Information</li> <li>P10 : Save N Exit</li> <li>P12 : Print Screen(PNT16/32 Format Unit<br/>ESERNpht Click: Exit</li> </ul> |
|                                                                                                    |                      | Copyright (C) 2012 Am | rican Megatrends, 1                                                |                                                                                                    |

Figure 2

Step 2:

After the system reboot, enter BIOS Setup again. Then enter the **Peripherals\Intel(R) Rapid Storage Technology** sub-menu (Figure 3).

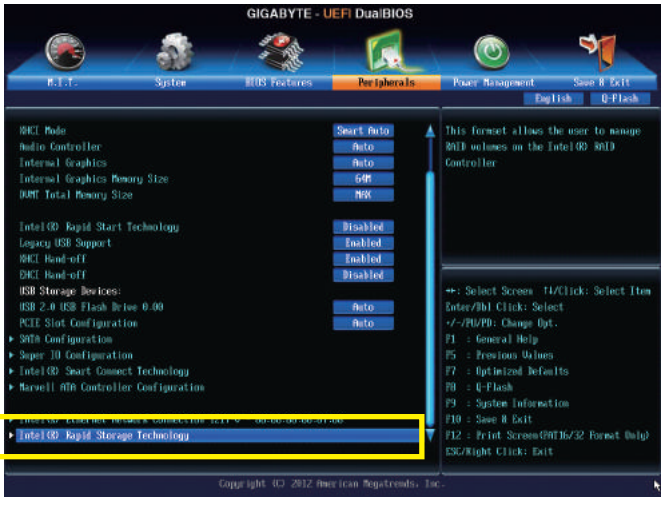

Figure 3

Step 3:

On the Intel(R) Rapid Storage Technology menu, press <Enter> on Create RAID Volume to enter the Create RAID Volume screen. Enter a volume name with 1~16 letters (letters cannot be special characters) under the Name item and press <Enter>. Then, select a RAID level (Figure 4). RAID levels supported include RAID 0, RAID 1, RAID 10, and RAID 5 (the selections available depend on the number of the hard drives being installed). Next, use the down arrow key to move to Select Disks.

|                                                                                 | GIGA            | BYTE - UEFI D                                    | JaiBIOS       |                                                                                                    |                                                |
|---------------------------------------------------------------------------------|-----------------|--------------------------------------------------|---------------|----------------------------------------------------------------------------------------------------|------------------------------------------------|
|                                                                                 | 1 1             | *                                                | <b>F</b> .    |                                                                                                    | 3                                              |
| H.T.T. Sys<br>Back Peripherals\Intel (B) R                                      | ten             | atores Pe<br>py/Create PATD Vol                  | r ipherals    | Power Nanagement<br>Ex                                                                                                    | Save R Exit                                    |
| Create Rhill Volume                                                             |                 |                                                  |               | Select RALD Level                                                                                                    |                                                |
| Nor:<br>MED Level:                                                              |                 | GRT<br>RAEDO                                     | S             |                                                                                                    |                                                |
| Select Disks:<br>Port 6. UDC UD900JD-221S06 UD<br>Port 1. UDC UD900JD-221S06 UD | -umm9u763269. ? | HALD Level :<br>IniDO (Stripe)<br>HALDI (Mirror) |               |                                                                                                    |                                                |
| Strip Size:<br>Capacity (MID):                                                  | Hanna -         | Recovery                                         |               | ++: Select Screen 1<br>Enter/Ibl Click: Sel                                                                                                    | WClick: Select Item<br>ect                     |
|                                                                                 |                 |                                                  |               | +/-/PU/PD: Change Op<br>P1 : General Help                                                                                                    |                                                |
| Select at least two disks                                                       |                 |                                                  |               | P5     : Previous Value       P7     : Optimized lefa       P8     : U-Flash       P9     : System Informa       F10     : Save 8 Exit       F12     : Print Screen 0       ESC/Kight Click: Exit | s<br>ults<br>tion<br>AT16/32 Pormat Unig)<br>t |
|                                                                                 | Copyright (     | 2012 American M                                  | legatrends, I | ic-                                                                                                    | ×                                              |
|                                                                                 |                 | Figure 4                                         |               |                                                                                                    |                                                |

Step 4:

Under **Select Disks** item, select the hard drives to be included in the RAID array. Press the <Space> key on the hard drives to be selected (selected hard drives are marked with "X"). Then set the stripe block size (Figure 5). The stripe block size can be set from 4 KB to 128 KB. Once you have selected the stripe block size, set the volume capacity.

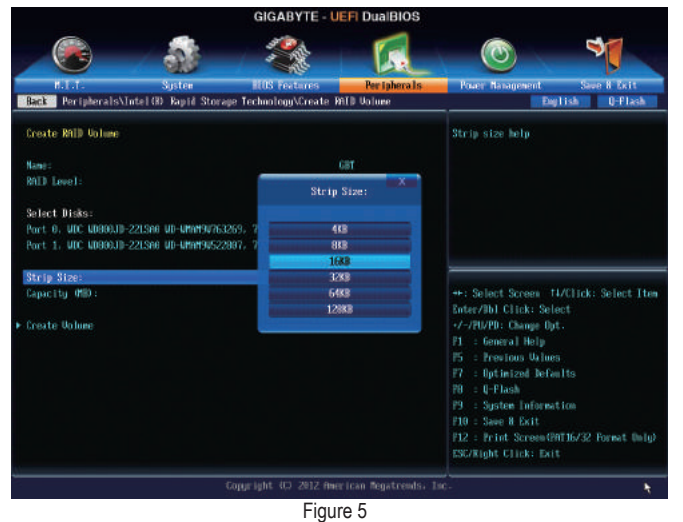

Configuring SATA Hard Drive(s)

Step 5:

After setting the capacity, move to Create Volume and press <Enter> to begin. (Figure 6)

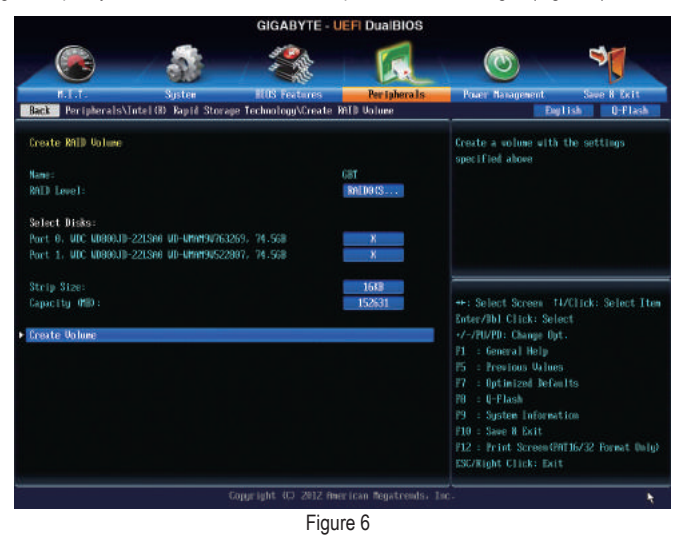

After completing, you'll be brought back to the Intel(R) Rapid Storage Technology screen. Under RAID Volumes you can see the new RAID volume. To see more detailed information, press <Enter> on the volume to check for information on RAID level, stripe block size, array name, and array capacity, etc. (Figure 7)

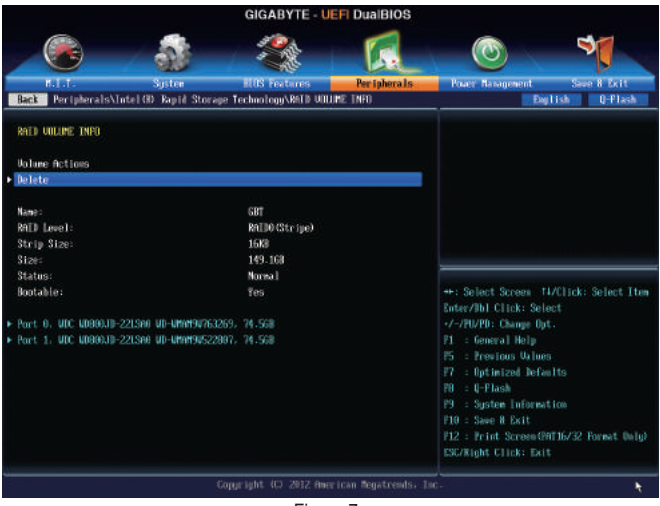

Figure 7

#### **Delete RAID Volume**

To delete a RAID array, press <Enter> on the volume to be deleted on the Intel(R) Rapid Storage Technology screen. After entering the RAID VOLUME INFO screen, press <Enter> on Delete to enter the Delete screen. Press <Enter> on Yes (Figure 8).

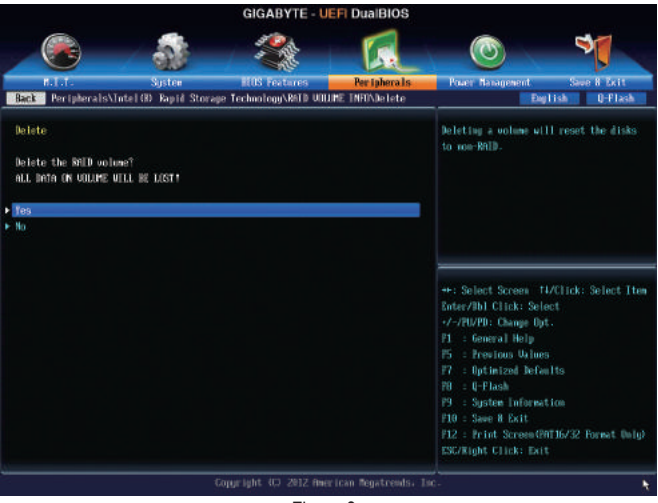

Figure 8

## C-2. Configuring Legacy RAID ROM

Enter the Intel<sup>®</sup> legacy RAID BIOS setup utility to configure a RAID array. Skip this step and proceed with the installation of Windows operating system for a non-RAID configuration.

#### Step 1:

After the POST memory test begins and before the operating system boot begins, look for a message which says "Press <Ctrl-I> to enter Configuration Utility" (Figure 9). Press <Ctrl> + <I> to enter the RAID Configuration Utility.

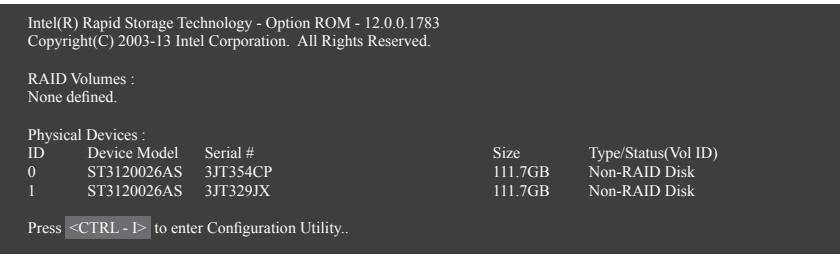

Figure 9

Step 2:

After you press <Ctrl> + <l>, the MAIN MENU screen will appear (Figure 10).

## Create RAID Volume

If you want to create a RAID array, select Create RAID Volume in MAIN MENU and press < Enter>.

|                  | Intel(R) Rapid Storage Technology - Option ROM - 12.0.0.1783<br>Copyright(C) 2003-13 Intel Corporation. All Rights Reserved.                                                                                         |                                  |                                   |                                                       |  |  |  |
|------------------|----------------------------------------------------------------------------------------------------|----------------------------------|-----------------------------------|-------------------------------------------------------|--|--|--|
|                  | Create RAID Volume     MAIN MENU      Create RAID Volume     A. Recovery Volume Options     Acceleration Options     Acceleration Options     Acceleration Options     Acceleration Options     Acceleration Options |                                  |                                   |                                                       |  |  |  |
| RAID V<br>None d | [ DISK/VOLUME INFORMATION ]                                                                                                    |                                  |                                   |                                                       |  |  |  |
| ID<br>0<br>1     | Device Model<br>ST3120026AS<br>ST3120026AS                                                                                                    | Serial #<br>3JT354CP<br>3JT329JX | <b>Size</b><br>111.7GB<br>111.7GB | Type/Status(Vol ID)<br>Non-RAID Disk<br>Non-RAID Disk |  |  |  |
|                  | [↑↓]-Select                                                                                                    | [ESC]-Exit                       |                                   | [ENTER]-Select Menu                                   |  |  |  |
|                  |                                                                                                    | Figure 10                        |                                   |                                                       |  |  |  |

Step 3:

After entering the **CREATE VOLUME MENU** screen, enter a volume name with 1~16 letters (letters cannot be special characters) under the **Name** item and press <Enter>. Then, select a RAID level (Figure 11). RAID levels supported include RAID 0, RAID 1, RAID 10, and RAID 5 (the selections available depend on the number of the hard drives being installed). Press <Enter> to proceed.

| Intel(R) Rapid Storage Technology - Option ROM - 12.0.0.1783<br>Copyright(C) 2003-13 Intel Corporation. All Rights Reserved.                                               |            |                     |                |  |  |
|----------------------------------------------------------------------------------------------------|------------|---------------------|----------------|--|--|
| [ CREATE VOLUME MENU ]<br>Name : Volume0<br>RAID Level : RAID0(Stripe)<br>Disks : Select Disks<br>Strip Size : 128KB<br>Capacity : 111.7 GB<br>Sync : N/A<br>Create Volume |            |                     |                |  |  |
| е.<br>Г                                                                                                    |            | : [ HELP ]          |                |  |  |
| RAID0: Stripes data (performance).                                                                                                    |            |                     |                |  |  |
| [↑↓]-Change                                                                                                    | [TAB]-Next | [ESC]-Previous Menu | [ENTER]-Select |  |  |
|                                                                                                    |            | Figure 11           |                |  |  |

Step 4:

Under **Disks** item, select the hard drives to be included in the RAID array. If only two hard drives are installed, they will be automatically assigned to the array. Set the stripe block size (Figure 12) if necessary. The stripe block size can be set from 4 KB to 128 KB. Once you have selected the stripe block size, press <Enter>.

| Intel(R) Rapid Storage Technology - Option ROM - 12.0.0.1783<br>Copyright(C) 2003-13 Intel Corporation. All Rights Reserved. |                                                                                                   |                                                        |                                                                                                    |                |  |  |  |
|----------------------------------------------------------------------------------------------------|---------------------------------------------------------------------------------------------------|--------------------------------------------------------|----------------------------------------------------------------------------------------------------|----------------|--|--|--|
|                                                                                                    |                                                                                                   | [ CREAT]<br>Na<br>RAID LG<br>D<br>Strip S<br>Capa<br>S | E VOLUME MENU ]<br>ime : Volume0<br>evel : RAID0(Stripe)<br>isks : Select Disks<br>Size : 128KB<br>eity : 111.7 GB<br>ync : N/A<br>Create Volume |                |  |  |  |
|                                                                                                    | [ HELP ] =<br>The following are typical values:<br>RAID0 - 128KB<br>RAID10 - 64KB<br>RAID5 - 64KB |                                                        |                                                                                                    |                |  |  |  |
|                                                                                                    | [↑↓]-Change                                                                                       | [TAB]-Next                                             | [ESC]-Previous Menu                                                                                                    | [ENTER]-Select |  |  |  |
|                                                                                                    | Figure 12                                                                                         |                                                        |                                                                                                    |                |  |  |  |

Step 5:

Enter the array capacity and press <Enter>. Finally press <Enter> on the **Create Volume** item to begin creating the RAID array. When prompted to confirm whether to create this volume, press <Y> to confirm or <N> to cancel (Figure 13).

| Intel(R) Rapid Storage Technology - Option ROM - 12.0.0.1783<br>Copyright(C) 2003-13 Intel Corporation. All Rights Reserved. |                                             |                                                                                 |                                                                              |                |  |  |  |
|----------------------------------------------------------------------------------------------------|---------------------------------------------|---------------------------------------------------------------------------------|------------------------------------------------------------------------------|----------------|--|--|--|
|                                                                                                    |                                             | [ CREATE VOI<br>Name :<br>RAID Level :<br>Disks :<br>Strip Size :<br>Capacity : | UME MENU ]<br>Volume0<br>RAID0(Stripe)<br>Select Disks<br>128 MB<br>111.7 GB |                |  |  |  |
|                                                                                                    | WARN                                        | ING : ALL DATA ON SE<br>Are you sure you want to                                | LECTED DISKS WILL BE LOST.<br>create this volume? (Y/N) :                    |                |  |  |  |
|                                                                                                    | Press ENTER to create the specified volume. |                                                                                 |                                                                              |                |  |  |  |
| [↑                                                                                                    | ↓]-Change                                   | [TAB]-Next                                                                      | [ESC]-Previous Menu                                                          | [ENTER]-Select |  |  |  |
| <b>F</b> 1                                                                                                    |                                             |                                                                                 |                                                                              |                |  |  |  |

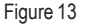

When completed, you can see detailed information about the RAID array in the **DISK/VOLUME INFORMATION** section, including the RAID level, stripe block size, array name, and array capacity, etc. (Figure 14)

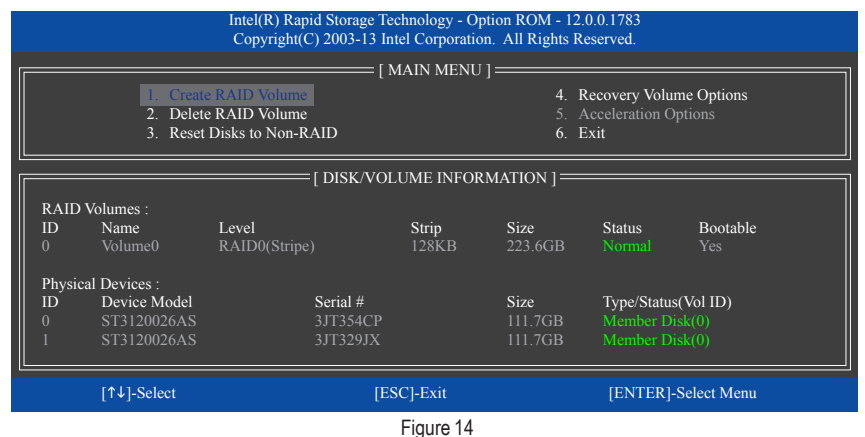

To exit the RAID BIOS utility, press <Esc> or select 6. Exit in MAIN MENU.

Now, you can proceed to install the SATA RAID/AHCI driver and operating system.

#### **Recovery Volume Options**

Intel<sup>®</sup> Rapid Recover Technology provides data protection by allowing users to easily restore data and system operation using a designated recovery drive. With the Rapid Recovery Technology, which employs RAID 1 functionality, users can copy the data from the master drive to the recovery drive; if needed, the data on the recovery drive can be restored back to the master drive.

Before you begin:

- The recovery drive must have equal or greater capacity than the master drive.
- A recovery volume can be created with two hard drives only. A recovery volume and a RAID array cannot co-exist in the system at the same time, that is, if you have already created a recovery volume, you are unable to create a RAID array.
- By default, only the master drive can be viewed in the operating system; the recovery drive is hidden.

Step 1:

Select Create RAID Volume in MAIN MENU and press <Enter> (Figure 15).

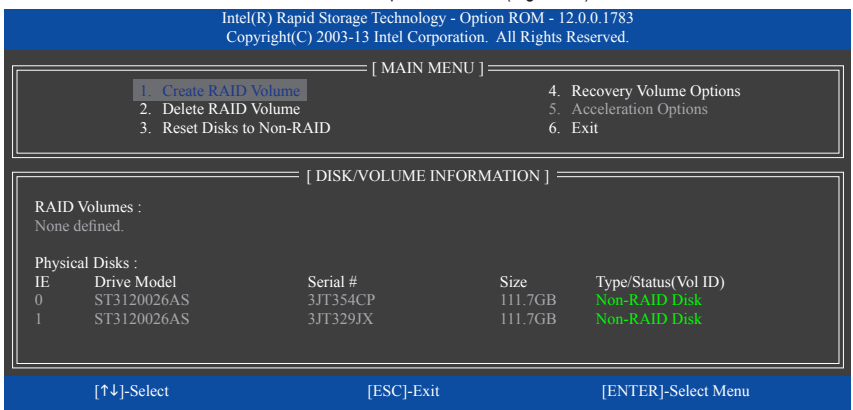

Figure 15

Step 2:

After entering the volume name, select Recovery under the RAID Level item and press < Enter> (Figure 16).

| Intel(R) Rapid Storage Technology - Option ROM - 12.0.0.1783<br>Copyright(C) 2003-13 Intel Corporation. All Rights Reserved. |                                                                                                    |                                                                                                    |                                             |  |  |  |
|----------------------------------------------------------------------------------------------------|----------------------------------------------------------------------------------------------------|----------------------------------------------------------------------------------------------------|---------------------------------------------|--|--|--|
|                                                                                                    | [ CREATE VO)<br>Name :<br>RAID Level :<br>Disks :<br>Strip Size :<br>Capacity :<br>Sync :<br>[ HE<br>Recovery: Copies data betwe | UME MENU ]<br>Volume0<br>Recovery<br>Select Disks<br>N/A<br>111.7 GB<br>Continuous<br>Create Volume<br>ELP ]<br>en a master and a recovery dis | <u>ــــــــــــــــــــــــــــــــــــ</u> |  |  |  |
| [↑↓]-Change                                                                                                    | [TAB]-Next                                                                                                    | [ESC]-Previous Menu                                                                                                    | [ENTER]-Select                              |  |  |  |
| Figure 16                                                                                                    |                                                                                                    |                                                                                                    |                                             |  |  |  |
Step 3:

Press <Enter> under the **Select Disks** item. In the **SELECT DISKS** box, press <Tab> on the hard drive you want to use for the master drive and press <Space> on the hard drive you want to use for the recovery drive. (Make sure the recovery drive has equal or larger capacity than the master drive.) Then press <Enter> to confirm (Figure 17).

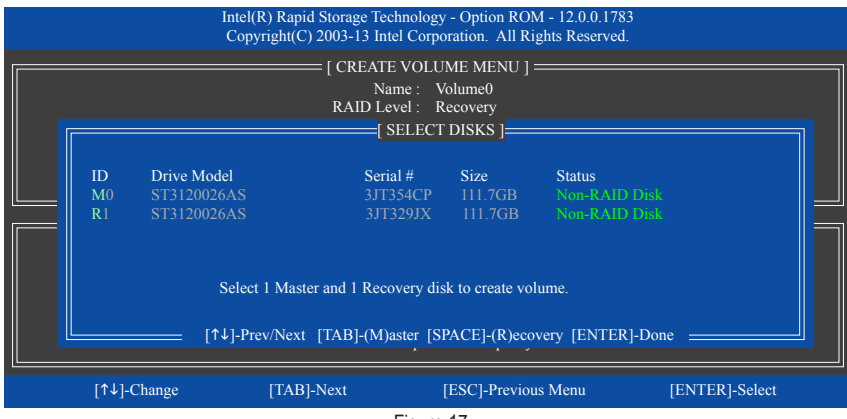

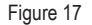

Step 4:

Under **Sync**, select **Continuous** or **On Request** (Figure 18). When set to **Continuous**, changes made to the data on the master drive will be automatically and continuously copied to the recovery drive when both hard drives are installed in the system. **On Request** allows users to update data from the master drive to the recovery drive manually using the Intel<sup>®</sup> Rapid Storage Technology utility in the operating system. **On Request** allows users to restore the master drive to a previous state.

| Ī           | ntel(R) Rapid Storage Teo<br>Copyright(C) 2003-13 Int | chnology - Option ROM - 12.0.0.178<br>tel Corporation. All Rights Reserved                                              | 3              |  |  |  |
|-------------|-------------------------------------------------------|----------------------------------------------------------------------------------------------------|----------------|--|--|--|
|             | CREAT<br>Na<br>RAID LO<br>Strip S<br>Capa<br>S        | E VOLUME MENU ]<br>Ime : Volume0<br>evel : Recovery<br>Size : N/A<br>city : 0.0 GB<br>ync : Continuous<br>Create Volume |                |  |  |  |
| [ HELP ]    |                                                       |                                                                                                    |                |  |  |  |
|             | Sel<br>On Request: ·<br>Continuous: vo                | ect a sync option:<br>volume is updated manually<br>lume is updated automatically                                       |                |  |  |  |
| [↑↓]-Change | [TAB]-Next                                            | [ESC]-Previous Menu                                                                                                    | [ENTER]-Select |  |  |  |
|             |                                                       | Figure 18                                                                                                    |                |  |  |  |

Step 5:

Finally press <Enter> on the **Create Volume** item to begin creating the Recovery Volume and follow the onscreen instructions to complete.

#### **Delete RAID Volume**

To delete a RAID array, select **Delete RAID Volume** in **MAIN MENU** and press <Enter>. In the **DELETE VOLUME MENU** section, use the up or down arrow key to select the array to be deleted and press <Delete>. When prompted to confirm your selection (Figure 19), press <Y> to confirm or <N> to abort.

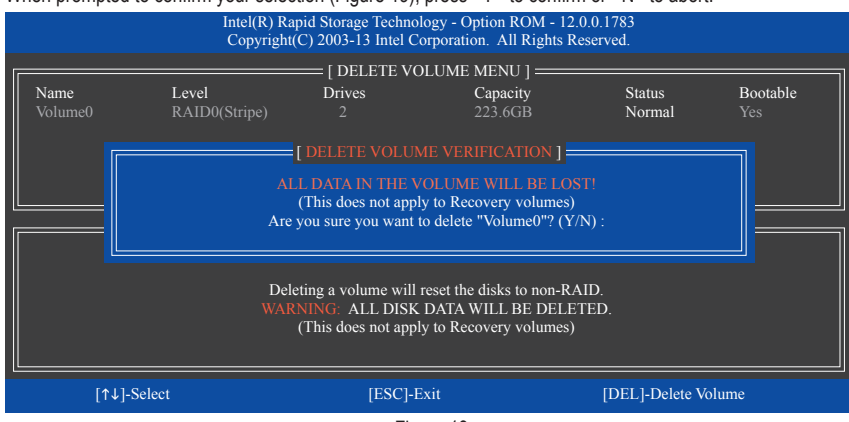

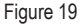

#### **Acceleration Options**

This option allows you to view the status of your accelerated drive/volume (Figure 20) created using the Intel<sup>®</sup> IRST utility. In case you are unable to run the Intel<sup>®</sup> IRST utility due to an application error or operating system issue, you will need to remove acceleration or manually enable synchronization (Maximized mode only) using this option in the RAID ROM utility.

Steps:

Select Acceleration Options in MAIN MENU and press <Enter>.

To remove the acceleration, select the accelerated drive/volume, press <R>, and press <Y> to confirm. To synchronize data from the cache device to the accelerated drive/volume, press <S> and press <Y> to confirm.

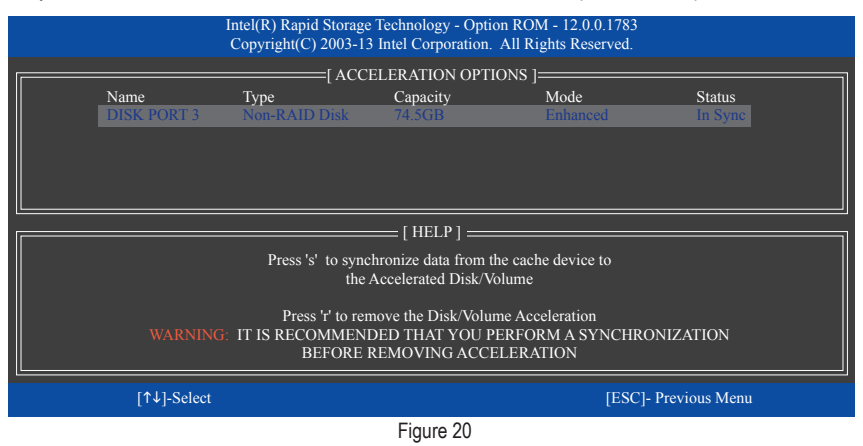

# 3-2 Configuring Marvell® 88SE9172 SATA Controller

# A. Installing SATA hard drive(s) in your computer

Attach one end of the SATA signal cable to the rear of the SATA hard drive and the other end to available SATA port on the motherboard. The Marvell<sup>®</sup> 88SE9172 SATA controller controls the onboard GSATA3 6/7 connectors and eSATA connectors on the back panel. (Use either the GSATA3 6/7 connectors or the eSATA connectors at a time.) Then connect the power connector from your power supply to the hard drive.

# B. Configuring SATA controller and RAID mode in BIOS Setup

Make sure to configure the SATA controller mode correctly in system BIOS Setup.

# Step 1:

Turn on your computer and press <Delete> to enter BIOS Setup during the POST. To create RAID, go to Peripherals\Marvell ATA Controller Configuration and make sure GSATA Controller is set to RAID Mode. Press <Enter> on GSATA RAID Configuration to enter the RAID configuration screen. Make sure the Force to ESATA or GSATA item is set correctly, depending on which connectors are used (Figure 1).

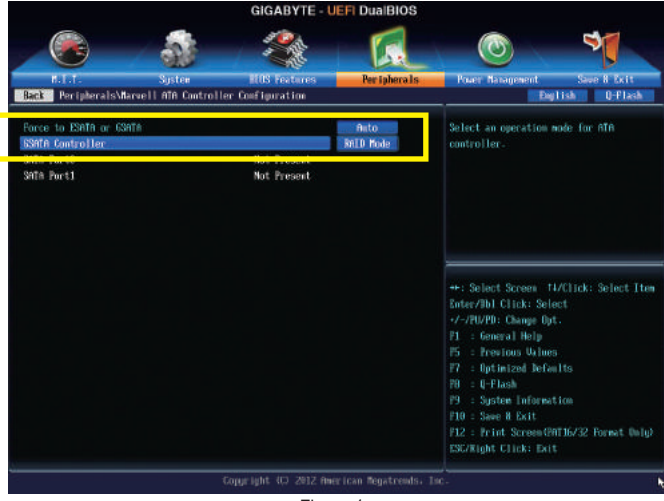

Figure 1

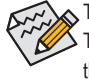

The BIOS Setup menus described in this section may differ from the exact settings for your motherboard. The actual BIOS Setup menu options you will see shall depend on the motherboard you have and the BIOS version.

## C. Configuring a RAID array in RAID BIOS

Enter the RAID BIOS setup utility to configure a RAID array. Skip this step and proceed to the installation of Windows operating system for a non-RAID configuration.

After the POST memory test begins and before the operating system boot begins, look for a message which says "Press <Ctrl>+<M> to enter BIOS Setup or <Space> to continue" (Figure 2). Press <Ctrl> + <M> to enter the RAID setup utility.

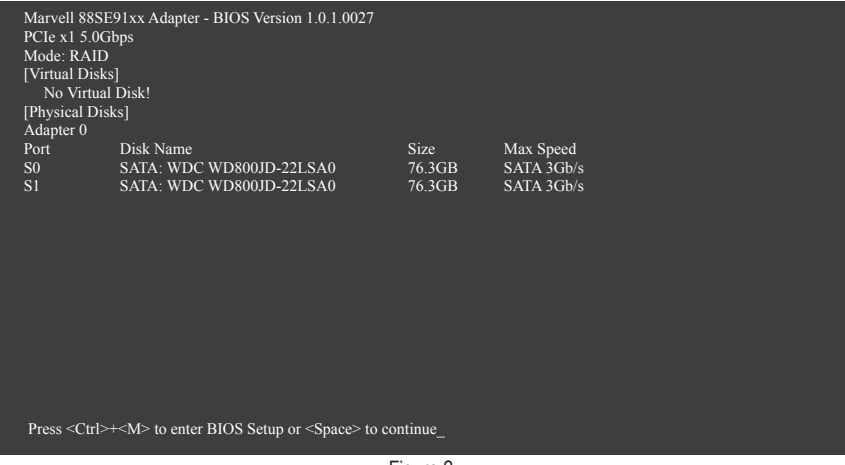

Figure 2

On the main screen of the RAID setup utility (Figure 3), use the left or right arrow key to move through tabs.

|                 | Marvell BIOS Set                                                               | up (c) 2009 Marvell Technolog                      | gy Group Ltd. |
|-----------------|--------------------------------------------------------------------------------|----------------------------------------------------|---------------|
| [ Selection ]   | — [ Adapter ] — [                                                              | Devices ] — [ RAII                                 | D ]           |
| Adapter 0       |                                                                                |                                                    |               |
|                 | Vendor ID Device ID:<br>HIOS Version:<br>PCI Slot<br>IRQ Number:<br>Raid Mode: | 1B4B:91A2<br>1.0.0.0027<br>00<br>0B<br>RAID0 RAID1 |               |
|                 |                                                                                |                                                    |               |
| ENTER/SPACE: Se | lect, ESC: Back/Exit                                                           |                                                    |               |

Figure 3

#### Create a RAID Array:

Step 1: On the main screen, press <Enter> on the RAID tab. Then the RAID Config menu appears (Figure 4). Press <Enter> on the Create VD item.

|                        | Marvell BIOS Set | up (c) 2009 Marvell T | Technology Group Ltd.                                                                          |  |
|------------------------|------------------|-----------------------|------------------------------------------------------------------------------------------------|--|
| [ Selection ]          | Marvell BIOS Set | up (c) 2009 Marvell T | Technology Group Ltd.  [ RAID ] RAID Config Create VD Delete VD Wipe out disk Spare Management |  |
| ENTER/SPACE: Select, E | ESC: Back/Exit   |                       |                                                                                                |  |

Figure 4

Step 2: The next screen displays the two hard drives you installed. Press <Enter> or <Space> on the two hard drives respectively to add them into the RAID array. Selected hard drives are marked with an asterisk (Figure 5). Then press <Enter> on **NEXT**.

|          |                | Marvell E          | BIOS Setup (c) 2009 M | Aarvell Technology | Group Ltd. |        |          |
|----------|----------------|--------------------|-----------------------|--------------------|------------|--------|----------|
| [ Select | ion ] ——       | — [ Adapter ] —    | [ Devices ]           | [ RAID             |            |        |          |
|          |                |                    |                       | RAID Co            | nfig ———   |        |          |
|          | Select free di | isks to create     |                       |                    |            |        |          |
|          | Port           | Disk Name          |                       | Size               | Max Speed  | Status |          |
|          | * S0           | SATA: WDC WE       | 0800JD-22LSA0         | 76.3GB             | SATA 3Gb/s | FREE   |          |
|          | * S1           | SATA: WDC WE       | 0800JD-22LSA0         | 76.3GB             | SATA 3Gb/s | FREE   |          |
|          | NEXT           |                    |                       |                    |            |        |          |
|          |                |                    |                       |                    |            |        | <b>-</b> |
|          |                |                    |                       |                    |            |        |          |
|          |                |                    |                       |                    |            |        |          |
|          |                |                    |                       |                    |            |        |          |
|          |                |                    |                       |                    |            |        |          |
|          |                |                    |                       |                    |            |        |          |
|          |                |                    |                       |                    |            |        |          |
|          |                |                    |                       |                    |            |        |          |
|          |                |                    |                       |                    |            |        |          |
|          |                |                    |                       |                    |            |        |          |
| ENTER/S  | PACE: Selec    | et, ESC: Back/Exit |                       |                    |            |        |          |

Figure 5

Step 3: On the **Create VD** menu (Figure 6), use the up or down arrow key to move the selection bar to select an item and press <Enter> to display options. Set the required items in sequence and press the down arrow key to proceed to the next item.

Sequence:

- 1. RAID Level: Select a RAID level. Options include RAID 0 (Stripe) and RAID 1 (Mirror).
- 2. Stripe Size: Select the stripe block size. Options include 32 KB, 64 KB, and 128 KB.
- 3. Quick Init: Select whether to quickly erase old data on the hard drives when creating the array.
- 4. Cache Mode: Select write-back or write-through cache.
- 5. VD Name: Enter an array name with 1~10 letters (letters cannot be special characters).

| Marvell BIOS Setup (c) 2009                                                                                                    | Marvell Technology Group Ltd.                                             |
|----------------------------------------------------------------------------------------------------|---------------------------------------------------------------------------|
| [ Selection ] — [ Adapter ] — [ Devices ] -                                                                                                    | [ RAID ]<br>RAID Config                                                   |
| Select free disks to create Create VD A Greate VD A Max Size (MB) 152478 Stripe Size : 64KB Quick Init :: No Cache Mode :: WriteBack VD Name :: Disks ID :: 0 1 NEXT | Size Max Speed Status<br>76.3GB SATA 3Gb/s FREE<br>76.3GB SATA 3Gb/s FREE |
| ENTER/SPACE: Select, ESC: Back/Exit                                                                                                    |                                                                           |

Figure 6

 NEXT: After completing the settings above, move to NEXT and press <Enter> to begin creating the array. When prompted to confirm, press <Y> to confirm or <N> to cancel (Figure 7).

| Marvell BIOS Setup (c) 2009 M                                                                                                    | larvell Technolog | gy Group Ltd. |  |
|----------------------------------------------------------------------------------------------------|-------------------|---------------|--|
| [ Selection ] — [ Adapter ] — [ Devices ] —                                                                                                    | [ RAII            | )]            |  |
|                                                                                                    |                   |               |  |
| Create VD<br>RAID Level :: RAID0<br>Max Size (MB): 152478<br>Stripe Size : 64KB<br>Quick Intt :: No<br>Criche Mode :: WriteBack<br>VD Ninne :: GBT<br>-Disk ID :: 01<br>NEXT |                   |               |  |
| Create the VD?[Y]                                                                                                    |                   |               |  |
| E                                                                                                    | . 7               |               |  |

Figure 7

#### When completed, the RAID tab will display the new array (Figure 8).

|   |                |                | Marvell BIOS | Setup (c) 2009 | Marvell Techn | ology Group L | :d.       |  |
|---|----------------|----------------|--------------|----------------|---------------|---------------|-----------|--|
| Г | [Selection]    | —— [ Ada       | pter ]       | - [ Devices ]  | [ R           | AID ] ——      |           |  |
|   | [Virtual Disks |                |              |                |               |               |           |  |
|   |                |                |              |                |               |               |           |  |
|   |                | GBT            | 152.4GB      | RAID0          | ONLINE        | 64KB          | WriteBack |  |
|   | [Physical Disl |                |              |                |               |               |           |  |
|   |                |                |              |                |               | Max Speed     |           |  |
|   | S0             | SATA: WDC      | WD800JD-22I  | LSA0           | 76.3GB        | SATA 3Gb/s    | ASSIGNED  |  |
|   | S1             | SATA: WDC      | WD800JD-22I  | .SA0           | 76.3GB        | SATA 3Gb/s    | ASSIGNED  |  |
|   |                |                |              |                |               |               |           |  |
|   |                |                |              |                |               |               |           |  |
|   |                |                |              |                |               |               |           |  |
|   |                |                |              |                |               |               |           |  |
|   |                |                |              |                |               |               |           |  |
|   |                |                |              |                |               |               |           |  |
|   |                |                |              |                |               |               |           |  |
|   |                |                |              |                |               |               |           |  |
| L |                |                |              |                |               |               |           |  |
| F | NTER/SPACE     | Select ESC: E  | Pack/Exit    |                |               |               |           |  |
| 1 | AVIENOFACE.    | Seiter, ESC. E | Jack/LAIL    |                |               |               |           |  |

Figure 8

To exit the RAID BIOS utility, press <Esc> on the main screen and press <Y> to confirm. Now, you can proceed to install the operating system.

#### Delete the RAID Array:

To deleted the existing array, press <Enter> on the RAID tab and select **Delete VD**. When the **Delete VD** menu appears, press <Enter> on the array to select it and then press <Enter> on **NEXT**. When prompted, press <Y> to confirm (Figure 9). When the message "Do you want to delete the VD's MBR?" appears, press <Y> to clear the MBR or press other keys to ignore.

|               |        | Marve       | ll BIOS Setup   | (c) 2009 Marv  | ell Technology   | Group Ltd.     |                        |  |
|---------------|--------|-------------|-----------------|----------------|------------------|----------------|------------------------|--|
| [ Selection   |        | [ Adapter ] | [ D             |                | [ RAID           |                |                        |  |
| Del           | ete VD | -           |                 |                | KAID CO          | iiig           |                        |  |
| 11<br>* (     | D<br>) | Name<br>GBT | Size<br>152.4GB | Level<br>RAID0 | Status<br>ONLINE | Stripe<br>64KB | CacheMode<br>WriteBack |  |
| Ν             | EXT    |             |                 |                |                  |                |                        |  |
|               |        |             |                 |                |                  |                |                        |  |
|               |        |             |                 |                |                  |                |                        |  |
|               |        |             |                 |                |                  |                |                        |  |
| Delete the VI | D?[Y]  |             |                 |                |                  |                |                        |  |

Figure 9

#### Use the Marvell<sup>®</sup> Storage Utility in the Operating System:

With the Marvell<sup>®</sup> Storage utility, you can set up an array or view the current array status in the operating system. To install the utility, insert the motherboard driver disk, then go to **Application Software\Install Application Software** and select **Marvell Storage Utility** to install. Note: After the installation, you must login the utility with the same account name and password that you use to login the operating system. If you did not set the account password before, click **Login** to enter the Marvell Storage Utility directly. Please note that if you set the hard drive(s) to IDE or AHCI mode, it is normal that you will not see the hard drive(s) in the Marvell Storage Utility.

# 3-3 Installing the SATA RAID/AHCI Driver and Operating System

With the correct BIOS settings, you are ready to install Windows 8/7.

# A. Installing Windows 8/7

#### For the Intel<sup>®</sup> Z87:

As Windows 7 already include Intel® SATA RAID/AHCI driver, you do not need to install separate RAID/AHCI driver during the Windows installation process. After the operating system is installed, we recommend that you install all required drivers from the motherboard driver disk using "Xpress Install" to ensure system performance and compatibility. To install Windows 8, refer to the steps below:

Step 1:

Copy the IRST folder under BootDrv in the driver disk to your USB thumb drive.

Step 2:

Boot from the Windows 8 setup disk and perform standard OS installation steps. When the screen requesting you to load the driver appears, select **Browse**.

Step 3:

Insert the USB thumb drive and then browse to the location of the driver. The locations of the drivers are as follows: Windows 32-bit: \iRST\32Bit Windows 64-bit: \iRST\64Bit

Step 4:

When a screen as shown in Figure 1 appears, select Intel(R) Desktop/Workstation/Server Express Chipset SATA RAID Controller and click Next to load the driver and continue the OS installation.

| Intel(R) Decktop/% | interestion Seven Septect Copies SATA Re | MD Controller (GruikST\3288) | isiRoolC inf |
|--------------------|------------------------------------------|------------------------------|--------------|
|                    |                                          |                              |              |
|                    |                                          |                              |              |
|                    |                                          |                              |              |
|                    |                                          |                              |              |

Figure 1

#### For the Marvell® 88SE9172:

Step 1:

Copy the Marvell folder under BootDrv in the driver disk to your USB thumb drive.

Step 2:

Boot from the Windows 8/7 setup disk and perform standard OS installation steps. When the screen requesting you to load the driver appears, select **Browse**.

Step 3:

Insert the USB thumb drive and then browse to the location of the driver. The locations of the drivers are as follows: Windows 32-bit: \storport\i386 Windows 64-bit: \storport\amd64

Step 4:

When a screen as shown in Figure 2 appears, select Marvell 91xx SATA 6G RAID Controller and click Next to load the driver and continue the OS installation.

| Select the driver to install                                      |            |
|-------------------------------------------------------------------|------------|
| Marvell 21 os GATA 6G RAID Corotalier (D: Wiervel7ytorport)/016/r | welless.of |
|                                                                   |            |
|                                                                   |            |
|                                                                   |            |
|                                                                   |            |
|                                                                   |            |
|                                                                   |            |
| 🖉 Hide drives that even't compatible with this computer's hands   | N818.      |

Figure 2

#### B. Rebuilding an Array

Rebuilding is the process of restoring data to a hard drive from other drives in the array. Rebuilding applies only to fault-tolerant arrays such as RAID 1, RAID 5 or RAID 10 arrays. The procedures below assume a new drive is added to replace a failed drive to rebuild a RAID 1 array. (Note: The new drive must have equal or greater capacity than the old one.)

#### For the Intel<sup>®</sup> Z87:

Turn off your computer and replace the failed hard drive with a new one. Restart your computer.

#### Enabling Automatic Rebuild

Step 1:

When the message "Press <Ctrl-I> to enter Configuration Utility" appears, press <Ctrl> + <I> to enter the RAID Configuration Utility. The following screen appears after you enter the RAID Configuration Utility.

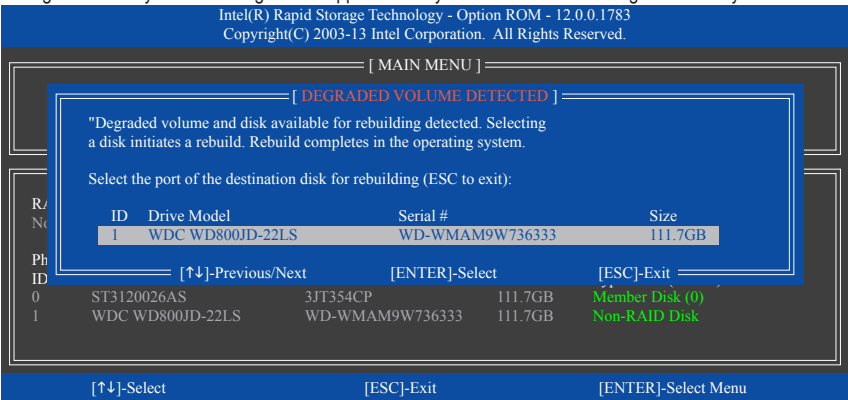

Step 2:

Select the new hard drive to add into the array to be rebuilt and press <Enter>. The following screen appears, indicating that an automatic rebuild will be performed after you enter the operating system. If you do not enable automatic rebuild on this stage, you have to manually rebuild the array in the operating system (see the next page for more details).

|         |                             | Intel(R) Rapi<br>Copyright(C                  | d Storage Tech<br>) 2003-13 Intel | nology - Option<br>Corporation. | on ROM - 1<br>All Rights | 2.0.0.1783<br>Reserved.                   |                      |  |
|---------|-----------------------------|-----------------------------------------------|-----------------------------------|---------------------------------|--------------------------|-------------------------------------------|----------------------|--|
|         | 1. Create2. Delete3. Reset  | RAID Volume<br>RAID Volume<br>Disks to Non-RA | aid                               | AIN MENU ] :                    | 4.<br>5.<br>6.           | Recovery Volun<br>Acceleration Op<br>Exit | ne Options<br>otions |  |
| RAID    | [ DISK/VOLUME INFORMATION ] |                                               |                                   |                                 |                          |                                           |                      |  |
| ID      | Name                        | Level                                         |                                   | Strip                           | Size                     | Status                                    | Bootable             |  |
| 0       | Volume0                     | RAID1(Mirror                                  |                                   |                                 | 111.7GB                  | Rebuild                                   |                      |  |
| Physica | al Devices :                |                                               |                                   |                                 |                          |                                           |                      |  |
| ID      | Devices Model               |                                               | Serial #                          |                                 | Size                     | Type/Status                               | (Vol ID)             |  |
| 0       | ST3120026AS                 |                                               | 3JT354CP                          |                                 | 111.7GB                  | Member Dis                                |                      |  |
|         | WDC WD80010                 | Volumes with "R                               | ebuild" status v                  | will be rebuilt                 | within the c             | operating system.                         |                      |  |
|         | [↑↓]-Select                 |                                               | [ESC                              | ]-Exit                          |                          | [ENTER]-                                  | Select Menu          |  |

Configuring SATA Hard Drive(s)

#### · Performing the Rebuild in the Operating System

While in the operating system, make sure the chipset driver has been installed from the motherboard driver disk. Then launch the Intel<sup>®</sup> Rapid Storage Technology utility from the desktop.

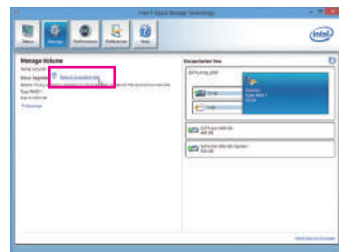

Step 1:

Go to the Manage menu and click Rebuild to another disk in Manage Volume.

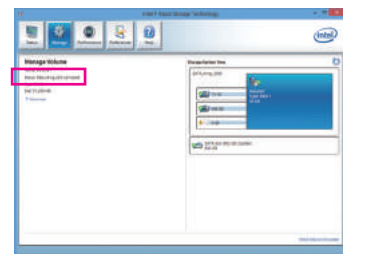

The **Status** item on the left of the screen displays the rebuild progress.

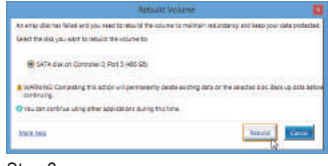

Step 2:

Select a new drive to rebuild the RAID and click **Rebuild**.

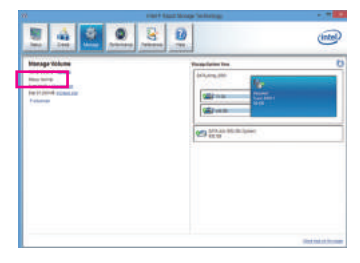

Step 3:

After the RAID 1 volume rebuilding, the **Status** will display as **Normal**.

#### · Restoring the Master Drive to a Previous State (for Recovery Volume only)

When two hard drives are set to Recovery Volume in Update on Request mode, you can restore the master drive data to the last backup state when needed. For example, in case the master drive detects a virus, you can restore the recovery drive data to the master drive.

#### Step 1:

Select 4. Recovery Volume Options in the MAIN MENU of the Intel<sup>®</sup> RAID Configuration Utility. On the RECOVERY VOLUMES OPTIONS menu, select Enable Only Recovery Disk to show the recovery drive in the operating system. Follow the on-screen instructions to complete and exit the RAID Configuration Utility.

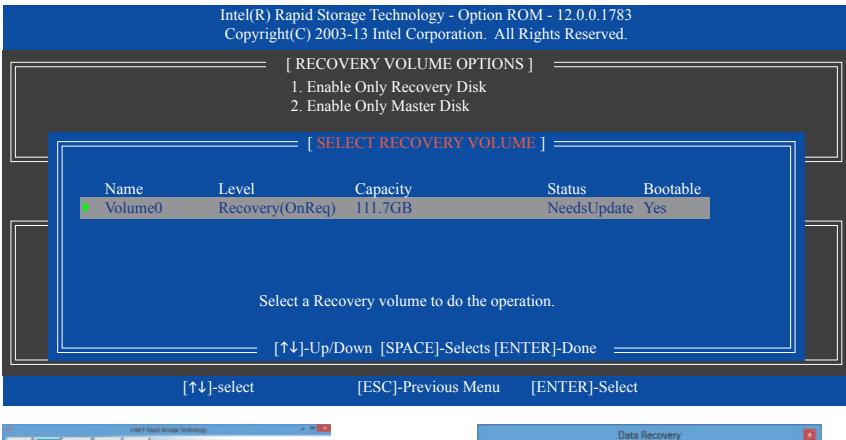

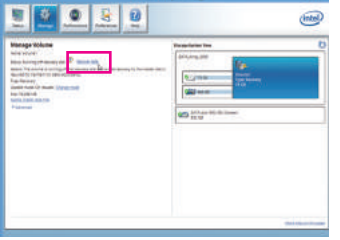

# Data Recovery Areyes our you with to cap it the active browth the termine teach Areyes our you with to cap it the active browth the termine teach Are within the Competing this active of the active output teach active output teach active output t

Click Yes to begin the data recovery.

Step 2:

Go to the **Manage** menu of the Intel<sup>®</sup> Rapid Storage Technology utility and click **Recover data** in **Manage Volume**.

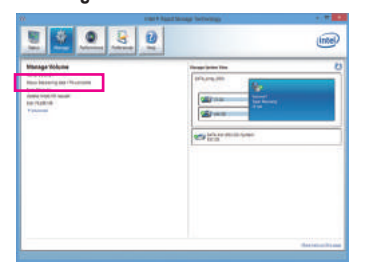

The **Status** item on the left of the screen displays the rebuild progress.

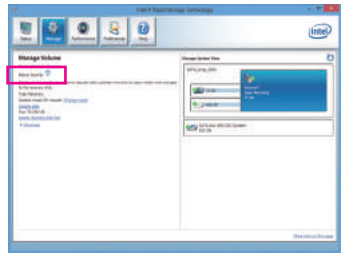

#### Step 4:

After the recovery volume is completed, the **Status** will display as **Normal**.

#### For the Marvell® 88SE9172:

Turn off your computer and replace the failed hard drive with a new one. Restart your computer. To enable an automatic rebuild in the operating system, you have to set the new hard drive as a Spare drive in the RAID setup utility first.

#### • Enabling Automatic Rebuild

Step 1:

When the message "Press <Ctrl>+<M> to enter BIOS Setup or <Space> to continue" appears, press <Ctrl> + <M> to enter the RAID setup utility. On the main screen, press <Enter> on the RAID tab and then press <Enter> on Spare Management.

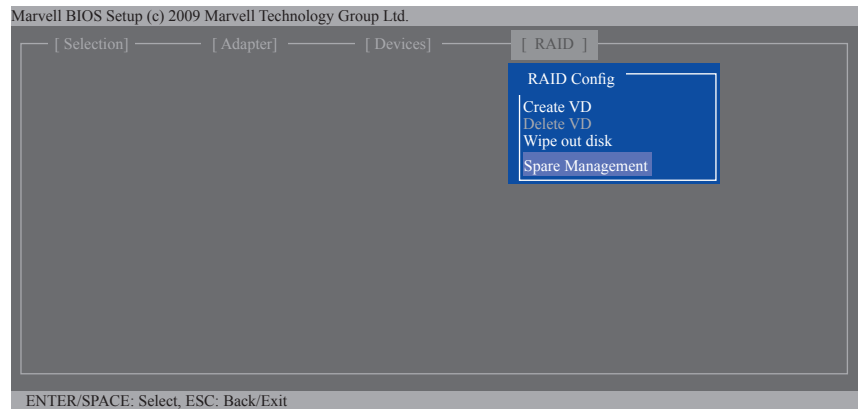

Step 2:

The new hard drive will be displayed on the screen. Press <Enter> or <Space> on the new hard drive to select it and then press <Enter> on **NEXT**. When prompted, press <Y> to confirm. The new hard drive is now set as a Spare drive.

| Marvell BIOS    | 5 Setup (c) 20 | 009 Marvell Technolog | y Group Ltd. |        |             |        |   |
|-----------------|----------------|-----------------------|--------------|--------|-------------|--------|---|
| [ Selection] —— |                |                       |              | [ RAID | [ RAID ]    |        |   |
|                 |                |                       |              |        | RAID Config |        | _ |
|                 | Spare Man      | agement               |              |        |             |        | 1 |
|                 | Port           | Disk Name             |              | Size   | Max Speed   | Status |   |
|                 | * S0           | SATA: WDC WD          |              | 76.3GB | SATA 3Gb/s  |        |   |
|                 | NEXT           |                       |              |        |             |        |   |
|                 |                |                       |              |        |             |        |   |
|                 |                |                       |              |        |             |        |   |
|                 |                |                       |              |        |             |        |   |
|                 |                |                       |              |        |             |        |   |
|                 |                |                       |              |        |             |        |   |
|                 |                |                       |              |        |             |        |   |
|                 |                |                       |              |        |             |        |   |
| ENTER/SP        | ACE: Select    | ESC: Back/Exit        |              |        |             |        |   |
| ENTER/SF        | ACE: Select,   | ESC: Back/Exit        |              |        |             |        |   |

#### Step 3:

Make sure you have installed the Marvell<sup>®</sup> RAID driver and Marvell<sup>®</sup> Storage Utility from the motherboard driver disk. While in the operating system, launch the Marvell<sup>®</sup> Storage Utility from Start/All Programs/Marvell Storage Utility/Marvell Tray, right-click on the <u>marvell</u><sup>®</sup> icon in the notification area, and select **Open MSU**. Then login the Marvell Storage Utility.

Under Virtual Disk 0, the Property tab displays the rebuild progress on the right of the Background Activity **Progress** item, indicating that the RAID volume is being rebuilt. When completed, the status will display as **Done**.

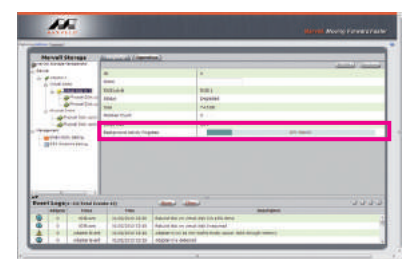

#### · Manually Rebuilding RAID 1 in the Operating System

You can manually rebuild a RAID 1 array without setting the new hard drive as a Spare drive in the RAID setup utility first. While in the operating system, open the Marvell<sup>®</sup> Storage Utility and login.

## Step 1:

Under Virtual Disk 0, click the Operation tab and select Rebuild.

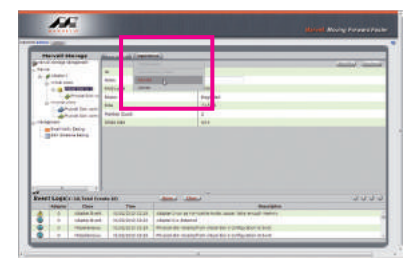

Step 2:

The screen will display the new hard drive. Click on the hard drive to select it and click the **Submit** button to begin the rebuild.

| and the second second |                                                     | _                                  |                                                                     |        |
|-----------------------|-----------------------------------------------------|------------------------------------|---------------------------------------------------------------------|--------|
| -                     | _                                                   | ().<br>().                         | The second or all prival with sciences Proceed line or the Hand Lin | *Toor) |
| -                     |                                                     |                                    |                                                                     |        |
| and the second        |                                                     |                                    |                                                                     |        |
| - Ban 2040            | -tera                                               |                                    |                                                                     |        |
|                       | eters                                               |                                    |                                                                     |        |
| event Logico          | a harry                                             |                                    |                                                                     |        |
| Her Logan             | e being<br>citizense<br>dit Trende<br>statute Scott | 80)<br>Tean<br>Production (12) (44 | den den '                                                           |        |

# Chapter 4 Drivers Installation

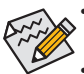

- Before installing the drivers, first install the operating system. (The following instructions use Windows 8 as the example operating system.)
- After installing the operating system, insert the motherboard driver disk into your optical drive. Click on the message "Tap to choose what happens with this disc" on the top-right corner of the screen and select "Run Run.exe." (Or go to My Computer, double-click the optical drive and execute the Run.exe program.)

# 4-1 Chipset Drivers

"Xpress Install" will automatically scan your system and then list all of the drivers that are recommended to install. You can click the **Xpress Install** button and "Xpress Install" will install all of the selected drivers. Or click the arrow **O** icon to individually install the drivers you need.

| 8                  | INTEL 8 SERIAL Intel/Athenos LAN 10 813.0329.1 = 1                                                                                                    | × ×     |
|--------------------|----------------------------------------------------------------------------------------------------|---------|
| GIGABYTE           | Xpress Install                                                                                                    |         |
| Chipset<br>Drivers | Install Chipset Drivers<br>We recommend that you restal the drivers lated below for your metherboard. Please click "Xpress Install" to<br>all the drivers a shortwiscally.<br>Gick the  Description of the right of an application to install it.                    | install |
| A                  | Xpress Instal                                                                                                    |         |
| A Application      | Stogle Driver                                                                                                    |         |
|                    | Store your files safely and access them from any device.<br>By initialing this application, you agree to the Google DriveTerms and Conditions and the Privacy<br>Policy.                                                                                             |         |
| Information        | The web Version:18.0.1025.142 Size:29.25MB                                                                                                    |         |
| Gauta              | Coople Search built into the address bar<br>Stabil and Secure<br>By installing this application, you agroe to the Google Chrisme Terms of use and Polacy Policy                                                                                                    |         |
| Chrome             | 😰 Google Toolbar for Internet Explorer 💽 Version: 7.0. 1710.2246 Size: 19.57MB                                                                                                    |         |
| Google<br>Toolbar  | Google Toolhar makes web troweing more convenient Search frem any website Translate web<br>pages indiantly, Share your familite sites with friend.<br>By installing this application you agree to the Google Toolhar Terms and Conditions and the Frivacy<br>Pulicy. |         |
|                    |                                                                                                    |         |

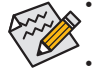

- Please ignore the popup dialog box(es) (e.g. the **Found New Hardware Wizard**) displayed when "Xpress Install" is installing the drivers. Failure to do so may affect the driver installation.
- Some device drivers will restart your system automatically during the driver installation. After the system restart, "Xpress Install" will continue to install other drivers.

# 4-2 Application Software

This page displays the apps that GIGABYTE develops and some free software. You can select the apps you want and click the **Install o** icon to begin the installation.

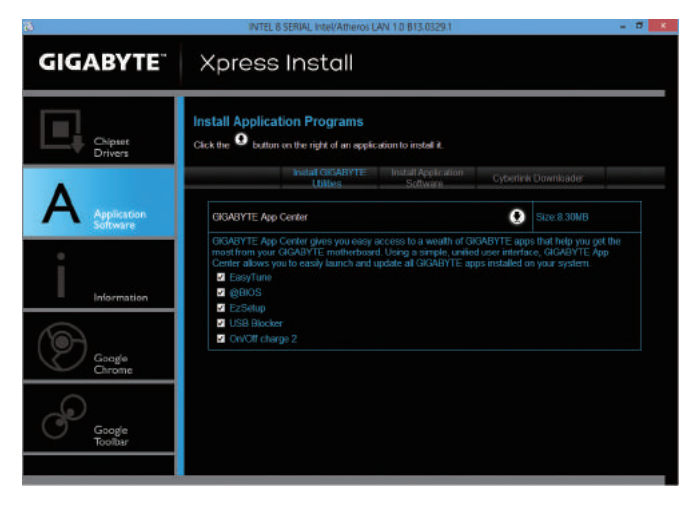

# 4-3 Information

This page provides detailed information on the drivers on the driver disk. The **Contact** page provides contact information of the GIGABYTE Taiwan headquarter. You can click the URL on this page to link to the GIGABYTE website to check more information on the GIGABYTE headquarter or worldwide branch offices.

| ő                  |                 | INTEL 8 SERIAL Inte                           | VAtheros LAN 1.0 813.0329.1                       | - 0 K |
|--------------------|-----------------|-----------------------------------------------|---------------------------------------------------|-------|
| GIGABYTE           | ×p              | oress Inst                                    | all                                               |       |
| Chipset<br>Drivers | Tech<br>You car | nical Manuals<br>n save, print, or e-mail the | system information by clicking the buttons below. |       |
|                    |                 | Driver Disk                                   | Contents Contact                                  |       |
|                    | On              | ipset                                         |                                                   |       |
| Software           | •               | EnableUSBS3XP                                 | A patch program for fixed some USB issue.         |       |
| 12                 | •               | Etron                                         | Etron USB 3.0 Driver.                             |       |
|                    |                 | flusb                                         | Fresco USB 3.0 Driver.                            |       |
|                    |                 |                                               | Intel(R) Management Engine Interface.             |       |
| Information        |                 | INFUpdate                                     | Intel(R) Chipset Device Software.                 |       |
|                    | •               | insHelp                                       | Several install program set.                      |       |
|                    | •               | IntelUSE30                                    | Intel USB 3.0 Driver.                             |       |
| ( Donate           | •               | RST                                           | Intel(R) Matrix Storage Manager.                  |       |
| Chrome             |                 | usb3                                          | NEC USB 3.0 Driver.                               |       |
|                    |                 | USB20                                         | USB driver for before OS.                         |       |
| $\bigcirc$         | •               | Vga                                           | Intel VGA Driver.                                 |       |
| ( Security         |                 | VIAUSE3                                       | VM USB 3.0 Driver.                                |       |
| Toolbar            | •               | XPR2                                          | XpressRecover patch program for some OG.          |       |
|                    | Ad              | ivirus                                        |                                                   |       |
|                    |                 |                                               |                                                   |       |

# Chapter 5 Unique Features

# 5-1 BIOS Update Utilities

GIGABYTE motherboards provide two unique BIOS update tools, Q-Flash<sup>™</sup> and @BIOS<sup>™</sup>. GIGABYTE Q-Flash and @BIOS are easy-to-use and allow you to update the BIOS without the need to enter MS-DOS mode. Additionally, this motherboard features the DualBIOS<sup>™</sup> design, which enhances protection for the safety and stability of your computer by adding one more physical BIOS chip.

# What is DualBIOS<sup>™</sup>?

Motherboards that support DualBIOS have two BIOS onboard, a main BIOS and a backup BIOS. Normally, the system works on the main BIOS. However, if the main BIOS is corrupted or damaged, the backup BIOS will take over on the next system boot and copy the BIOS file to the main BIOS to ensure normal system operation. For the sake of system safety, users cannot update the backup BIOS manually.

# What is Q-Flash<sup>™</sup>?

With Q-Flash you can update the system BIOS without having to enter operating systems like MS-DOS or Window first. Embedded in the BIOS, the Q-Flash tool frees you from the hassles of going through complicated BIOS flashing process.

# What is @BIOS<sup>™</sup>?

@BIOS allows you to update the system BIOS while in the Windows environment. @BIOS will download the latest BIOS file from the nearest @BIOS server site and update the BIOS.

# 5-1-1 Updating the BIOS with the Q-Flash Utility

# A. Before You Begin

- 1. From GIGABYTE's website, download the latest compressed BIOS update file that matches your motherboard model.
- Extract the file and save the new BIOS file (e.g. Z87XUD3H.F1) to your USB flash drive or hard drive. Note: The USB flash drive or hard drive must use FAT32/16/12 file system.
- 3. Restart the system. During the POST, press the <End> key to enter Q-Flash. Note: You can access Q-Flash by either pressing the <End> key during the POST or pressing the <F8> key in BIOS Setup. However, if the BIOS update file is saved to a hard drive in RAID/AHCI mode or a hard drive attached to an independent SATA controller, use the <End> key during the POST to access Q-Flash.

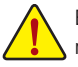

Because BIOS flashing is potentially risky, please do it with caution. Inadequate BIOS flashing may result in system malfunction.

# B. Updating the BIOS

In the main menu of Q-Flash, use the keyboard or mouse to select an item to execute. When updating the BIOS, choose the location where the BIOS file is saved. The following procedure assumes that you save the BIOS file to a USB flash drive.

Step 1:

1. Insert the USB flash drive containing the BIOS file into the computer. In the main menu of Q-Flash, select Update BIOS From Drive.

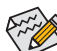

- The Save BIOS to Drive option allows you to save the current BIOS file.
- Q-Flash only supports USB flash drive or hard drives using FAT32/16/12 file system.
- If the BIOS update file is saved to a hard drive in RAID/AHCI mode or a hard drive attached to an independent SATA controller, use the <End> key during the POST to access Q-Flash.

#### 2. Select USB Flash Drive.

| Q-Flash U                      | tility v1.05   |
|--------------------------------|----------------|
| Model Name : Z87X-UD3H         |                |
| BIOS Version : F1j             |                |
| BIOS Date : 03/28/2013         |                |
| Flash Type/Size : Winbond 25X/ | /Q Series 16MB |
| Update BIG                     | OS From Drive  |
| Select                         | t Device       |
| USB Flash Drive                |                |
|                                |                |
|                                |                |
|                                |                |

3. Select the BIOS update file.

Make sure the BIOS update file matches your motherboard model.

Step 2:

The process of the system reading the BIOS file from the USB flash drive is displayed on the screen. When the message "Are you sure to update BIOS?" appears, select **Yes** to begin the BIOS update. The monitor will display the update process.

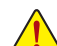

- Do not turn off or restart the system when the system is reading/updating the BIOS.
- Do not remove the USB flash drive or hard drive when the system is updating the BIOS.

Step 3:

The system will restart after the update process is complete.

Step 4:

During the POST, press <Delete> to enter BIOS Setup. Select Load Optimized Defaults on the Save & Exit screen and press <Enter> to load BIOS defaults. System will re-detect all peripheral devices after a BIOS update, so we recommend that you reload BIOS defaults.

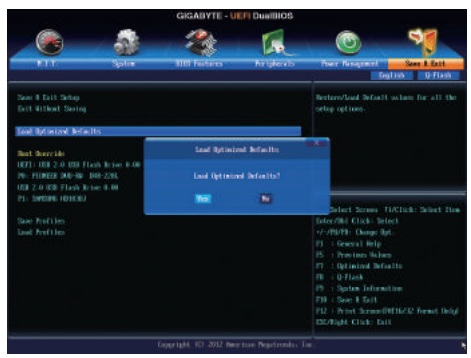

Select Yes to load BIOS defaults

Step 5:

Select **Save & Exit Setup** and press <Enter>. And then select **Yes** to save settings to CMOS and exit BIOS Setup. The procedure is complete after the system restarts.

# 5-1-2 Updating the BIOS with the @BIOS Utility

# A. Before You Begin

- In Windows, close all applications and TSR (Terminate and Stay Resident) programs. This helps prevent unexpected failures when performing a BIOS update.
- If the BIOS is being updated via the Internet, ensure the Internet connection is stable and do NOT interrupt the Internet connection (for example, avoid a power loss or switching off the Internet). Failure to do so may result in a corrupted BIOS or a system that is unable to start.

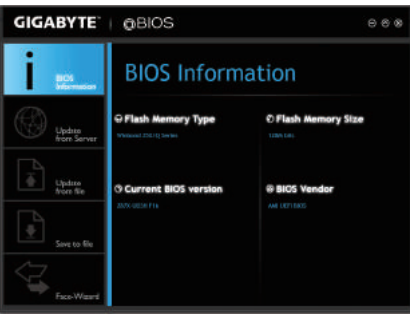

 GIGABYTE product warranty does not cover any BIOS damage or system failure resulting from an inadequate BIOS flashing.

# B. Using @BIOS

#### 1. Update the BIOS Using the Internet Update Function:

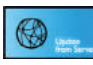

Click **Update from Server**, select the @BIOS server site closest to your location and then download the BIOS file that matches your motherboard model. Follow the on-screen instructions to complete.

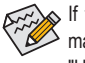

If the BIOS update file for your motherboard is not present on the @BIOS server site, please manually download the BIOS update file from GIGABYTE's website and follow the instructions in "Update the BIOS without Using the Internet Update Function" below.

## 2. Update the BIOS without Using the Internet Update Function:

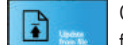

Click **Update from file**, then select the location where you save the BIOS update file obtained from the Internet or through other source. Follow the on-screen instructions to complete.

3. Save the Current BIOS File:

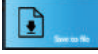

Click Save to file to save the current BIOS file.

## 4. Change the Boot-up Logo:

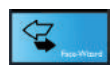

Click **Upload new image** in Face-Wizard and you will be able to change the boot-up logo with your own picture, creating a personalized boot-up screen. Click **Backup current image** to save the currently used boot-up logo.

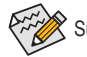

Supported image formats include jpg, bmp, and gif.

# C. After Updating the BIOS

Restart your system after updating the BIOS.

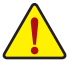

- Make sure that the BIOS file to be flashed matches your motherboard model. Updating the BIOS with an incorrect BIOS file could cause your system not to boot.
- Do not turn off the system or remove the power during the BIOS update process, or the BIOS may corrupt and the system may not boot.

# 5-2 APP Center

GIGABYTE App Center gives you easy access to a wealth of GIGABYTE apps that help you get the most from your GIGABYTE motherboard <sup>(Note)</sup>. Using a simple, unified user interface, GIGABYTE App Center allows you to easily launch all GIGABYTE apps installed on your system, check related udpates online, and download the apps, drivers, and BIOS.

# **Running the APP Center**

Insert the motherboard driver disk. On the Autorun screen, go to **Application Software\Install GIGABYTE Utilities** to install GIGABYTE App Center and the selected apps. Restart your computer after the installation is complete. In Desktop mode, click the App Center icon so in the notification area to launch the App Center utility (Figure 1). On the main menu, you can select an app to run or click **Live Update** to update an app online.

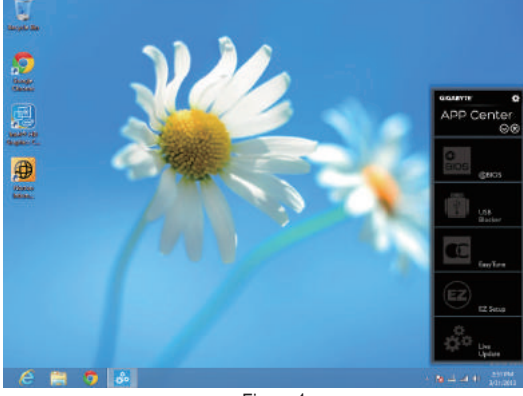

Figuer 1

If the App Center is closed, you can restart it by clicking the App Center icon on the Start menu. (Figure 2)

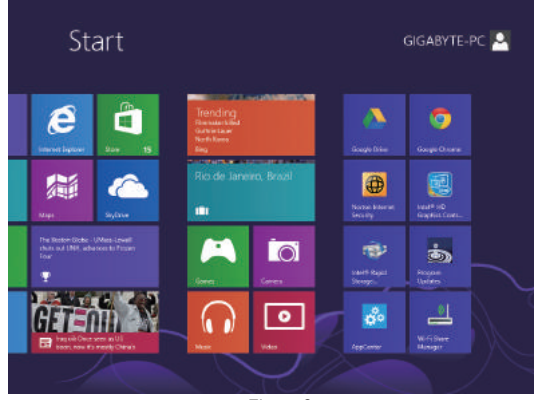

Figuer 2

(Note) Available applications in APP Center may differ by motherboard model. Supported functions of each application may also differ depending on motherboard specifications.

# 5-2-1 EasyTune

GIGABYTE's EasyTune is a simple and easy-to-use interface that allows users to fine-tune their system settings or do overclock/overvoltage in Windows environment. The user-friendly EasyTune interface also includes tabbed pages for CPU and memory information, letting users read their system-related information without the need to install additional software.

# The EasyTune Interface

| GIGABYTE           | EasyTune                                                                                                    |                          |                   | • 0 0 8                             |
|--------------------|----------------------------------------------------------------------------------------------------|--------------------------|-------------------|-------------------------------------|
| i see              | System Inf                                                                                                    | ormation                 |                   |                                     |
|                    | 2 Clocks                                                                                                    | C Nomary                 | Chlatbarboard     | O Processor                         |
| ARC .              |                                                                                                    |                          |                   |                                     |
| Search             | E15                                                                                                    | Terrs and in case of     |                   |                                     |
| Quek Boset         | The second second second second second second second second second second second second second second second se | Automation and states    |                   |                                     |
|                    |                                                                                                    | the installs ICLUZED ALL |                   |                                     |
| - K.               |                                                                                                    | danafasterni Orgian      |                   | Seer Pratice State (10) 17-9725 CPU |
| Seure              |                                                                                                    |                          |                   |                                     |
| - Fan              |                                                                                                    |                          |                   |                                     |
| A sere             |                                                                                                    |                          |                   |                                     |
| 3D Power           |                                                                                                    |                          |                   |                                     |
|                    |                                                                                                    |                          |                   |                                     |
| Contractor Heatspr |                                                                                                    |                          | 010100 1010 1010  |                                     |
|                    | #10 91/910C                                                                                                    | -1.00 £ 3565 V           | NUTRALING LINE    | KN 37579845                         |
|                    |                                                                                                    |                          | STUTUE ONLY & RUN |                                     |
| XII A-             |                                                                                                    |                          | DISCOTOR DO       |                                     |
| - A have           |                                                                                                    |                          |                   |                                     |
|                    |                                                                                                    |                          |                   |                                     |

## **Tabs Information**

| Tab               | Function                                                                                                    |
|-------------------|----------------------------------------------------------------------------------------------------|
| i ayaan Maranazaa | The System Information tab provides information on the installed CPU and motherboard.                                                                                                    |
| Cont hose         | Smart Quick Boost provides you with different levels of CPU frequency to choose to achieve desired system performance. After making changes, be sure to restart your system for these changes to take effect. The Advanced menu allows you to change specific clock/frequency/ votlage settings.              |
| <b>\$</b>         | The <b>Smart Fan</b> tab allows you to specify a Smart Fan mode. The Calibrate menu displays the detected linear fan speed for the fans on the motherboard from the fastest to the slowest. The Advanced menu allows you to set temperature thresholds, based on which the fan speed can be changed linearly. |
| <b>A</b> 2007     | The <b>System Alerts</b> tab allows you to monitor hardware temperature, voltage and fan speed<br>and set temperature/fan speed alarm.                                                                                                    |
| D hour            | The <b>3D Power</b> tab allows you to change power phase and voltage settings.                                                                                                    |

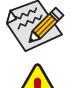

Available functions in EasyTune may differ by motherboard model. Grayed-out area(s) indicates that the item is not configurable or the function is not supported.

Incorrectly doing overclock/overvoltage may result in damage to the hardware components such as CPU, chipset, and memory and reduce the useful life of these components. Before you do the overclock/overvoltage, make sure that you fully know each function of EasyTune, or system instability or other unexpected results may occur.

# 5-2-2 EZ Setup

The GIGABYTE EZ Setup utility includes the following 'EZ' setups applications that will offer greatly simplified install and configuration procedures: Disk Mode Switch, EZ Smart Response, EZ Rapid Start, EZ Smart Connect, and XHD.

# **Disk Mode Switch**

Disk Mode Switch allows you to switch the operating mode for your hard drive even after it's been installed with an operating system. Supported operating modes include IDE, AHCI, and RAID. You can select a disk mode and restart your computer after the selection.

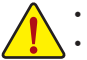

- Native UEFI mode is not supported.
- Be sure to reinstall the Intel® Rapid Storage Technology utility after you switch the disk mode.

| GIGABYTE                | EZ Setup        |          |      | ⊖ ⊚ ⊗ |
|-------------------------|-----------------|----------|------|-------|
| Disk Mode<br>Switch     | Disk Mod        | e Switch |      |       |
| EZ Smart<br>Response    |                 |          |      |       |
| EZ<br>EZ Rapid<br>Start | IDE             | AHCI     | RAID |       |
| EZ Smart<br>Connect     | Current Mode:AH | a        |      |       |
| X XHD                   |                 |          |      |       |

#### **EZ Smart Response**

#### A. System Requirements

- 1. An Intel® Chipset-based motherboard supporting this feature (Note 1)
- 2. Intel® Core series processor
- 3. Intel® SATA controller set to RAID mode
- 4. Intel® Rapid Storage Technology utility installed (Note 1)
- 5. A conventional SATA disk and an SSD  $^{(Note \ 2)}$
- 6. Windows 7 with SP1/Windows 8 (Note 3)

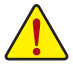

If you have installed the operating system before configuring the Smart Response Technology, all original data on the SSD will be lost once you enable RAID mode. It is recommended that you back up the hard disk before enabling the Smart Response Technology.

#### B. Using EZ Smart Response

Select **EZ Smart Response** and click **Create**. To disable this function, click **Delete**.

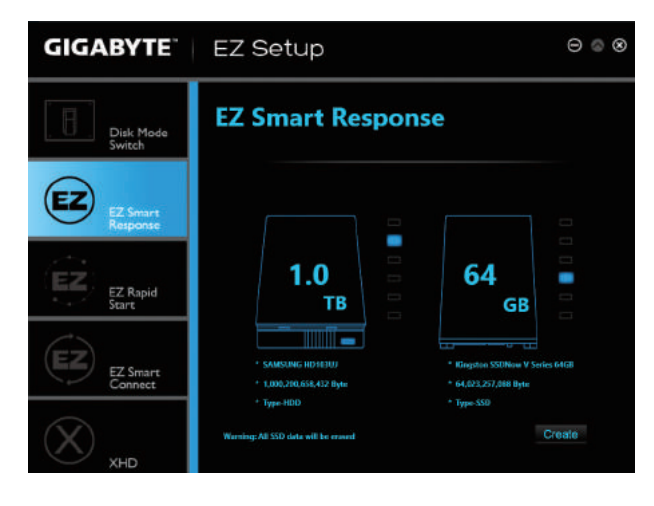

- (Note 1) Before start, make sure you have installed the Intel® Rapid Storage Technology utility (version 11.5 or above).
- (Note 2) The SSD works as a cache of the hard disk. The maximum cache memory size is 64 GB. If you use an SSD larger than 64 GB, the space beyond 64 GB can still be used for storing your data.
- (Note 3) The operating system must be installed to the SATA disk.
- (Note 4) Regardless of the BIOS settings, be it IDE or AHCI mode, the system will be forced into RAID mode.

Unique Features

# **EZ Rapid Start**

# A. System Requirements

- 1. Intel® Rapid Start Technology enabled in BIOS Setup
- 2. An SSD with size larger than the total system memory
- 3. Windows 7 with SP1/Windows 8
- 4. AHCI/RAID mode supported (please note if the SSD has been assigned as a member of a RAID array, it cannot be used to set up and Intel<sup>®</sup> Rapid Start store partition); IDE mode not supported

# B. Using EZ Rapid Start

Select **EZ Rapid Start** and click **Create**. Then install the Intel<sup>®</sup> Rapid Start Technology utility and restart your computer to complete.

To disable this function, click **Delete**.

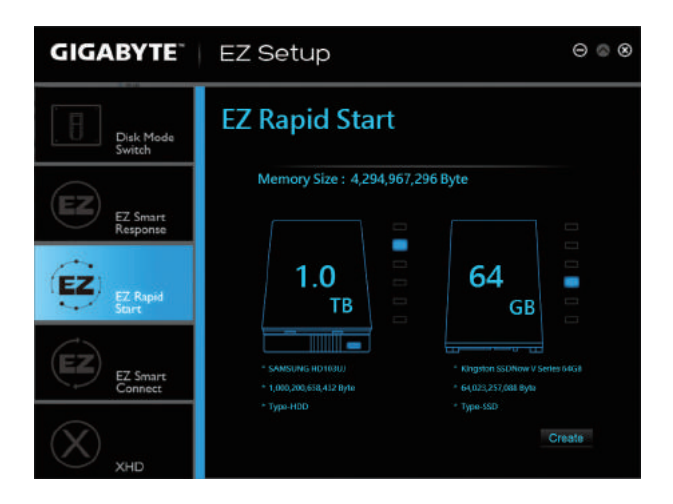

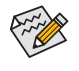

- The default compressed space is the system memory size plus 2 GB. For example, if the system
  memory size is 8 GB, the default compressed space is 8 GB plus 2 GB, so the SSD capacity will
  decrease by 10 GB. If EZ Rapid Start is disabled, the decreased 10 GB will be returned to the SSD.
- If you want to upgrade your system memory, disable EZ Rapid Start first and re-install it to ensure it can work normally.
- (Note) If the motherboard Chipset supports RAID, EZ Rapid Start will force the Intel® SATA controllers into RAID mode. If not, the Intel® SATA controllers will be forced into AHCI mode.

# **EZ Smart Connect**

#### A. System Requirements

- 1. Intel® Smart Connect Technology enabled in BIOS Setup
- 2. Windows 7 with SP1/Windows 8
- 3. Intel® Smart Connect Technology utility installed
- 4. Properly-working network connection
- 5. Programs added to the White List must be turned on

# **B. Using EZ Smart Connect**

Select **EZ Smart Connect**. Under **File name**, select the apps to be auto-updated by Smart Connect. Doubleclick the app to add it to the **White list file name** list. (Double-click **Line** to return to the previous directory.)

| GIGABYTE             | EZ Setup                      |                      | ⊝ ⊚ ⊗ |
|----------------------|-------------------------------|----------------------|-------|
| Disk Mode<br>Switch  | Smart Connect                 |                      |       |
|                      | File name                     | White list file name |       |
| FZ                   | J                             |                      |       |
| EZ Smart<br>Response | desktop <i>iri</i>            |                      |       |
| Response             | Desktop.leik                  |                      |       |
| 1000                 | Introstrive Control Panel Ink |                      |       |
| EZ) EZ Pasid         | Windows Stars Ink             |                      |       |
| Start                | Accessories                   |                      |       |
|                      | Administrative Tools          |                      |       |
| FZ                   | Gigebyte                      |                      |       |
| EZ Smart             | Google Chrome                 |                      |       |
| Connect              | inel                          |                      |       |
| × xhd                |                               |                      |       |

(Note) This feature works best with programs designed to work automatically with the Internet to obtain their data such as Outlook<sup>®</sup>, Windows Live<sup>™</sup> Mail, and Seesmic<sup>®</sup>.

Unique Features

# XHD

With GIGABYTE XHD (Note 1), users can quickly configure a RAID-ready system for RAID 0 or RAID 1 when a new SATA drive is added. All with a simple click of a button, XHD helps to enhance your hard drive read/write performance without the need for complex and time-consuming configurations.

# A. System Requirements

- 1. An Intel® Chipset motherboard supporting RAID
- 2. Intel® SATA controllers set to RAID mode
- 3. Intel® Rapid Storage Technology utility installed
- 4. Windows 7 with SP1/Windows 8
- 5. Intel® SATA controller driver installed

# B. Using XHD

Select XHD and click Create Raid 0 or Create Raid 1 based on your need. (Note 2)

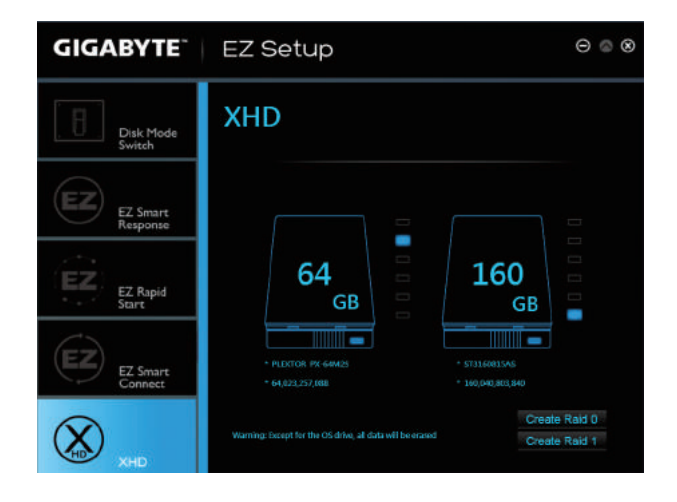

(Note 1) The XHD utility only supports the SATA connectors controlled by the Intel® Chipset.

(Note 2) Except for the operating system drive, all data on other hard drive will be deleted. Back up your data before using the XHD utility.

# 5-2-3 ON/OFF Charge2

GIGABYTE ON/OFF Charge2 Technology can automatically detect your mobile device such as smart phone and tablet PC and quickly charge the device through USB interface. It provides the best charging solution while the system is turned on, in sleep/standby mode, or even turned off.

# The ON/OFF Charge2 Interface

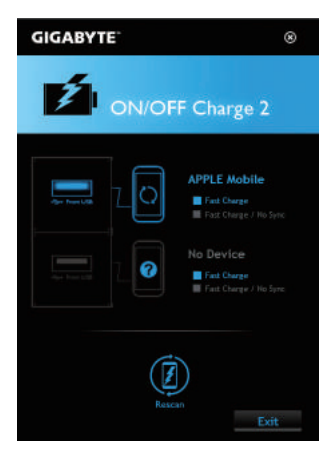

# Using ON/OFF Charge2

ON/OFF Charge2 automatically detects your mobile device and displays it on the screen. Available functions may vary by device. If your mobile device does not support data sync, select **Fast Charge/No Sync** to enable a quick charge.

## • Fast Charge:

Automatically detects mobile device(s) and enables both quick charge and data sync.

• Fast Charge/No Sync:

Automatically detects mobile device(s) and enables a quick charge but no data sync.

Rescan:

Rescan the connected mobile device(s).

• Exit: Turn off ON/OFF Charge2.

# 5-2-4 USB Blocker

GIGABYTE USB Blocker provides you with an easy-to-use interface that allows you to block certain USB device types on your PC. Devices classes that are blocked will be ignored by the operating system.

# The USB Blocker Interface

| GIGABYTE                   | $\Theta \otimes \otimes$ |
|----------------------------|--------------------------|
|                            | er                       |
| USB Device                 | Status                   |
| Communication device class | Unblocked                |
| Printer                    | Unblocked                |
| Mess Storage               | Unblocked                |
| Smart Card                 | Unblocked                |
| Vendo: Specific            | Unblocked                |

# Using USB Blocker

Select the class of USB device that you would like to block or unblocked. Double left-click to change the **Blocked** or **Unblocked** status and click **OK**. Then enter your password and click **OK** to complete.

| <br> |
|------|
|      |
| <br> |
|      |
|      |
|      |
|      |
|      |
|      |
| <br> |
|      |
| <br> |
|      |
| <br> |
|      |
|      |
|      |
|      |
|      |
|      |
|      |
|      |
| <br> |
|      |
| <br> |
|      |
|      |
|      |
|      |
|      |
|      |
| <br> |
|      |
| <br> |
|      |
| <br> |
|      |
|      |
|      |
|      |
| <br> |
|      |
| <br> |
|      |
| <br> |
|      |
|      |
|      |
|      |

1

# Chapter 6 Appendix

# 6-1 Configuring Audio Input and Output

# 6-1-1 Configuring 2/4/5.1/7.1-Channel Audio

The motherboard provides six audio jacks on the back panel which support 2/4/5.1/7.1-channel <sup>(Note)</sup> audio. The picture to the right shows the default audio jack assignments.

The integrated HD (High Definition) audio provides jack retasking capability that allows the user to change the function for each jack through the audio driver (except for the Line Out jack).

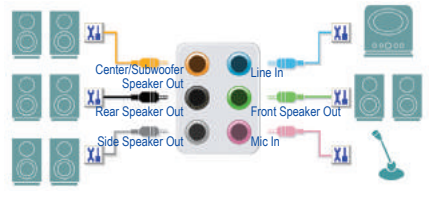

For example, in a 4-channel audio configuration, if a Rear speaker is plugged into the default Center/Subwoofer speaker out jack, you can retask the Center/Subwoofer speaker out jack to be Rear speaker out.

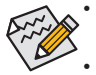

To install a microphone, connect your microphone to the Mic in jack and manually configure the jack for microphone functionality.

Audio signals will be present on both of the front and back panel audio connections simultaneously. If you want to mute the back panel audio (only supported when using an HD front panel audio module), refer to instructions on the next page.

#### High Definition Audio (HD Audio)

HD Audio includes multiple high quality digital-to-analog converters (DACs). HD Audio features multistreaming capabilities that allow multiple audio streams (in and out) to be simultaneously processed. For example, users can listen to MP3 music, have an Internet chat, make a telephone call over the Internet, and etc. all at the same time.

# A. Configuring Speakers

(The following instructions use Windows 8 as the example operating system.)

Step 1:

After installing the audio driver, the **HD Audio Manager** icon a will appear in the notification area. Double-click the icon to access the **HD Audio Manager**.

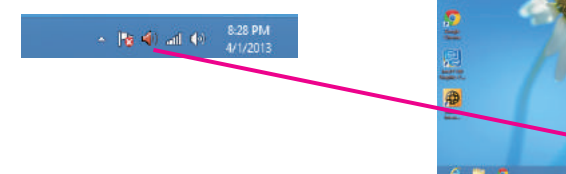

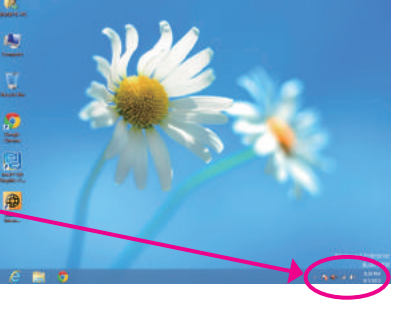

(Note) 2/4/5.1/7.1-Channel Audio Configurations:

Refer to the following for multi-channel speaker configurations.

- 2-channel audio: Headphone or Line out.
- 4-channel audio: Front speaker out and Rear speaker out.
- 5.1-channel audio: Front speaker out, Rear speaker out, and Center/Subwoofer speaker out.
- 7.1-channel audio: Front speaker out, Rear speaker out, Center/Subwoofer speaker out, and Side speaker out.

#### Step 2:

Connect an audio device to an audio jack. The **The current** connected device is dialog box appears. Select the device according to the type of device you connect. Then click **OK**.

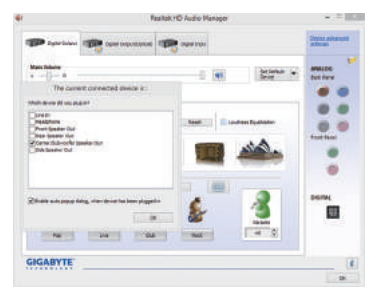

#### Step 3:

On the **Speakers** screen, click the **Speaker Configuration** tab. In the **Speaker Configuration** list, select **Stereo**, **Quadraphonic**, **5.1 Speaker**, or **7.1 Speaker** according to the type of speaker configuration you wish to set up. Then the speaker setup is completed.

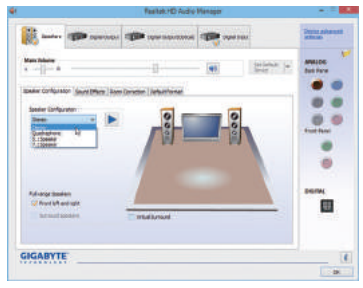

#### **B. Configuring Sound Effect**

You may configure an audio environment on the Sound Effects tab.

#### C. Activating an AC'97 Front Panel Audio Module

If your chassis provides an AC'97 front panel audio module, to activate the AC'97 functionality, click the tool icon on the **Speaker Configuration** tab. On the **Connector Settings** dialog box, select the **Disable front panel jack detection** check box. Click **OK** to complete.

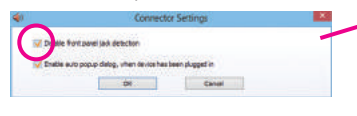

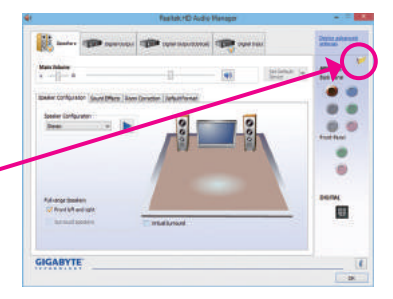

## D. Muting the Back Panel Audio (For HD Audio Only)

Click **Device advanced settings** on the top right corner on the **Speaker Configuration** tab to open the **Device advanced settings** dialog box. Select the **Mute the rear output device, when a front headphone plugged in** check box. Click **OK** to complete.

| ie —                  | Device ad                                   | vanced settings                  |         |
|-----------------------|---------------------------------------------|----------------------------------|---------|
| Perstack De           | whee                                        |                                  |         |
| @ N te th             | e rear output device, when a l              | front heedphone plugged in.      |         |
| O Hake Ry<br>sinultar | initiand rear surput devices pl<br>existly. | aybock two different audio strea | ea .    |
| Recording D           | levice                                      |                                  |         |
| @ Te up a             | and type of input jocks, i.e. in            | ne in or monshore, as an input   | device. |
|                       | e al input jadis as independer              | it input devices.                |         |
|                       |                                             |                                  |         |

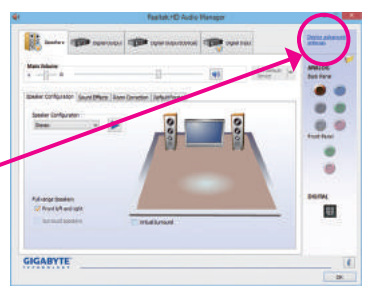

Appendix

# 6-1-2 Configuring S/PDIF In/Out

# A. S/PDIF In

The S/PDIF In cable (optional) allows you to input digital audio signals to the computer for audio processing.

# 1. Connecting a S/PDIF In Cable:

Connect a S/PDIF in cable to the SPDIF\_IN header on the motherboard as shown below.

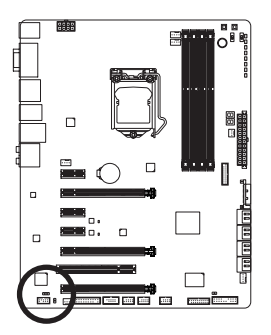

# 2. Configuring S/PDIF In:

On the **Digital Input** screen, click the **Default Format** tab and then select the sample rate and bit depth. Click **OK** to complete.

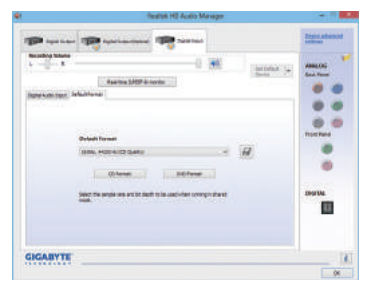

## B. S/PDIF Out

The S/PDIF Out jack can transmit audio signals to an external decoder for decoding to get the best audio quality.

#### 1. Connecting a S/PDIF Out Cable:

Connect a S/PDIF optical cable to the corresponding S/PDIF out connector as shown below and an external decoder for transmitting the S/PDIF digital audio signals.

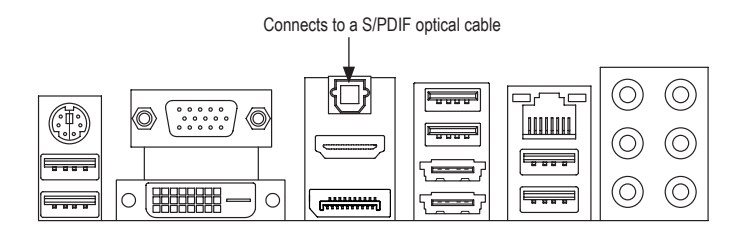

#### 2. Configuring S/PDIF Out:

On the **Digital Output(Optical)** screen <sup>(Note)</sup>, click the **Default Format** tab and then select the sample rate and bit depth. Click **OK** to complete.

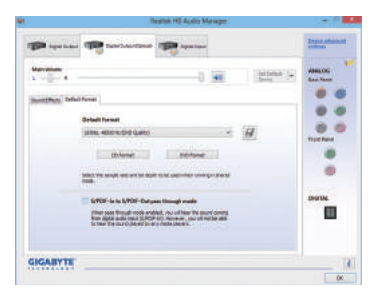

(Note) Enter the Digital Output(Optical) screen to configure further settings if you use the S/PDIF Out connector(s) on the back panel for digital audio output or enter the Digital Output screen if you use the internal S/PDIF Out connector (SPDIF\_O) for digital audio output.

Appendix

# 6-1-3 Configuring Microphone Recording

#### Step 1:

After installing the audio driver, the **HD Audio Manager** icon will appear in the notification area. Double-click the icon to access the **HD Audio Manager**.

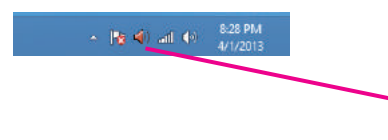

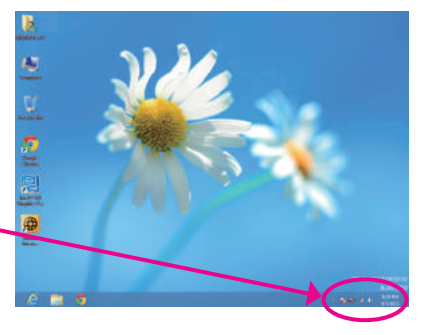

#### Step 2:

Connect your microphone to the Mic in jack (pink) on the back panel or the Mic in jack (pink) on the front panel. Then configure the jack for microphone functionality. Note: The microphone functions on the front panel and back panel cannot be used at the same time.

| Man Distance<br>A                   | -0 M State 1                                      | ANALOS Det Farm |
|-------------------------------------|---------------------------------------------------|-----------------|
| The current connected assists at:   |                                                   |                 |
| refutite de com del com al ajustit  | 4                                                 |                 |
| Paulphone<br>Paulphone<br>Paulphone | - 8                                               |                 |
| Danie Dukrovile Seate Dul           | INCROMMENT.                                       |                 |
|                                     | when survey a detect                              |                 |
|                                     |                                                   | DURK            |
| <u></u>                             | ter dit dari array<br>1. dari di terin dali<br>1. |                 |

#### Step 3:

Go to the **Microphone** screen. Do not mute the recording volume, or you'll not be able to record the sound. To hear the sound being recorded during the recording process, do not mute the playback volume. It is recommended that you set the volumes at a middle level.

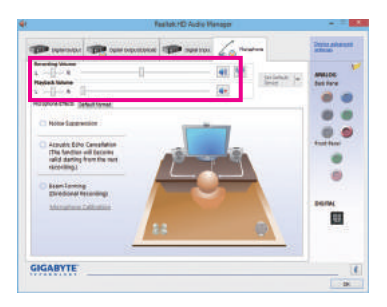

#### Step 4:

To raise the recording and playback volume for the microphone, click the **Microphone Boost** icon **m** on the right of the **Recording Volume** slider and set the Microphone Boost level.

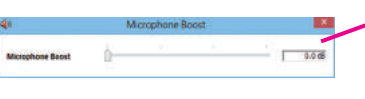

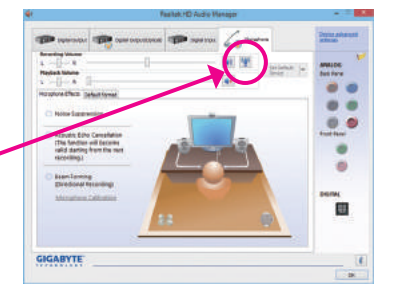

- 107 -

Appendix

#### Step 5:

To open the **Sounder Recorder**, move the mouse cursor to the bottom left corner of the screen, click the Start **Source** icon to switch to the **Start** screen (or press the Windows button on the keyboard). Right-click on the screen and click the **All apps** icon on the bottom right corner of the screen to access the **Apps** screen

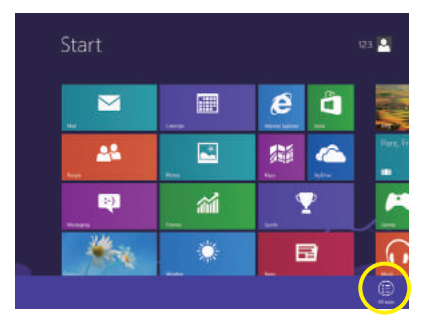

Step 6:

On this screen, click **Sound Recorder** for audio recording.

|                    | Coverage                | Contraction of the second second seco | Elected Party           |
|--------------------|-------------------------|----------------------------------------------------------------------------------------------------|-------------------------|
|                    | Distant for             |                                                                                                    | Detail Property         |
| 📲 Suge Skall T     | ( int inter             | Mapilia 1                                                                                                    | The Laptone             |
|                    |                         | Taxas                                                                                                    | () mag and insport      |
| Chatter            | 🐹 Surje Marke           | Co-Jones<br>Keytowd                                                                                                    | <b>E</b> **             |
| 🐨 DecarNa          | Witches fair and<br>Nam | Wittens Easers<br>Reception                                                                                                    | Taktinger               |
| Moth Inplic Parent |                         |                                                                                                    | Ministeria Dynamica     |
| Minuel             | Writeen Walter<br>Fager | Connect Porgt                                                                                                    | Windows Lary<br>Taxater |
| and fast           | West'rd                 | Couples                                                                                                    | Witness Inc.            |

## \* Enabling Stereo Mix

If the HD Audio Manager does not display the recording device you wish to use, refer to the steps below. The following steps explain how to enable Stereo Mix (which may be needed when you want to record sound from your computer).

## Step 1:

Locate the notification area and right-click on this icon. Select **Recording Devices**.

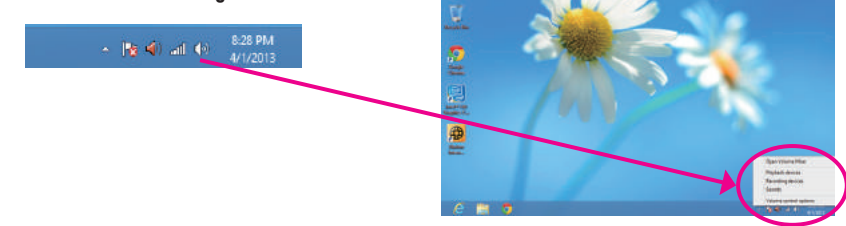
#### Step 2:

On the Recording tab, right-click on an empty space and select Show Disabled Devices.

Step 3:

When the Stereo Mix item appears, right-click on this item and select Enable. Then set it as the default device.

| And a second | Recording                     | Sounds                                                          | Communication                                                                        |                   |       |  |
|--------------|-------------------------------|-----------------------------------------------------------------|--------------------------------------------------------------------------------------|-------------------|-------|--|
| elect a      | recording o                   | Sevice Dela                                                     | ow to modify it                                                                      | s settings:       |       |  |
| 1            | Micros<br>Realte<br>Defaul    | <b>shone</b><br>k High De<br>t Device                           | finilition Audio                                                                     |                   |       |  |
| 1            | A Line in<br>Realte<br>Not pl | k High De<br>uppsd in                                           | Selljan Audio                                                                        |                   |       |  |
| -            | Realte                        | k Digital k<br>k High De                                        | r <b>put</b><br>Anibion Audia                                                        |                   |       |  |
| -            | Ready                         |                                                                 |                                                                                      |                   |       |  |
|              | Stereo<br>Realte              | Mix<br>k High De                                                | finikian Audio                                                                       | }                 |       |  |
|              | Stereo                        | Mix<br>High De<br>Enable                                        | finition Audio                                                                       |                   |       |  |
|              | Ready<br>Ready                | Mix<br>k High De<br>Eriable<br>Set as De<br>Set as De           | failten Audio<br>fault Device<br>fault Comma                                         | L)<br>Vication Dr | evice |  |
|              | Reaty<br>Reate                | Mix<br>Enable<br>Set as De<br>Set as De<br>Show Dis             | fault Device<br>fault Commu                                                          | L)<br>Vication D  | evice |  |
| Card         | Stereo<br>Realte              | Mix<br>Enable<br>Set as De<br>Set as De<br>Show Dis<br>Show Dis | follow Audio<br>foult Device<br>foult Communication<br>abled Devices<br>connected De | La<br>vication Dr | evice |  |

tot Dataset In Browston OK Careel

Certigues

Haybe

Step 4:

Now you can access the HD Audio Manager to configure Stereo Mix and use Sound Recorder to record the sound.

|           |                                                                                                    |           | -          | 6.        | Date advantation |
|-----------|----------------------------------------------------------------------------------------------------|-----------|------------|-----------|------------------|
|           | 1                                                                                                    |           |            | briefse + | AVALOS -         |
| bilistone | Default Format<br>(R.B., H.Co.N. (C. Galle))<br>(C. Tweet<br>Solar for statistical and 10 Apr<br>MOL | Different | - <i>a</i> |           |                  |

## 6-1-4 Using the Sound Recorder

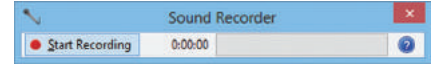

#### A. Recording Sound

- 1. Make sure you have connected the sound input device (e.g. microphone) to the computer.
- 2. To record the audio, click the Start Recording button . and the start Recording.
- 3. To stop recording audio, click the Stop Recording button . Bop Recording.

Be sure to save the recorded audio file upon completion.

### **B.** Playing the Recorded Sound

You can play your recording in a digital media player program that supports your audio file format.

## 6-2 Troubleshooting

## 6-2-1 Frequently Asked Questions

To read more FAQs for your motherboard, please go to the **Support & Downloads\FAQ** page on GIGABYTE's website.

- Q: Why is the light of my keyboard/optical mouse still on after the computer shuts down?
- A: Some motherboards provide a small amount of standby power after the computer shuts down and that's why the light is still on.
- Q: How do I clear the CMOS values?
- A: For motherboards that have a Clear CMOS button, press this button to clear the CMOS values (before doing this, please turn off the computer and unplug the power cord). For motherboards that have a Clear CMOS jumper, refer to the instructions in Chapter 1 to short the jumper to clear the CMOS values. If your board doesn't have this jumper/button, refer to the instructions on the motherboard battery in Chapter 1. You can temporarily remove the battery from the battery holder to stop supplying power to the CMOS, which will clear the CMOS values after about one minute.
- Q: Why do I still get a weak sound even though I have turned my speaker to the maximum volume?
- A: Make sure your speaker is equipped with an internal amplifier. If not, try a speaker with power/amplifier.

## 6-2-2 Troubleshooting Procedure

If you encounter any troubles during system startup, follow the troubleshooting procedure below to solve the problem.

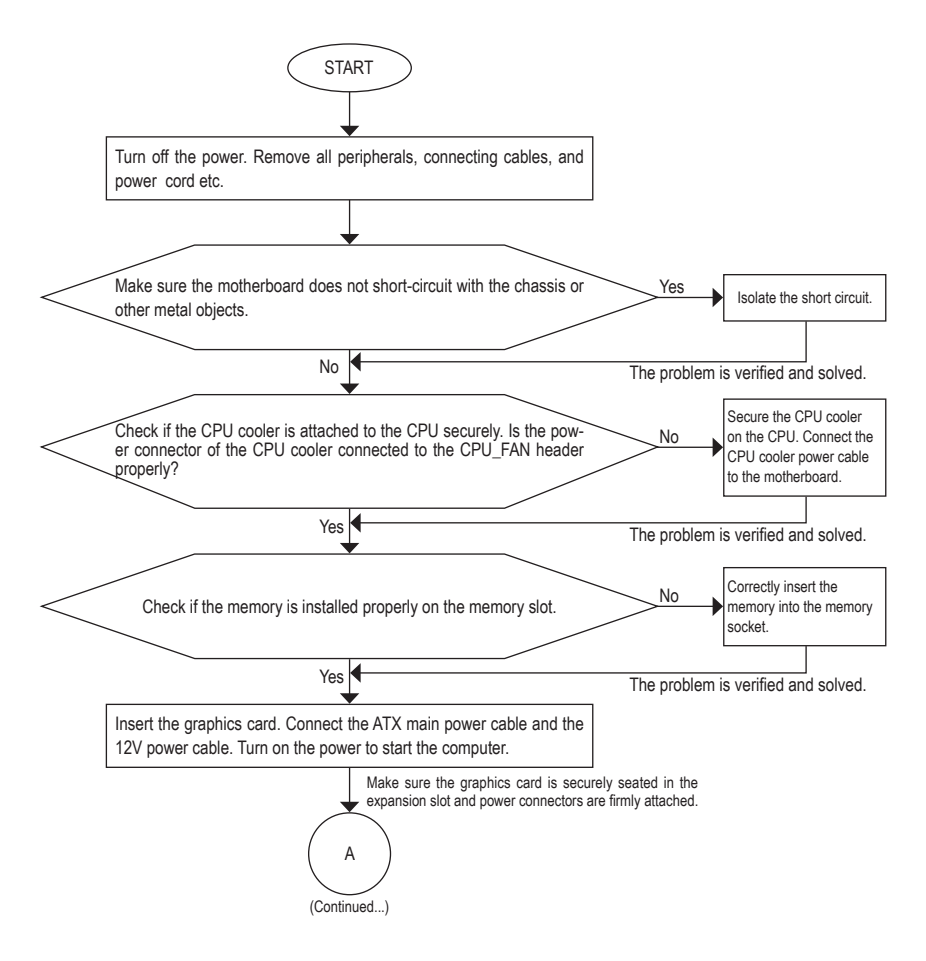

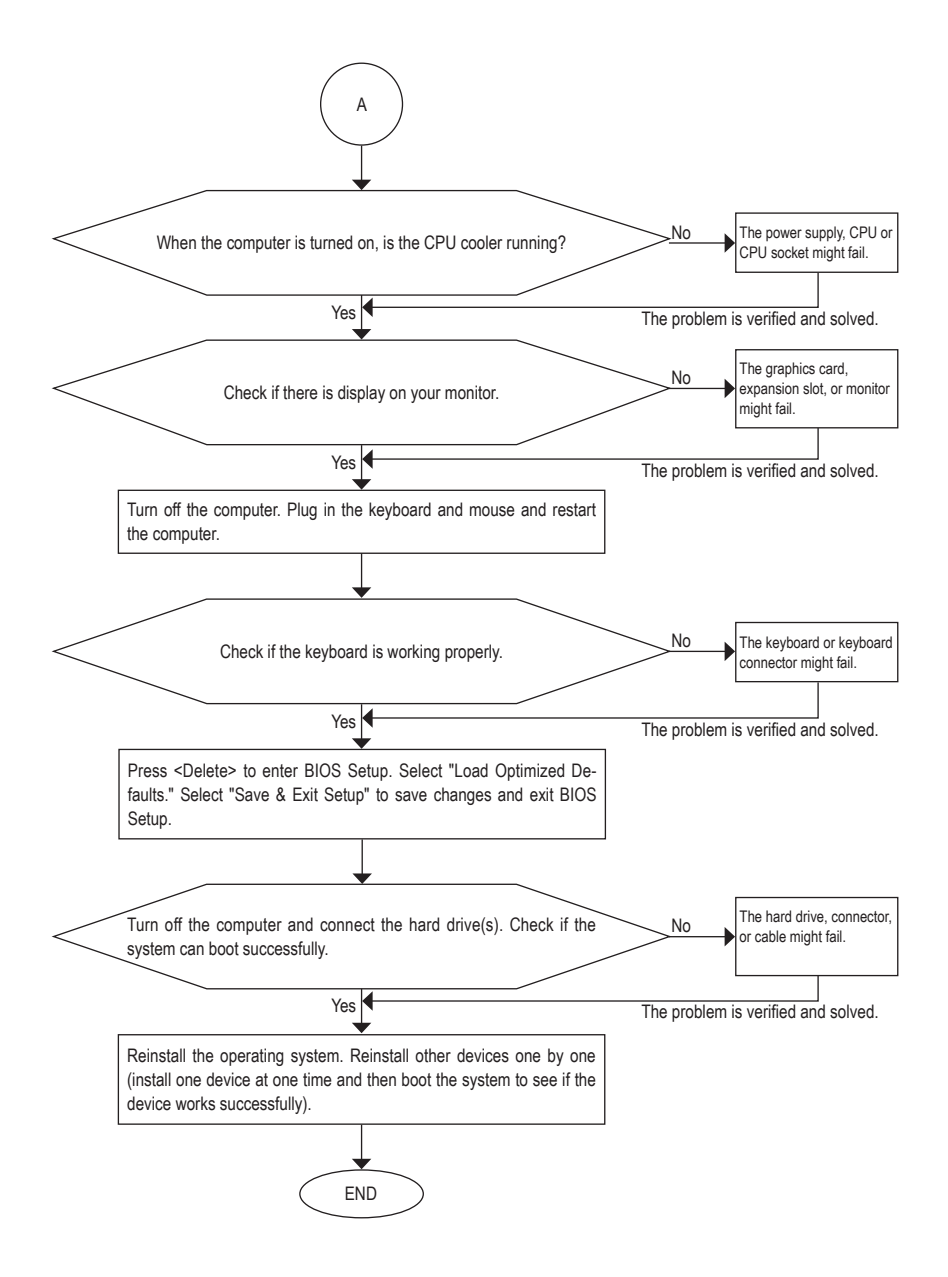

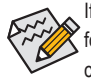

If the procedure above is unable to solve your problem, contact the place of purchase or local dealer for help. Or go to the **Support & Downloads\Technical Support** page to submit your question. Our customer service staff will reply you as soon as possible.

# 6-3 Debug LED Codes

## Regular Boot

| Code  | Description                                             |
|-------|---------------------------------------------------------|
| 10    | PEI Core is started.                                    |
| 11    | Pre-memory CPU initialization is started.               |
| 12~14 | Reserved.                                               |
| 15    | Pre-memory North-Bridge initialization is started.      |
| 16~18 | Reserved.                                               |
| 19    | Pre-memory South-Bridge initialization is started.      |
| 1A~2A | Reserved.                                               |
| 2B~2F | Memory initialization.                                  |
| 31    | Memory installed.                                       |
| 32~36 | CPU PEI initialization.                                 |
| 37~3A | IOH PEI initialization.                                 |
| 3B~3E | PCH PEI initialization.                                 |
| 3F~4F | Reserved.                                               |
| 60    | DXE Core is started.                                    |
| 61    | NVRAM initialization.                                   |
| 62    | Installation of the PCH runtime services.               |
| 63~67 | CPU DXE initialization is started.                      |
| 68    | PCI host bridge initialization is started.              |
| 69    | IOH DXE initialization.                                 |
| 6A    | IOH SMM initialization.                                 |
| 6B~6F | Reserved.                                               |
| 70    | PCH DXE initialization.                                 |
| 71    | PCH SMM initialization.                                 |
| 72    | PCH devices initialization.                             |
| 73~77 | PCH DXE initialization (PCH module specific).           |
| 78    | ACPI Core initialization.                               |
| 79    | CSM initialization is started.                          |
| 7A~7F | Reserved for AMI use.                                   |
| 80~8F | Reserved for OEM use (OEM DXE initialization codes).    |
| 90    | Phase transfer to BDS (Boot Device Selection) from DXE. |
| 91    | Issue event to connect drivers.                         |

| Code  | Description                                                               |
|-------|---------------------------------------------------------------------------|
| 92    | PCI Bus initialization is started.                                        |
| 93    | PCI Bus hot plug initialization.                                          |
| 94    | PCI Bus enumeration for detecting how many resources are requested.       |
| 95    | Check PCI device requested resources.                                     |
| 96    | Assign PCI device resources.                                              |
| 97    | Console Output devices connect (ex. Monitor is lighted).                  |
| 98    | Console input devices connect (ex. PS2/USB keyboard/mouse are activated). |
| 99    | Super IO initialization.                                                  |
| 9A    | USB initialization is started.                                            |
| 9B    | Issue reset during USB initialization process.                            |
| 9C    | Detect and install all currently connected USB devices.                   |
| 9D    | Activated all currently connected USB devices.                            |
| 9E~9F | Reserved.                                                                 |
| A0    | IDE initialization is started.                                            |
| A1    | Issue reset during IDE initialization process.                            |
| A2    | Detect and install all currently connected IDE devices.                   |
| A3    | Activated all currently connected IDE devices.                            |
| A4    | SCSI initialization is started.                                           |
| A5    | Issue reset during SCSI initialization process.                           |
| A6    | Detect and install all currently connected SCSI devices.                  |
| A7    | Activated all currently connected SCSI devices.                           |
| A8    | Verify password if needed.                                                |
| A9    | BIOS Setup is started.                                                    |
| AA    | Reserved.                                                                 |
| AB    | Wait user command in BIOS Setup.                                          |
| AC    | Reserved.                                                                 |
| AD    | Issue Ready To Boot event for OS Boot.                                    |
| AE    | Boot to Legacy OS.                                                        |
| AF    | Exit Boot Services.                                                       |
| В0    | Runtime AP installation begins.                                           |
| B1    | Runtime AP installation ends.                                             |
| B2    | Legacy Option ROM initialization.                                         |
| B3    | System reset if needed.                                                   |

l

| Code  | Description                 |
|-------|-----------------------------|
| В4    | USB device hot plug-in.     |
| B5    | PCI device hot plug.        |
| B6    | Clean-up of NVRAM.          |
| В7    | Reconfigure NVRAM settings. |
| B8~BF | Reserved.                   |
| C0~CF | Reserved.                   |

### S3 Resume

| Code | Description                                |
|------|--------------------------------------------|
| E0   | S3 Resume is stared (called from DXE IPL). |
| E1   | Fill boot script data for S3 resume.       |
| E2   | Initializes VGA for S3 resume.             |
| E3   | OS S3 wake vector call.                    |

## Recovery

| Code  | Description                                                               |
|-------|---------------------------------------------------------------------------|
| F0    | Recovery mode will be triggered due to invaild firmware volume detection. |
| F1    | Recovery mode will be triggered by user decision.                         |
| F2    | Recovery is started.                                                      |
| F3    | Recovery firmware image is found.                                         |
| F4    | Recovery firmware image is loaded.                                        |
| F5~F7 | Reserved for future AMI progress codes.                                   |

## Error

| Code  | Description                                                 |
|-------|-------------------------------------------------------------|
| 50~55 | Memory initialization error occurs.                         |
| 56    | Invalid CPU type or speed.                                  |
| 57    | CPU mismatch.                                               |
| 58    | CPU self test failed or possible CPU cache error.           |
| 59    | CPU micro-code is not found or micro-code update is failed. |
| 5A    | Internal CPU error.                                         |
| 5B    | Reset PPI is failed.                                        |
| 5C~5F | Reserved.                                                   |
| D0    | CPU initialization error.                                   |
| D1    | IOH initialization error.                                   |

| Code  | Description                                            |
|-------|--------------------------------------------------------|
| D2    | PCH initialization error.                              |
| D3    | Some of the Architectural Protocols are not available. |
| D4    | PCI resource allocation error. Out of Resources.       |
| D5    | No Space for Legacy Option ROM initialization.         |
| D6    | No Console Output Devices are found.                   |
| D7    | No Console Input Devices are found.                    |
| D8    | It is an invaild password.                             |
| D9~DA | Can't load Boot Option.                                |
| DB    | Flash update is failed.                                |
| DC    | Reset protocol is failed.                              |
| DE~DF | Reserved.                                              |
| E8    | S3 resume is failed.                                   |
| E9    | S3 Resume PPI is not found.                            |
| EA    | S3 Resume Boot Script is invaild.                      |
| EB    | S3 OS Wake call is failed.                             |
| EC~EF | Reserved.                                              |
| F8    | Recovery PPI is invaild.                               |
| F9    | Recovery capsule is not found.                         |
| FA    | Invalid recovery capsule.                              |
| FB~FF | Reserved.                                              |

## **Regulatory Statements**

#### Regulatory Notices

This document must not be copied without our written permission, and the contents there of must not be imparted to a third party nor be used for any unauthorized purpose. Contravention will be prosecuted. We believe that the information contained herein was accurate in all respects at the time of printing. GIGABYTE cannot, however, assume any responsibility for errors or omissions in this text. Also note that the information in this document is subject to change without notice and should not be construed as a commitment by GIGABYTE.

#### Our Commitment to Preserving the Environment

In addition to high-efficiency performance, all GIGABYTE motherboards fulfill European Union regulations for RoHS (Restriction of Certain Hazardous Substances in Electrical and Electronic Equipment) and WEEE (Waste Electrical and Electronic Equipment) environmental directives, as well as most major worldwide safety requirements. To prevent releases of harmful substances into the environment and to maximize the use of our natural resources, GIGABYTE provides the following information on how you can responsibly recycle or reuse most of the materials in your "end of life" product.

#### Restriction of Hazardous Substances (RoHS) Directive Statement

GIGABYTE products have not intended to add and safe from hazardous substances (Cd, Pb, Hg, Cr+6, PBDE and PBB). The parts and components have been carefully selected to meet RoHS requirement. Moreover, we at GIGABYTE are continuing our efforts to develop products that do not use internationally banned toxic chemicals.

#### Waste Electrical & Electronic Equipment (WEEE) Directive Statement

GIGABYTE will fulfill the national laws as interpreted from the 2002/96/EC WEEE (Waste Electrical and Electronic Equipment) directive. The WEEE Directive specifies the treatment, collection, recycling and disposal of electric and electronic devices and their components. Under the Directive, used equipment must be marked, collected separately, and disposed of properly.

### WEEE Symbol Statement

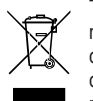

The symbol shown below is on the product or on its packaging, which indicates that this product must not be disposed of with other waste. Instead, the device should be taken to the waste collection centers for activation of the treatment, collection, recycling and disposal procedure. The separate collection and recycling of your waste equipment at the time of disposal will help to conserve natural resources and ensure that it is recycled in a manner that protects human health and the environment.

For more information about where you can drop off your waste equipment for recycling, please contact your local government office, your household waste disposal service or where you purchased the product for details of environmentally safe recycling.

- When your electrical or electronic equipment is no longer useful to you, "take it back" to your local or regional waste collection administration for recycling.
- If you need further assistance in recycling, reusing in your "end of life" product, you may contact us at the Customer Care number listed in your product's user's manual and we will be glad to help you with your effort.

Finally, we suggest that you practice other environmentally friendly actions by understanding and using the energy-saving features of this product (where applicable), recycling the inner and outer packaging (including shipping containers) this product was delivered in, and by disposing of or recycling used batteries properly. With your help, we can reduce the amount of natural resources needed to produce electrical and electronic equipment, minimize the use of landfills for the disposal of "end of life" products, and generally improve our quality of life by ensuring that potentially hazardous substances are not released into the environment and are disposed of properly.

| <br> |  |
|------|--|
|      |  |
| <br> |  |
|      |  |
|      |  |

Appendix

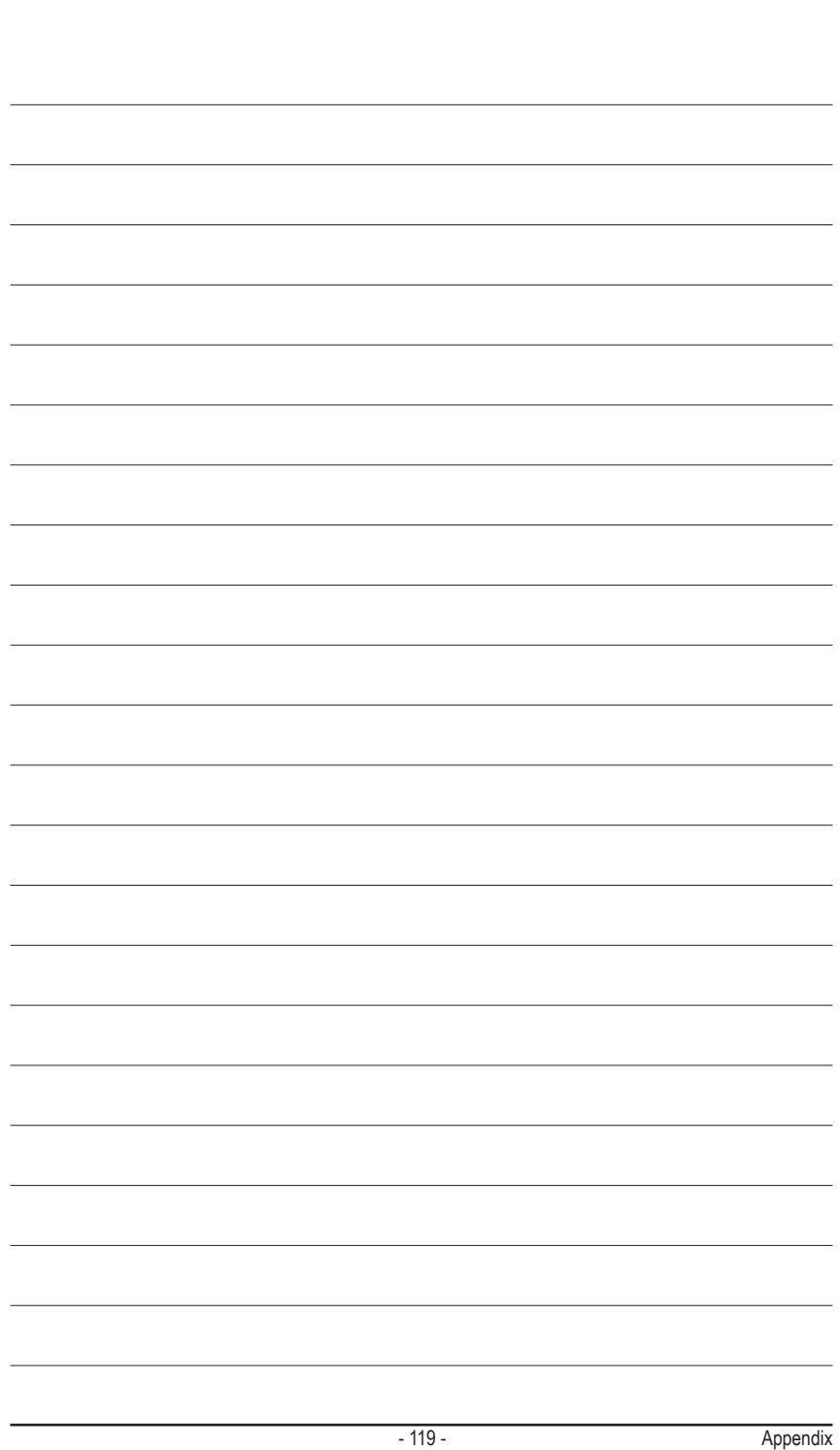

| <br> |
|------|
|      |
|      |
| <br> |
|      |
|      |
| <br> |
|      |
|      |
| <br> |
| <br> |
|      |
| <br> |
| <br> |
|      |
| <br> |
| <br> |
|      |
| <br> |
|      |
|      |
| <br> |
| <br> |
|      |
| <br> |
| <br> |
|      |
| <br> |
| <br> |
|      |
| <br> |
| <br> |
|      |
|      |

Appendix

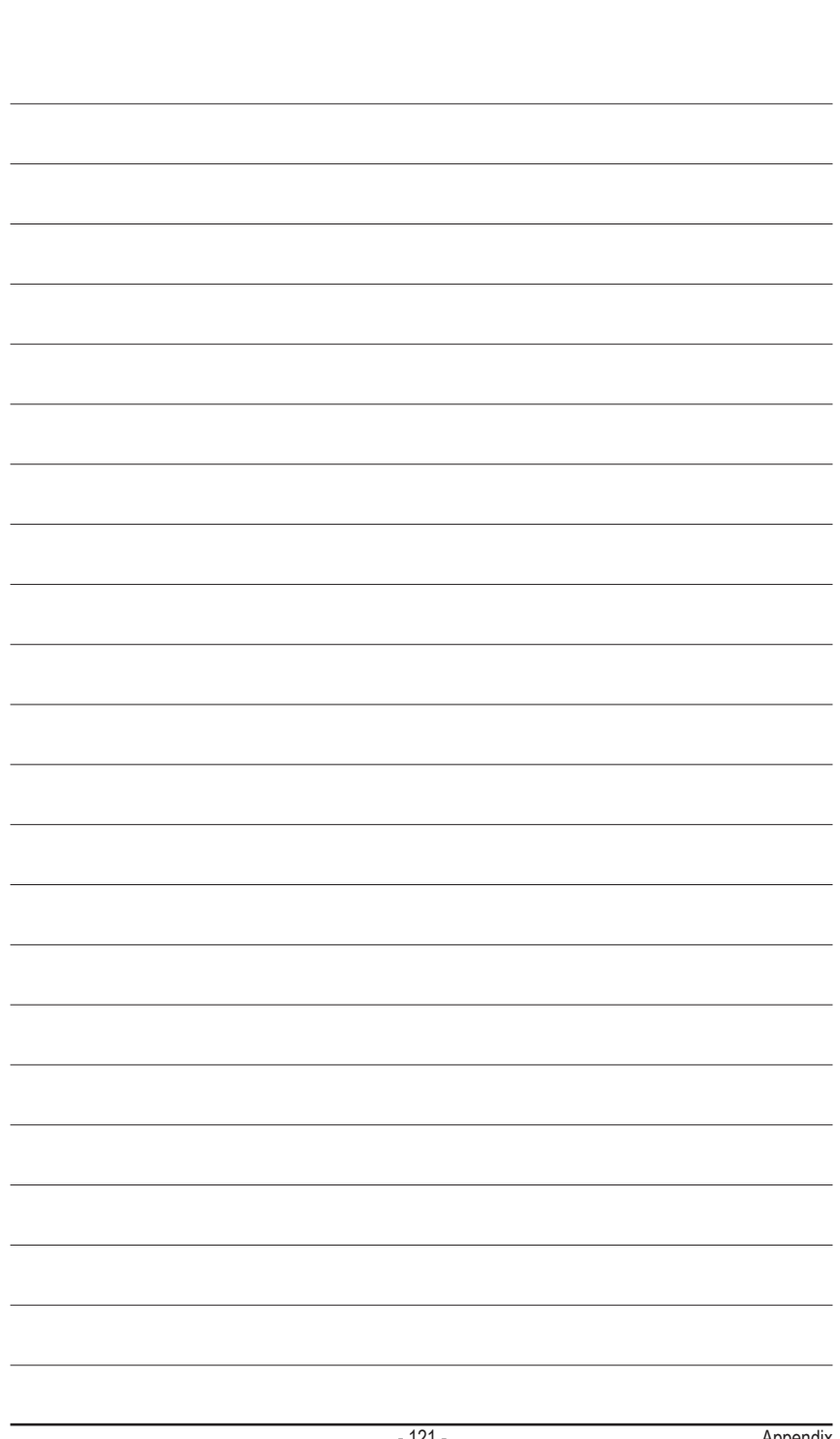

| <br> |
|------|
|      |
|      |
| <br> |
|      |
|      |
| <br> |
|      |
|      |
| <br> |
|      |
|      |
| <br> |
|      |
|      |
| <br> |
|      |
|      |
| <br> |
|      |
|      |
| <br> |
|      |
|      |
| <br> |
|      |
|      |
| <br> |
|      |
|      |
| <br> |
|      |
|      |
|      |

Appendix

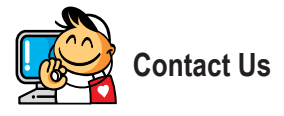

| <ul> <li>GIGA-BYTE TECHNOLOGY CO., LTD.</li> </ul>    |  |  |
|-------------------------------------------------------|--|--|
| Address: No.6, Bao Chiang Road, Hsin-Tien Dist.,      |  |  |
| New Taipei City 231, Taiwan                           |  |  |
| TEL: +886-2-8912-4000                                 |  |  |
| FAX: +886-2-8912-4003                                 |  |  |
| Tech. and Non-Tech. Support (Sales/Marketing) :       |  |  |
| http://ggts.gigabyte.com.tw                           |  |  |
| WEB address (English): http://www.gigabyte.com        |  |  |
| WEB address (Chinese): http://www.gigabyte.tw         |  |  |
| • G.B.T. INC U.S.A.                                   |  |  |
| TEL: +1-626-854-9338                                  |  |  |
| FAX: +1-626-854-9326                                  |  |  |
| Tech. Support: http://ggts.gigabyte.com.tw            |  |  |
| Warranty Info: http://rma.gigabyte.us                 |  |  |
| Web address: http://www.gigabyte.us                   |  |  |
| G.B.T. INC (USA) - Mexico                             |  |  |
| Tel: +1-626-854-9338 x 215 (Soporte de habla hispano) |  |  |
| FAX: +1-626-854-9326                                  |  |  |
| Correo: soporte@gigabyte-usa.com                      |  |  |
| Tech. Support: http://rma.gigabyte.us                 |  |  |
| Web address: http://latam.giga-byte.com               |  |  |
| Giga-Byte SINGAPORE PTE. LTD Singapore                |  |  |
| WEB address : http://www.gigabyte.sg                  |  |  |
| Thailand                                              |  |  |
| WEB address : http://th.giga-byte.com                 |  |  |
| Vietnam                                               |  |  |
| WEB address : http://www.gigabyte.vn                  |  |  |
|                                                       |  |  |

· NINGBO G.B.T. TECH. TRADING CO., LTD. - China WEB address : http://www.gigabyte.cn Shanghai TEL: +86-21-63400912 FAX: +86-21-63400682 Beijing TEL: +86-10-62102838 FAX: +86-10-62102848 Wuhan TEL: +86-27-87685981 FAX: +86-27-87579461 GuangZhou TEL: +86-20-87540700 FAX: +86-20-87544306 Chengdu TEL: +86-28-85483135 FAX: +86-28-85256822 Xian TEL: +86-29-85531943 FAX: +86-29-85510930 Shenyang TEL: +86-24-83992342 FAX: +86-24-83992102 GIGABYTE TECHNOLOGY (INDIA) LIMITED - India WEB address : http://www.gigabyte.in Saudi Arabia WEB address : http://www.gigabyte.com.sa · Gigabyte Technology Pty. Ltd. - Australia

WEB address : http://www.gigabyte.com.au

| G.B.T. TECHNOLOGY TRADING GMBH - Germany | Hungary                                                      |
|------------------------------------------|--------------------------------------------------------------|
| WEB address : http://www.gigabyte.de     | WEB address : http://www.giga-byte.hu                        |
| • G.B.T. TECH. CO., LTD U.K.             | • Turkey                                                     |
| WEB address : http://www.giga-byte.co.uk | WEB address : http://www.gigabyte.com.tr                     |
| Giga-Byte Technology B.V The Netherlands | Russia                                                       |
| WEB address : http://www.giga-byte.nl    | WEB address : http://www.gigabyte.ru                         |
| GIGABYTE TECHNOLOGY FRANCE - France      | Poland                                                       |
| WEB address : http://www.gigabyte.fr     | WEB address : http://www.gigabyte.pl                         |
| Sweden                                   | Ukraine                                                      |
| WEB address : http://www.gigabyte.se     | WEB address : http://www.gigabyte.ua                         |
| • Italy                                  | Romania                                                      |
| WEB address : http://www.giga-byte.it    | WEB address : http://www.gigabyte.com.ro                     |
| • Spain                                  | Serbia                                                       |
| WEB address : http://www.giga-byte.es    | WEB address : http://www.gigabyte.co.rs                      |
| Greece                                   | Kazakhstan                                                   |
| WEB address : http://www.gigabyte.com.gr | WEB address : http://www.gigabyte.kz                         |
| Czech Republic                           | You may go to the GIGABYTE website, select your language     |
| WEB address : http://www.gigabyte.cz     | in the language list on the top right corner of the website. |
|                                          |                                                              |

## GIGABYTE Global Service System

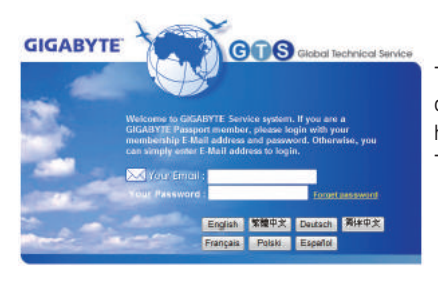

To submit a technical or non-technical (Sales/Marketing) question, please link to: http://ggts.gigabyte.com.tw Then select your language to enter the system.